## sPHENIX INTT Analysis Workshop, November 20th, 2024 Korea University, Republic of Korea

# Annyeonghaseyo 안녕하세요 Fun4All! Fun4All Tutorial for beginners **G. Nukazuka (RIKEN/RBRC)**

## **Table of contents**

- 1. INTT Fun4All tutorial repository in GitHub
- 2. <u>Sample1</u> (the simplest)
  2.1.<u>ROOT INCLUDE PATH</u>
  2.2.<u>LD LIBRARY PATH</u>
- 3. <u>Sample2</u> (add analysis module)
  - 3.1.<u>SubsysReco class</u>
  - 3.2. make and Makefile (NWU workshop in JP)
- 4. About DST
  - 4.1.Official DST
- <u>Sample3</u> (InttRawHit analysis)
   5.1.<u>Reading DST file(s)</u>
- <u>Sample4</u> (TrkrCluster analysis)
   6.1.including \*.C macros

Hands on list

- 1. <u>Get the sample codes</u>
- 2. <u>ROOT INCLUDE PATH</u>
- 3. <u>LD LIBRARY PATH</u>
- 4. Run sample1
- 5. <u>Configuration for sample2</u>
- 6. <u>Run sample2</u>
- 7. Run sample3
- 8. <u>Run sample4</u>

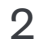

## About this talk

This talk presents how to run your analysis codes in the Fun4All you need to have a BNL account.

## Hands-on Program

- 1. Downloading the sample codes
- 2. Checking your environmental variables
- 3. Running the minimal code (Fun4All\_minimum.C)
- 4. Making/compiling your analysis module
- 5. Modifying your environmental variables to include your analysis module
- 6. Modifying and running the sample codes (Fun4All\_minimum\_2.C, 3, and 4)

framework. Audiences are asked to download/run/change some codes, so

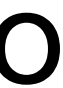

## What is Fun4All?

An analysis framework originally developed for the PHENIX experiment

what/who why where when→now how

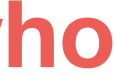

# What is Fun4All?

## An analysis framework originally developed for the PHENIX experiment

| Software framework                                                                                                    | ☆ <sub>A</sub> 37 languages 〜                                                                                                    |                                                                         |                                                       |
|----------------------------------------------------------------------------------------------------|----------------------------------------------------------------------------------------------------|-------------------------------------------------------------------------|-------------------------------------------------------|
| Article Talk                                                                                                    | Read Edit View history Tools ~                                                                                                    | 軟體框架                                                                    | Х́А                                                   |
| From Wikipedia, the free encyclopedia                                                                                                    |                                                                                                    | 条目 讨论 汉漢 不转换 ~                                                          | 阅读 编辑 查看历                                             |
| "Framework (computer science)" redirects here. For other uses, see Framewor                                                                                                    | k (disambiguation).                                                                                                    | 维基百科,自由的百科全书                                                            |                                                       |
| In computer programming, a <b>software framework</b> is an <b>abstraction</b> in which <b>software</b> additional user-written code, thus providing application-specific software. It provide reusable <b>software environment</b> that provides particular functionality as part of a larg <b>applications</b> , products and solutions. | are, providing generic functionality, can be selectively changed by<br>s a standard way to build and deploy applications and is a universal,<br>ger software platform to facilitate the development of software | 此條目 <b>没有列出任何参考或来源</b> 。(2016年8月)<br>維基百科所有的內容都應該可供查證。请协助補充可<br>移除。     | 73日)<br>「靠来源以改善这篇条目。无法查证的內容可能會因為異議提出而被                |
|                                                                                                    |                                                                                                    | <b>軟體框架</b> (software framework),通常指的是為了實現某個業界標準或<br>提供規範所要求之基礎功能的軟體產品。 | 找完成特定基本任務的 <mark>軟體組件</mark> 規範,也指為了實現某個軟體維           |
|                                                                                                    |                                                                                                    | 框架的功能類似於基礎設施,與具體的軟體應用無關,但是提供並實現<br>的商業運用和業務邏輯。這樣的軟體應用可以在支持同一種框架的軟體系     | 最為基礎的軟體架構和體系。 <mark>軟體開發者</mark> 通常依據特定的框架]<br>系統中運行。 |
|                                                                                                    |                                                                                                    | 簡而言之,框架就是制定一套規範或者規則(思想),大家(程序员)有                                        | 在該規範或者規則(思想)下工作。或者說使用别人搭好的舞 <b>台</b>                  |
| 소프트웨어 프레임워크                                                                                                    | 文 <sub>人</sub> 37개 언어 ~                                                                                                    | 表演。                                                                     |                                                       |
| 문서 토론                                                                                                    | 읽기 편집 역사 보기 도구 🗸                                                                                                    |                                                                         |                                                       |
| 위키백과, 우리 모두의 백과사전.                                                                                                    |                                                                                                    |                                                                         |                                                       |
| <b>컴퓨터 프로그래밍에서 소프트웨어 프레임워크</b> (software framework)는 복잡한 문제를 해결하<br>크(framework)라고도 한다. 이렇게 매우 폭넓은 정의는 이 용어를 <mark>버즈워드</mark> (buzzword)로서, 북                                                                                                    | ·거나 서술하는 데 사용되는 기본 개념 구조이다. 간단히 <b>뼈대, 골조(骨組), 프레임워</b><br>특히 <mark>소프트웨어</mark> 환경에서 사용할 수 있게 만들어 준다.                                                                                                    | ソフトウェアフレームワーク                                                           | 文<br>文                                                |
|                                                                                                    |                                                                                                    | ページ ノート                                                                 | 閲覧 編集 <u>履</u> 歴                                      |
|                                                                                                    |                                                                                                    |                                                                         |                                                       |

| Software framework                                                                                                    | 文 <sub>A</sub> 37 languages ∨                                                                                                    |                                                                         |                                                             |
|----------------------------------------------------------------------------------------------------|----------------------------------------------------------------------------------------------------|-------------------------------------------------------------------------|-------------------------------------------------------------|
| Article Talk                                                                                                    | Read Edit View history Tools ~                                                                                                    | 軟體框架                                                                    | ×Α                                                          |
| From Wikipedia, the free encyclopedia                                                                                                    |                                                                                                    | 条目 讨论 汉 漢 不转换 ~                                                         | 阅读 编辑 查看历                                                   |
| "Framework (computer science)" redirects here. For other uses, see Framework                                                                                                    | (disambiguation).                                                                                                    | 维基百科,自由的百科全书                                                            |                                                             |
| In computer programming, a <b>software framework</b> is an abstraction in which softwa<br>additional user-written code, thus providing application-specific software. It provides<br>reusable software environment that provides particular functionality as part of a larg<br>applications, products and solutions. | e, providing generic functionality, can be selectively changed by a standard way to build and deploy applications and is a universal,<br>a software platform to facilitate the development of software | 此條目 <b>没有列出任何参考或来源。</b> (2016年8月)<br>維基百科所有的內容都應該可供查證。请协助補充可<br>移除。     | 3 <i>日</i> )<br><mark>靠来源以改善这篇条目。</mark> 无法查证的內容可能會因為異議提出而被 |
|                                                                                                    |                                                                                                    | <b>軟體框架</b> (software framework),通常指的是為了實現某個業界標準或<br>提供規範所要求之基礎功能的軟體產品。 | 完成特定基本任務的軟體組件規範,也指為了實現某個軟體組                                 |
|                                                                                                    |                                                                                                    | 框架的功能類似於基礎設施,與具體的軟體應用無關,但是提供並實現量<br>的商業運用和業務邏輯。這樣的軟體應用可以在支持同一種框架的軟體系    | 畏為基礎的軟體架構和體系。 <mark>軟體開發者</mark> 通常依據特定的框架衝<br>系統中運行。       |
|                                                                                                    |                                                                                                    | 簡而言之,框架就是制定一套規範或者規則(思想),大家(程序员)在                                        | E該規範或者規則(思想)下工作。或者說使用别人搭好的舞台                                |
| 소프트웨어 프레임워크                                                                                                    | 文 <sub>人</sub> 37개 언어 🗸                                                                                                    | 表演。                                                                     |                                                             |
| 문서 토론                                                                                                    | 읽기 편집 역사 보기 도구 ✓                                                                                                    |                                                                         |                                                             |
| 위키백과, 우리 모두의 백과사전.                                                                                                    |                                                                                                    |                                                                         |                                                             |
| <mark>컴퓨터 프로그래밍에서 <b>소프트웨어 프레임워크</b>(software framework)는 복잡한 문제를 해결하<br/>크(framework)라고도 한다. 이렇게 매우 폭넓은 정의는 이 용어를 버즈워드(buzzword)로서, 특</mark>                                                                                                    | 러나 서술하는 데 사용되는 기본 개념 구조이다. 간단히 <b>뼈대, 골조(骨組), 프레임워</b><br>히 <del>소프트웨어</del> 환경에서 사용할 수 있게 만들어 준다.                                                                                                    | ソフトウェアフレームワーク                                                           | Ż                                                           |
|                                                                                                    |                                                                                                    | ページ ノート                                                                 | 閲覧 <del>編集</del> 履歴                                         |
|                                                                                                    |                                                                                                    |                                                                         |                                                             |

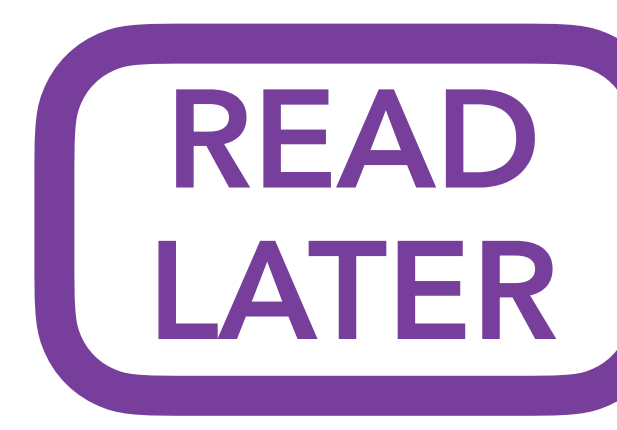

### Wikipedia

### what/who why where when→now how

出典: フリー白科事典『ウイキペディア(Wikipedia)』

**ソフトウェアフレームワーク**(英: software framework)とは、プログラミングにおいて、アプリケーションソフトウェア等の実装に必要とな る一般的な機能や定型コードを、ライブラリとしてあらかじめ用意したものである。例えば、Javaなどのオブジェクト指向言語向けのクラス ライブラリとして実装されている場合は、再利用可能なソフトウェア部品(ソフトウェアコンポーネント)として用意されているクラスのイ ンスタンスを自由に組み合わせたり、基本的な機能を持つ基底クラスを継承した派生クラスをユーザープログラマーが定義し、仮想メソッド によって公開されているカスタマイズポイントを選択的に上書きしたり特化させたりする。言語によってはコールバック関数やデリゲートを 利用するなど、他にもさまざまな形態がある。文脈から明確な場合は単に「フレームワーク」としたり、特にアプリケーションソフトウェア 開発向けであることを明確にした「アプリケーションフレームワーク」など、前後に別の語をつなげた複合語を使ったりすることもある。

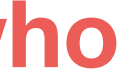

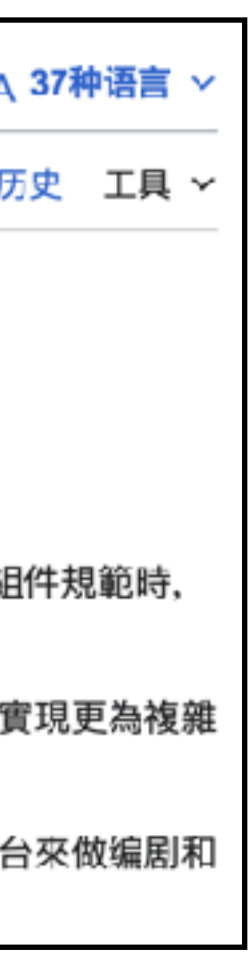

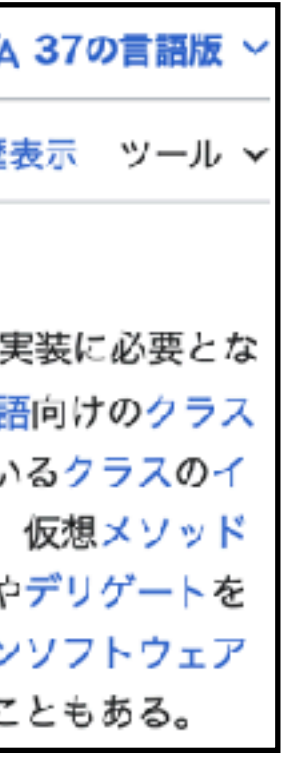

# What is Fun4All?

## An analysis framework originally developed for the PHENIX experiment

## **ROOT: analyzing petabytes of data, scientifically.**

An open-source data analysis framework used by high energy physics and others.

i Learn more

↓ Install v6.28/06

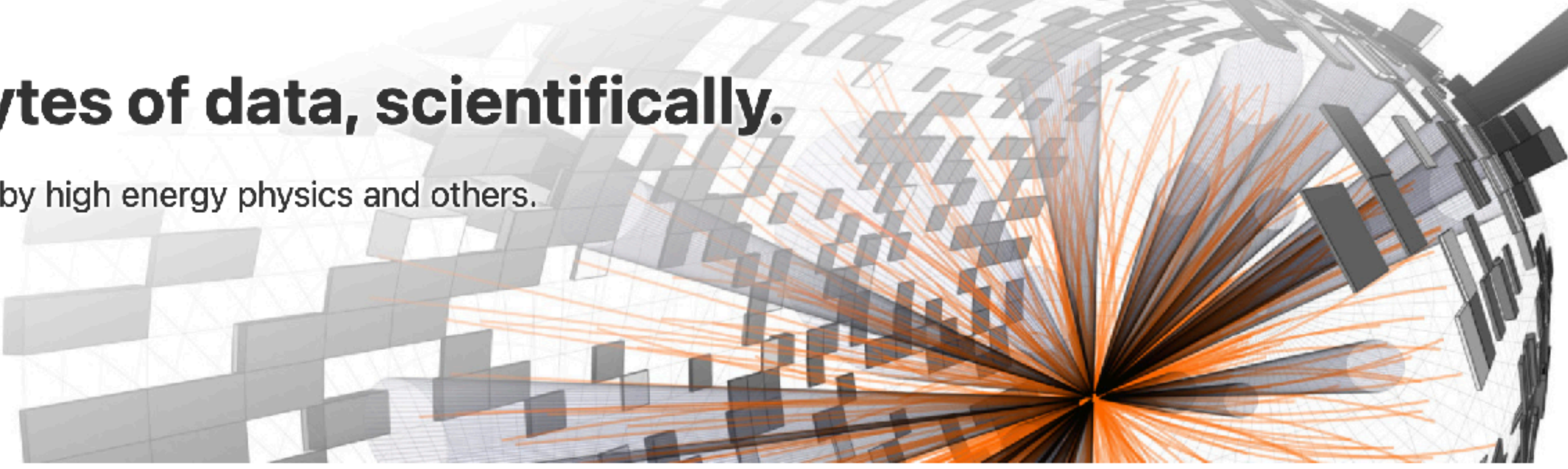

### what/who why where when→now how

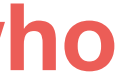

## Why do we use Fun4All?

- Fun4All has a successful history.
- Fun4All has useful features.
- Other sPHENIX members use it.

what/who why where when→now how

## Only analysis results done with Fun4All can be published from sPHENIX.

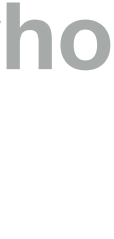

- You can find it on GitHub: https://github.com/sPHENIX-Collaboration/coresoftware
- You can use it in the SDCC servers.

### **Steps to set up Fun4All in SDCC**

1. Log in to the SDCC gateway machine: \$ ssh {username}@ssh.sdcc.bnl.gov

### 2. Log in to the SDCC servers: \$ ssh {username}@sphnx{num}sdcc.bnl {num}: 01 - 08

3. Execute the setting shell script:

\$ source /opt/sphenix/core/bin/sphe

# Where is Fun4All?

what/who why where when→now how

| •    | 1      |    |
|------|--------|----|
| enix | setup. | Sh |
|      |        |    |

> 📄 simulation

| ■ SPHENIX-Collaboration / cores                                                                                                    | oftware                                    |
|----------------------------------------------------------------------------------------------------|--------------------------------------------|
| ⇔ Code ⊙ issues 11 Pull requests                                                                                                    | 🤋 🕒 Actions 🗄 Projects 🕮 Wiki 🕕 Security 🗠 |
| Files                                                                                                    | coresoftware / offline / framework / 🖓     |
| ₿° master 🔹 🕂 Q                                                                                                    | 🌒 pinkenburg clang-tidy 🗸                  |
| Q Go to file t                                                                                                    |                                            |
| > 🚞 .github                                                                                                    | Name                                       |
| > 🖿 calibrations                                                                                                    | • • •                                      |
| > 📒 generators                                                                                                    | E ffamodules                               |
| ~ 🚞 offline                                                                                                    | E ffaobjects                               |
| > 📄 QA                                                                                                    | ffarawmodules                              |
| > database                                                                                                    | ffarawobjects                              |
| Tramework                                                                                                    |                                            |
| > If an interview is a second second seco | Trog                                       |
| > iffarawmodules                                                                                                    | fun4all                                    |
| > 📄 ffarawobjects                                                                                                    | 📒 fun4allraw                               |
| > 🛅 frog                                                                                                    | fun4allutils                               |
| > 🛅 fun4all                                                                                                    | phool                                      |
| > 🛅 fun4allraw                                                                                                    | phoolraw                                   |
| > 📄 fun4allutils                                                                                                    |                                            |
| > phool                                                                                                    |                                            |
| > phoolraw                                                                                                    |                                            |
| > packages                                                                                                    |                                            |

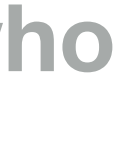

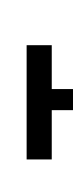

### This is the question!

## How?

what/who why where when→now how

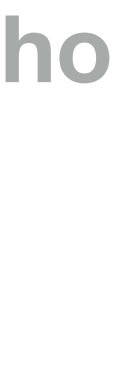

## Why is Fun4All difficult?

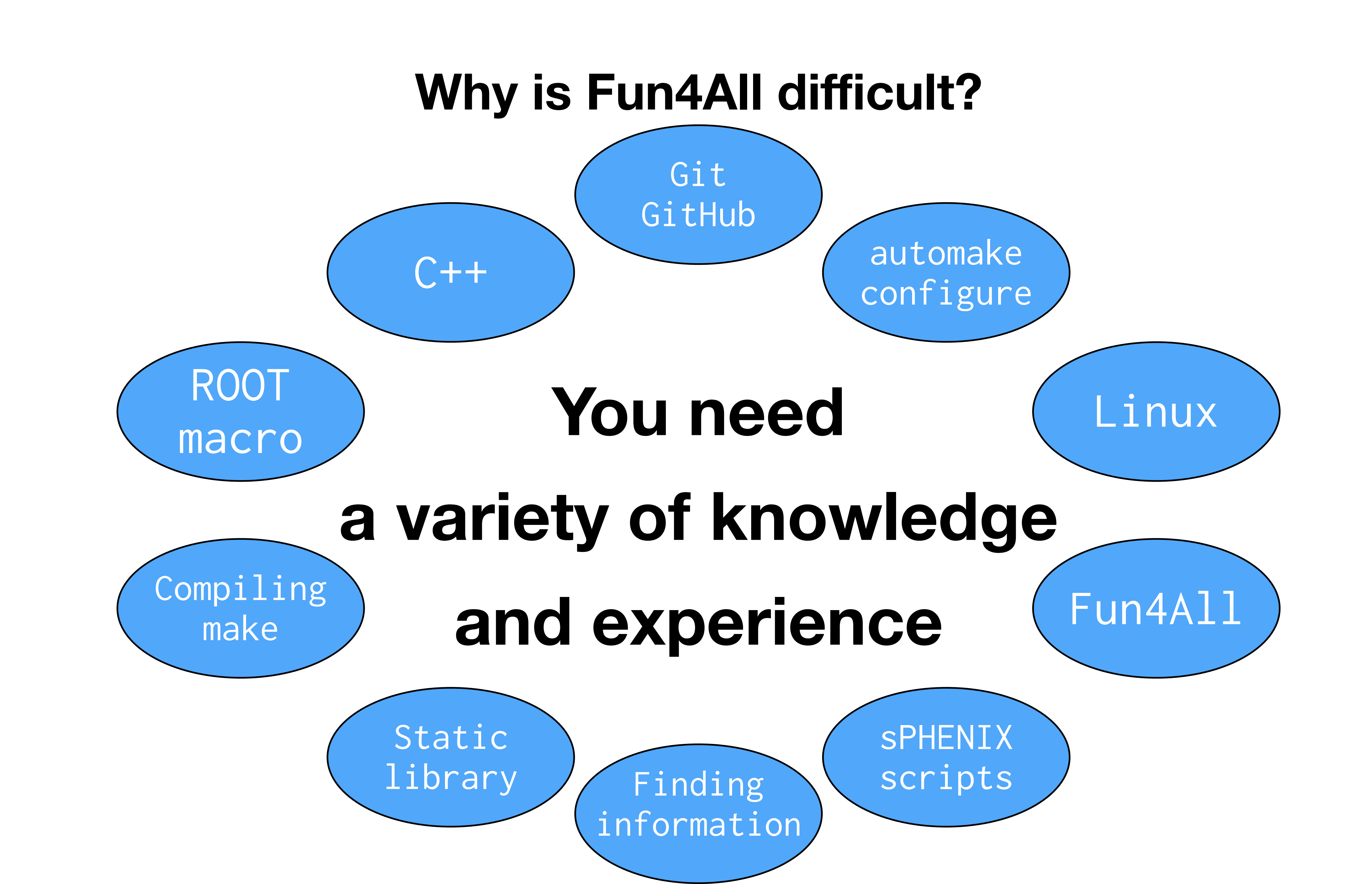

# Are you a Fun4All beginner?

This tutorial is basically same as the one in the last year. It may (should) be boring for PhD students and 2nd grade graduate students as they already took it. **So for those good at Fun4All, please help others.** 

# **INTT\_Fun4All\_Tutorial repository**

### https://github.com/nukazuka/INTT\_Fun4All\_Tutorial It belongs to my private account but not sPHENIX.

| D nukazuka / INTT_Fun4All_Tutorial                                                                         | Q T                                                                                              | ype [ <u>/</u> ] to search | (+ + ) [0] [n] 🖨 💱                                                                                                    |
|----------------------------------------------------------------------------------------------------|--------------------------------------------------------------------------------------------------|----------------------------|----------------------------------------------------------------------------------------------------|
| > Code 💿 Issues 🎲 Pul requests 💽                                                                           | ) Actions 🖽 Projects 💷 Wiki 🕘 Security                                                           | 🖂 Insights 🛛 餐             | 3 Settings                                                                                                    |
| INTT_Fun4All_Tutorial (Public)                                                                             | \$∂ Pin                                                                                          | ① Linwatch 1               | $\Psi$ $\frac{4\pi}{3}$ Fork $0$ $\Psi$ $\frac{4\pi}{52}$ Star $0$ $\Psi$                                                        |
| 🎖 main 👻 🤔 1 Branch 🛇 1 Tag                                                                                | Q Go ta file +                                                                                   | 🗢 Code 👻                   | About 8                                                                                                    |
| 💿 Cenki Nukazuka sample2 was simplified.                                                                   | 3e25823 - 7 minutes ego                                                                          | 33 Commits                 | A repository to provide samples in the<br>sPHENIX INTT analysis workshop                                                         |
| <b>ver</b> 2023                                                                                            | Minor updates on the C++ answers ver2024. Mo                                                     | last week                  | 🛄 Readme                                                                                                    |
| <b>WR 2024</b>                                                                                             | sample? was simplified.                                                                          | 7 minutes ago              | ∿r Activity<br>1 Ω stars                                                                                                    |
| 🗅 .gitignore                                                                                               | gitignore updated                                                                                | last week                  | <ul> <li>① 1 watching</li> </ul>                                                                                                 |
| README.md                                                                                                  | README at the top level was made.                                                                | last week                  | ♀ 0 forks                                                                                                    |
| D README                                                                                                   |                                                                                                  | Ø =                        | Releases 1<br>2023_Talwan_workshop (Latest)<br>on Jan 12                                                                         |
| Fun4All tutorial for t<br>Samples codes for the Fun4All tutorial<br>Nukazuka (RIKEN/RBRC). If you find a b | in the INTT workshops are here. These are written bug, just let me know or fix it and commit it. | n by Genki                 | Packages<br>No packages published<br>Publish your first package<br>Languages                                                     |
| ver2023<br>ver2023 was used in <u>the workshop at</u> 1                                                    | Taiwan and <u>the follow up workshop at NWU</u> . Libra                                          | ries at that               | <ul> <li>Shell 41.5%          <ul> <li>Vakefile 38.5%</li> <li>C++ 13.0%</li> <li>C 6.5%</li> <li>M4.0.4%</li> </ul> </li> </ul> |
| ume (around ana.390 (Nov/25/2023)) a<br>work. ana.??? (Ryota knows) is OK to u                             | are good to use. The latest version at Nov/08/202<br>ise.                                        | 4 (?) doesn't              | Suggested workflows<br>Based on your tech stack                                                                                  |
| ver2024<br>ver2024 is used in <u>the workshop at Kor</u><br>impletemtation was done) (should)work          | rea. The library version ana.444 (or the latest whe                                              | en the                     | SLSA Generic Configure<br>generator<br>Generate SLSA3 provenance for your                                                        |

### https://github.com/nukazuka/INTT Fun4All Tutorial/tree/main

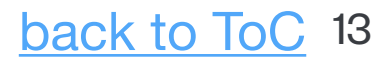

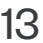

- or anywhere you like.
- 2. Get them by

### \$ git clone git@github.com:nukazuka/INTT\_Fun4All\_Tutorial.git in your working directory

[genki 17:55:14 fun4all\_tutorial] \$ git clone git@gi Cloning into 'INTT\_Fun4All\_Tutorial'... X11 forwarding request failed on channel 0 remote: Enumerating objects: 50, done. remote: Counting objects: 100% (50/50), done. remote: Compressing objects: 100% (33/33), done. remote: Total 50 (delta 8), reused 47 (delta 8), pac Receiving objects: 100% (50/50), 443.36 KiB | 417.00 Resolving deltas: 100% (8/8), done.

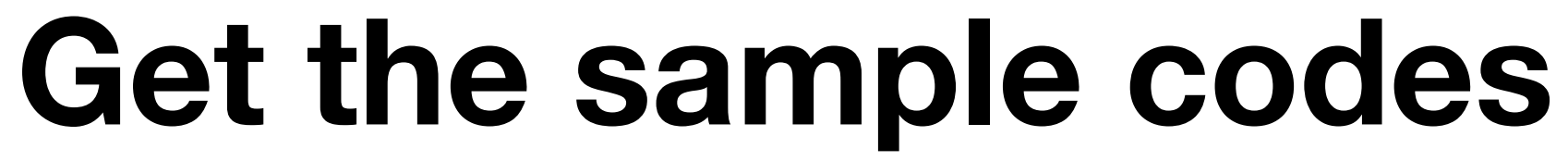

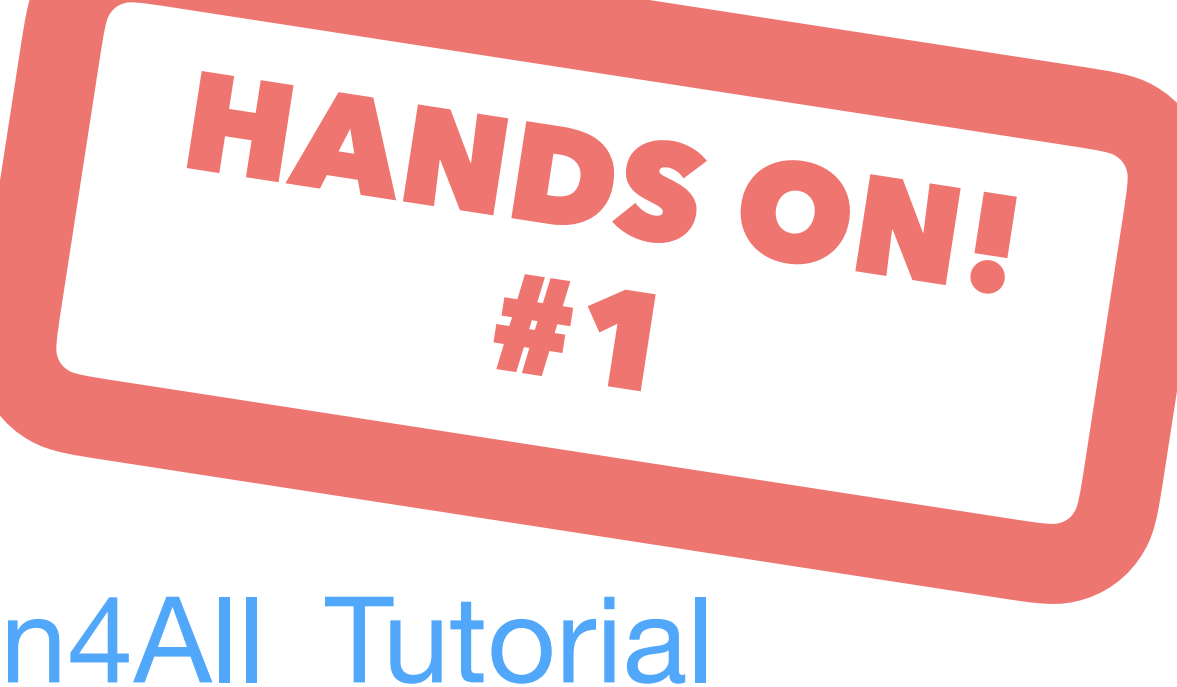

### You can get the sample codes: <u>https://github.com/nukazuka/INTT\_Fun4All\_Tutorial</u>

## 1. Make a working directory under /sphenix/tg/tg01/commissioning/INTT/work/[yours]

| thub.com:nukazuka             | a/INTT_                  | Fun4Al                                   | 1_<br>toria | Tutoria<br>N Public | l.git         | ∽ Pin           | ⊙ Unwatch |
|-------------------------------|--------------------------|------------------------------------------|-------------|---------------------|---------------|-----------------|-----------|
| ck-reused 0<br>0 KiB/s. done. | ᢞ main ◄                 | រិ 1 branch                              | • •         | 0 tags Go           | to file       | Add file -      | <> Code   |
|                               | Genki Nukazuka Fun4All_r |                                          |             | Local               |               | Codespaces      |           |
|                               | sample_                  | _module_1                                | mo          | ▶ Clone             |               |                 | ?         |
|                               | sample_                  | _module_2                                | san         | HTTPS SSH           | GitHub (      | CLI             |           |
|                               | sample_                  | _module_3                                | san         | https://githu       | b.com/nukaz   | uka/INTT_Fun    | 4All_ 🖸   |
|                               | 🗋 .gitigno               | re                                       | giti        | Use Git or checkou  | t with SVN us | ing the web URI |           |
|                               | 🗋 Fun4All                | 🗋 Fun4All_Intt_cosmi The 댗 Open with Git |             |                     | itHub Deski   | top             |           |
|                               |                          |                                          |             |                     |               |                 | hack      |

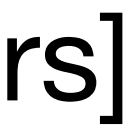

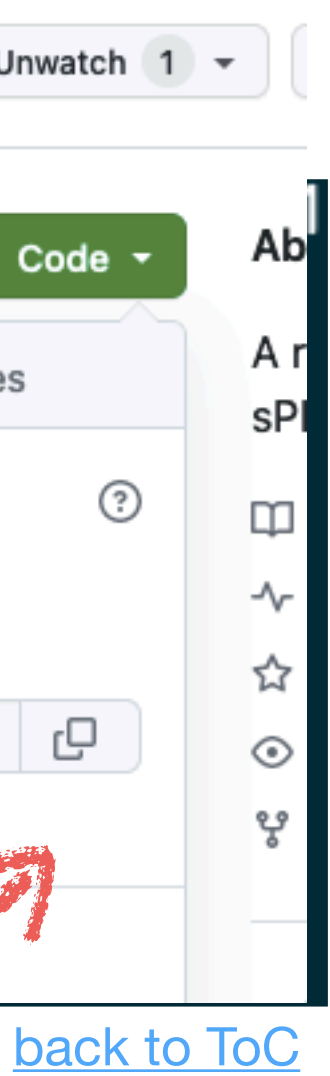

### Structure:

[nukazuka@sphnx05 08:56:08 INTT\_Fun4All\_Tutorial] \$ tre

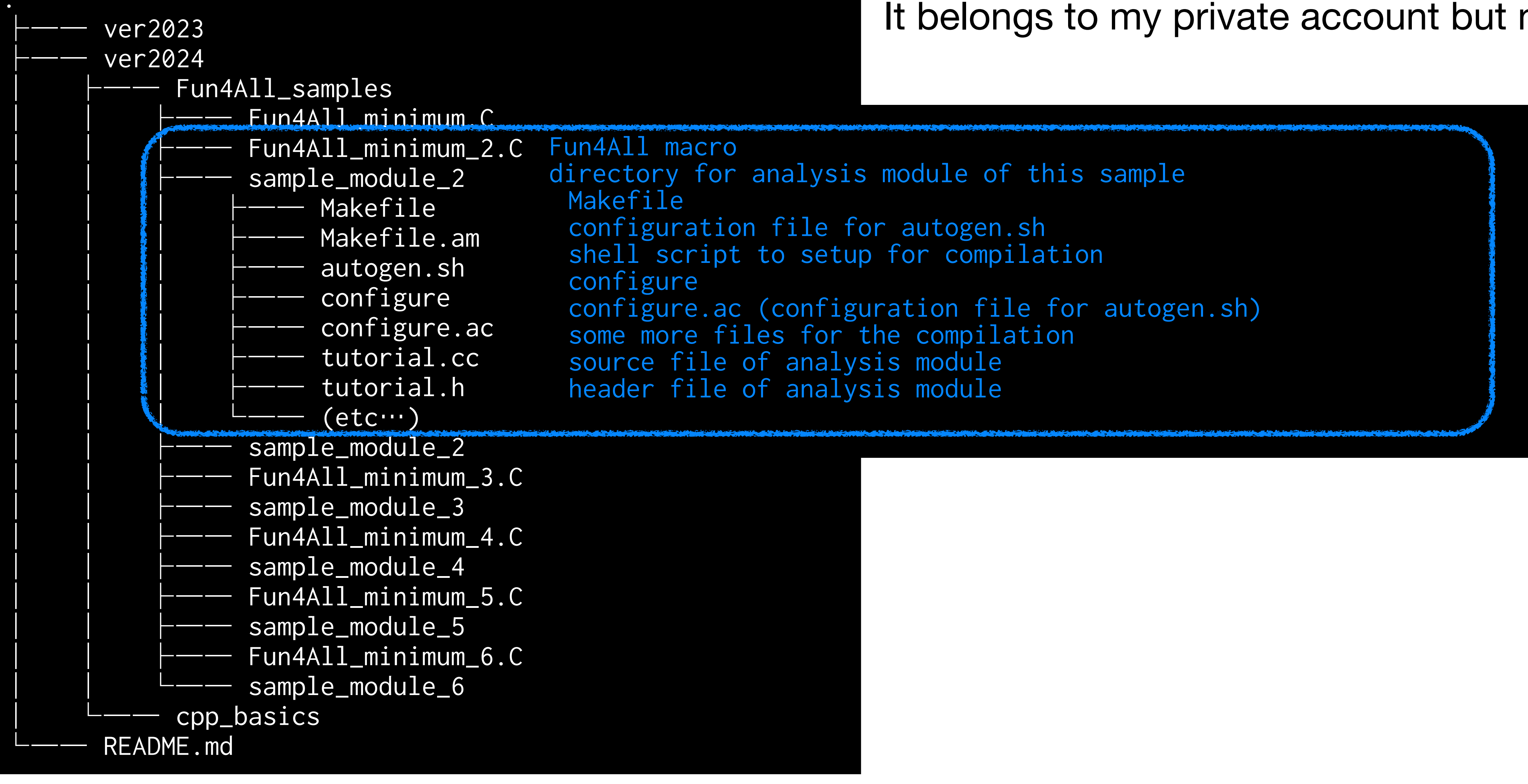

# **INTT\_Fun4All\_Tutorial repository**

https://github.com/nukazuka/INTT Fun4All Tutorial It belongs to my private account but not sPHENIX.

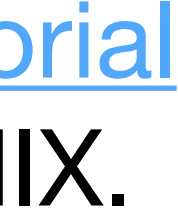

- sample1
  - Exercise for running Fun4All.
  - module and does nothing.
  - I'll show an example.
- sample2
  - You can see how to add your analysis module.

  - sample3
    - (sample\_module\_3).
  - sample4
    - (sample\_module\_4).

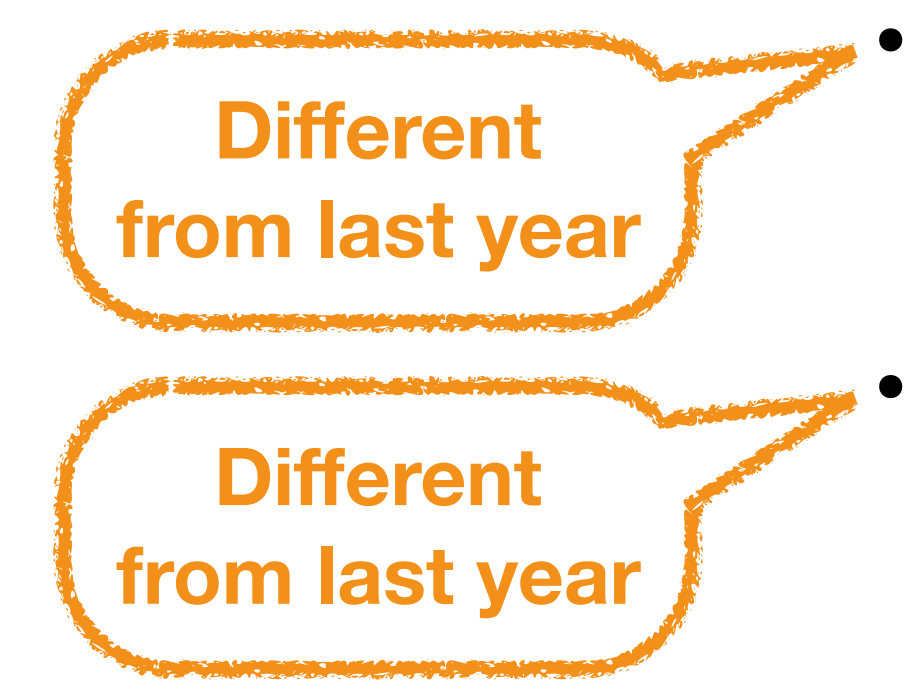

# **INTT\_Fun4All\_Tutorial repository**

It contains minimum codes to show the simplest case. So it does not require any analysis

Also, we will check the configuration of your environment. If you have no idea what to do,

- The analysis module (sample\_module\_2) just prints words on your terminal.

- InttRawHit is taken from a given DST and analyzed using the sample analysis module

- TrkrCluster is taken from a given DST and analyzed using the sample analysis module

# **INTT\_Fun4All\_Tutorial repository: Read README.md**

| S INTT_Fun4All_Tutorial (Public)                                                           |                                                                                      | 🔗 Pin 💿 Unwatch 🗌                                               | 0                            |                                                                            |                       |                                            |                                                                                                    |                                                                                                    |  |
|--------------------------------------------------------------------------------------------|--------------------------------------------------------------------------------------|-----------------------------------------------------------------|------------------------------|----------------------------------------------------------------------------|-----------------------|--------------------------------------------|----------------------------------------------------------------------------------------------------|----------------------------------------------------------------------------------------------------|--|
| P main → 원 1 Branch ⓒ 1 Tag                                                                | Q. Go to file                                                                        | t Add file 🔹 🗢 Code 📼                                           | 1                            |                                                                            |                       |                                            |                                                                                                    |                                                                                                    |  |
| 💮 Genki Nukazuka sample2 was simplified.                                                   |                                                                                      | 3e25823 · 17 hours ago 🚯 33 Commits                             |                              |                                                                            |                       |                                            |                                                                                                    |                                                                                                    |  |
| <b>v</b> er2023                                                                            | Minor updates on the C++ answers v                                                   | ver2024. More explan last week                                  | Name                         | Last commit message                                                        | Last commit date      |                                            |                                                                                                    |                                                                                                    |  |
| uer2024                                                                                    | sample2 was simplified.                                                              | 17 hours ago                                                    | <b>•</b> ••                  |                                                                            |                       | README.md                                  |                                                                                                    |                                                                                                    |  |
| 🗅 .gitignore                                                                               | gitignore updated                                                                    | last week                                                       | Eun4All_semples              | sample2 was simplified.                                                    | 17 hours ego          |                                            |                                                                                                    |                                                                                                    |  |
| README.md                                                                                  | README at the top level was made.                                                    | last week                                                       | cpp_basics                   | Minor updates on the C++ answers ver2024                                   | More ex last week     | Samples for Fun4All                        | tutorial                                                                                              |                                                                                                    |  |
| C README                                                                                   |                                                                                      | 1 🗉                                                             |                              | кенсиненто проявно                                                         | 100                   | 7                                          |                                                                                                    |                                                                                                    |  |
|                                                                                            |                                                                                      |                                                                 | README.md                    |                                                                            |                       | Tutorial samples                           |                                                                                                    |                                                                                                    |  |
| Fun4All tutorial for th                                                                    | e INTT workshops                                                                     |                                                                 | INTT_Fun4All                 | _Tutorial in 2024 at Korea Ur                                              | iv.                   |                                            |                                                                                                    |                                                                                                    |  |
| Samples codes for the Fun4All tutorial in t                                                | the INTT workshops are here. These a                                                 | are written by Genki Nukazuka                                   | A repository to provide same | ples in the sPHENIX INTT analysis workshops in Korea. F                    | lies under cpp_basics | Step1                                      |                                                                                                    |                                                                                                    |  |
| (RIKEN/RBRC). If you find a bug, just let m                                                | e know or fix it and commit it.                                                      |                                                                 | were used in the workshop a  | at NWU in Jan/2024.                                                        |                       | The minimum sample. It's just a practice   | to run Fun4All.                                                                                       |                                                                                                    |  |
| Versions                                                                                   |                                                                                      |                                                                 |                              |                                                                            |                       | Files                                      |                                                                                                    |                                                                                                    |  |
| ver2023                                                                                    |                                                                                      |                                                                 |                              |                                                                            |                       | - Euro (All minimum C                      |                                                                                                    |                                                                                                    |  |
| ver2023 was used in <u>the workshop at Taiw</u><br>ana.390 (Nov/25/2023)) are good to use. | van and <u>the follow up workshop at NV</u><br>The latest version at Nov/08/2024 (?) | VU. Libraries at that time (around doesn't work, ana.??? (Ryota |                              |                                                                            |                       | • Fun4Ail_minimum.c                        | Devileur) Conto I Diseas                                                                              |                                                                                                    |  |
| knows) is OK to use.                                                                       |                                                                                      |                                                                 |                              |                                                                            |                       | Step2                                      | Preview Lobe Blame                                                                                    |                                                                                                    |  |
| ver2024                                                                                    |                                                                                      |                                                                 |                              |                                                                            |                       | It shows how to add your own analysis me   | odu Sample 2                                                                                          |                                                                                                    |  |
| ver2024 is used in <u>the workshop at Korea</u> .<br>done) (should)works                   | . The library version ana.444 (or the la                                             | atest when the implelemtation was                               |                              |                                                                            |                       |                                            | This analysis module just prints                                                                      | words on your terminal like:                                                                                                    |  |
| concy (should) works.                                                                      |                                                                                      |                                                                 |                              |                                                                            |                       | Files/Directories                          |                                                                                                    |                                                                                                    |  |
|                                                                                            |                                                                                      |                                                                 |                              |                                                                            |                       | • Fun4All_minimum_2.C                      | Inukazukagsphnx05 09:49:10                                                                            | Fun4All_samples) \$ root -q -b Fun4All_mininum_2.0                                                                                                    |  |
|                                                                                            |                                                                                      |                                                                 |                              |                                                                            |                       | <ul> <li>sample_module_2</li> </ul>        | <pre>tutorial::tutorial(const st<br/>tutorial::Init(PHComposite)</pre>                                | :d::string &name) Calling ctor<br>Node *topNode) Initializing                                                                                           |  |
|                                                                                            |                                                                                      |                                                                 |                              |                                                                            |                       | Step3                                      | <pre>Fun4AllServer::setRun(): ru tutorial::InitRun(PHComposi </pre>                                   | <pre>Fun4AllServer::setRun(): run 0 uses CDB TIMESTAMP 0 tutorial::InitRun(PHCompositeNode *topNode) Initializing for Run XXX</pre>                     |  |
| KEADIVIE IS                                                                                | s a commo                                                                            | only used                                                       | text file 1                  | to tell what's                                                             | inside.               | See INTT hits from MC events.              | List of Nodes in Fun4AllSer<br>Node Tree under TonMode TON                                            | rver:                                                                                                    |  |
| I put README md in each directory for the explanation for                                  |                                                                                      |                                                                 | Files/Directories            | TOP (PHCompositeNode)/<br>DST (PHCompositeNode)/<br>RIM (PHCompositeNode)/ |                       |                                            |                                                                                                    |                                                                                                    |  |
|                                                                                            |                                                                                      |                                                                 |                              | ····                                                                       |                       | Eun4All_minimum_3.C                        | PAR (PHCompositeNo                                                                                    | ide)/                                                                                                    |  |
| the director                                                                               | ry. It can t                                                                         | be your nir                                                     | IT. Read                     | IT!                                                                        |                       | <ul> <li>sample_module3</li> </ul>         | <pre>tutorial::process_event(PH0</pre>                                                                | CompositeNode *topNode) Processing Event                                                                                                    |  |
|                                                                                            | -                                                                                    | -                                                               |                              |                                                                            |                       |                                            | <pre>tutorial::ResetEvent(PHCon;<br/>tutorial::EndRun(const int<br/>tutorial::EndRun(const int)</pre> | <pre>&gt;&gt;&gt;&gt;&gt;&gt;&gt;&gt;&gt;&gt;&gt;&gt;&gt;&gt;&gt;&gt;&gt;&gt;&gt;&gt;&gt;&gt;&gt;&gt;&gt;&gt;&gt;&gt;&gt;&gt;&gt;&gt;&gt;&gt;&gt;</pre> |  |
|                                                                                            |                                                                                      |                                                                 |                              |                                                                            |                       | Step4                                      | <pre>tutorial::Reset(PHComposite tutorial::~tutorial() Calli</pre>                                    | Node *topNode) being Reset                                                                                                    |  |
|                                                                                            |                                                                                      |                                                                 |                              |                                                                            |                       | A DST file is read, and information of INT | 0[nukazuka@sphnx05 09:49:10                                                                           | <pre>Fun4All_samples] \$ root -q -b Fun4All_minimum_2.</pre>                                                                                            |  |

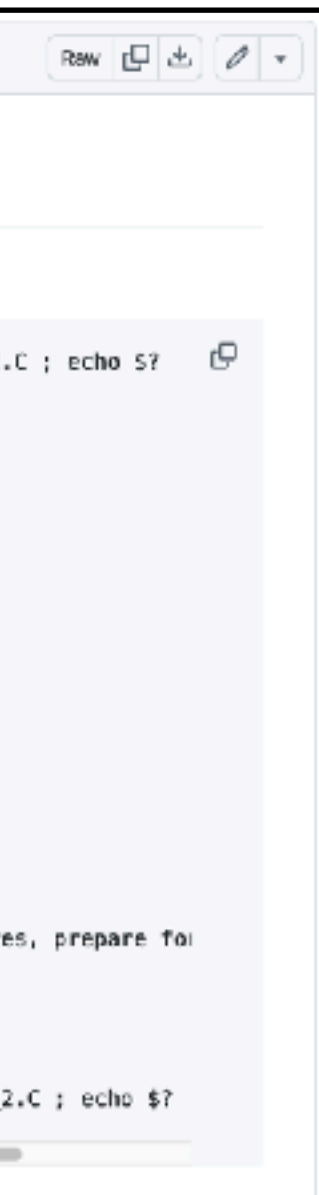

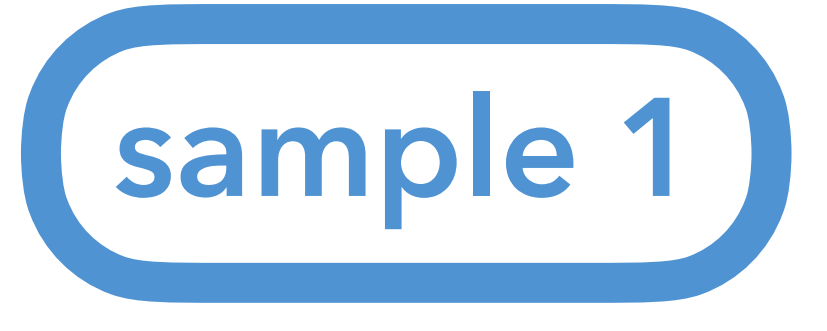

## What can we begin with?

A minimum program is good to start with.

In the case of C++:

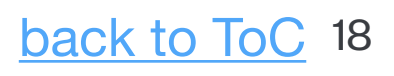

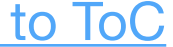

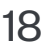

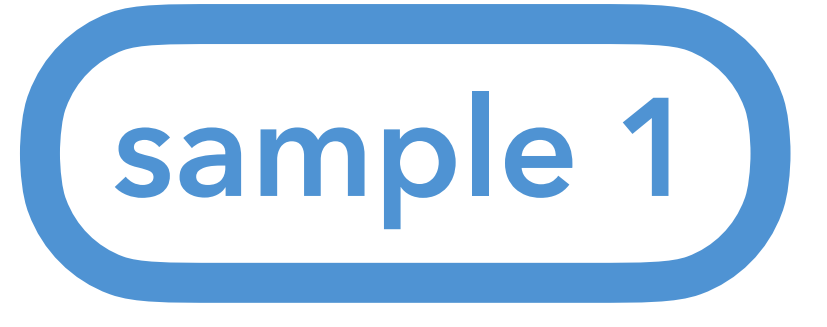

## What can we begin with?

A minimum program is good to start with.

In the case of C++:

int main(){} [genki 18:29:49 fun4all\_tutorial] \$ g++ cpp\_minimum.cc [genki 18:29:56 fun4all\_tutorial] \$ ./a.out

In the case of a ROOT macro:

void root\_minimum(){} [genki 18:31:45 fun4all\_tutorial] \$ root root\_minimum.cc root [0] Processing root\_minimum.cc... root [1] .q

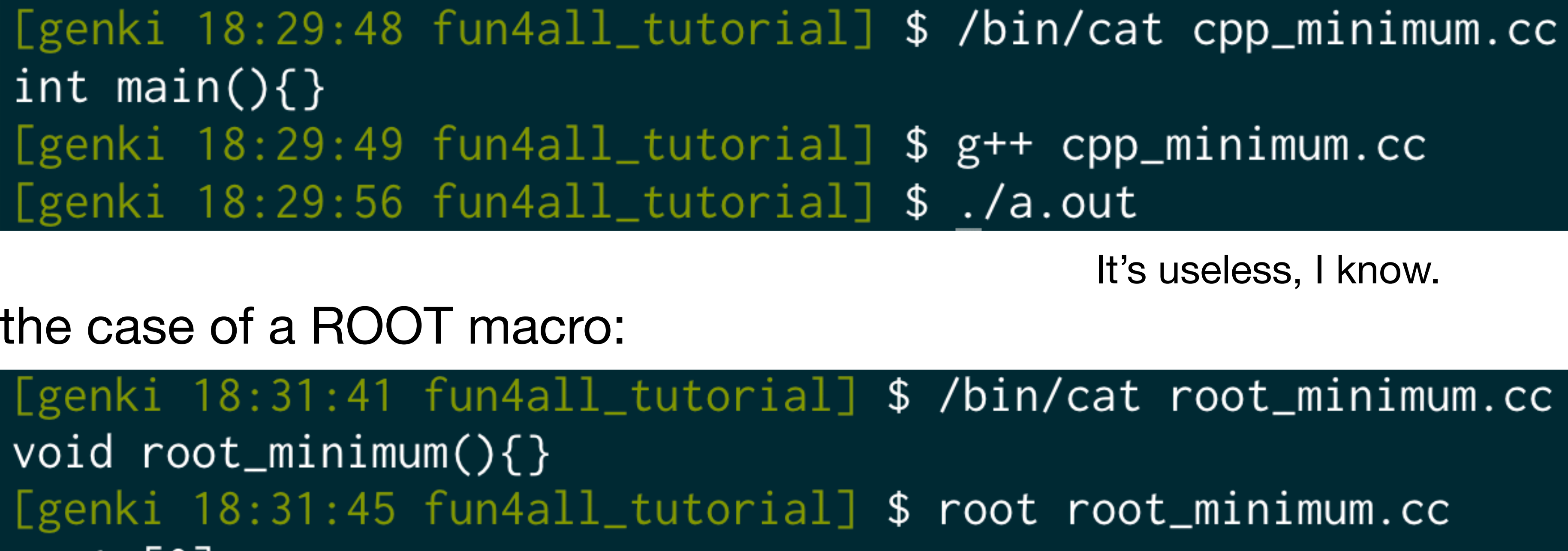

It's also useless.

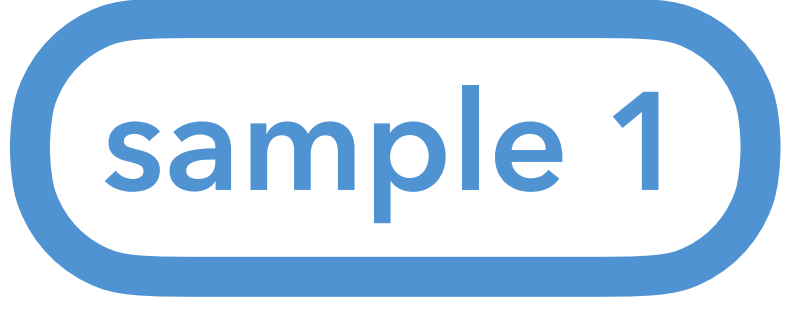

## What can we begin with?

### In the case of Fun4All:

```
#include <fun4all/Fun4AllServer.h>
 2
 3 R__LOAD_LIBRARY(libfun4all.so)
 4
 5 int Fun4All_minimum()
 6 {
 7
     Fun4AllServer *se = Fun4AllServer::instance();
 8
 9
10
     se->run( 1 );
     se->End();
11
12
     delete se;
13
     gSystem->Exit(0);
14
15
     return 0;
                                 Fun4All_minimum.C
16 }
```

This is a ROOT macro.

### 22:38:47 tutorial] \$ root -q -b Fun4All\_minimum.C nukazuka@sphnx04

Processing Fun4All\_minimum.C... Fun4AllServer::setRun(): could not get timestamp for run 0, using t ics(0) timestamp: Wed Dec 31 19:00:00 1969

List of Nodes in Fun4AllServer: Node Tree under TopNode TOP TOP (PHCompositeNode)/ DST (PHCompositeNode)/ RUN (PHCompositeNode)/ PAR (PHCompositeNode)/

Let's see the sample code line by line.

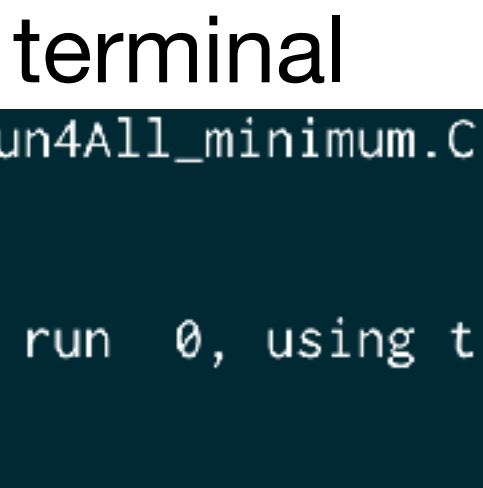

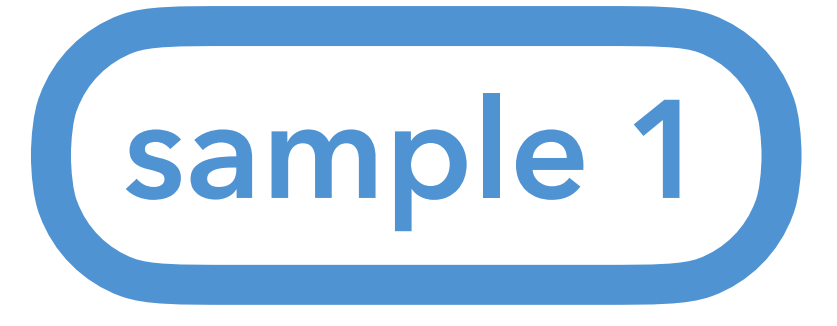

## include statement to include fun4all/Fun4Allserver.h To find the file

## 0. ROOT\_INCLUDE\_PATH is one of the environmental variables. ROOT uses it to find files to be included. Let's see all environmental variables:

env

G4LEVELGAMMADATA=/cvmfs/sphenix.sdcc.bnl.gov/gcc-12.1.0/opt/sphenix/core/geant4 MANPATH=/cvmfs/sphenix.sdcc.bnl.gov/gcc-12.1.0/opt/sphenix/core/gcc/12.1.0-57c96 355ed/x86\_64-centos7/share/man:/cvmfs/sphenix.sdcc.bnl.gov/gcc-12.1.0/release/re vmfs/sphenix.sdcc.bnl.gov/gcc-12.1.0/opt/sphenix/utils/man:/cvmfs/sphenix.sdcc.b core/root-6.26.06.p01/man:/usr/local/share/man:/usr/share/man XDG\_SESSION\_ID=809180 HOSTNAME=sphnx05.sdcc.bnl.gov ROOT\_INCLUDE\_PATH=/sphenix/tg/tg01/commissioning/INTT/work/genki/repos/macros/de /Fun4All\_codes/install/include:/sphenix/tg/tg01/commissioning/INTT/work/genki/re ommissioning/INTT/work/genki/repos/analysis/INTT\_preliminary/202409\_performance/ \_preliminary/202409\_performance/event\_display/install/include/inttread:/sphenix/ henix/tg/tg01/commissioning/INTT/work/genki/repos/INTT/general\_codes/Jaein/Cosmi eneral\_codes/Jaein/Cosmics/install/include/analysisinttcosmiccommissioning:/sphe /inttcosmicsbcofinder:/sphenix/tg/tg01/commissioning/INTT/work/genki/repos/cores oresoftware/calibrations/intt/install/include/inttcalib:/sphenix/tg/tg01/commiss tg/tg01/commissioning/INTT/work/genki/repos/coresoftware2/offline/packages/insta nstall/include/intt:/sphenix/tg/tg01/commissioning/INTT/work/genki/repos/coresof resoftware2/calibrations/intt/install/include/inttcalib:/sphenix/tg/tg01/commiss g01/commissioning/INTT/work/genki/repos/coresoftware\_latest/offline/framework/in t/offline/framework/install/include/mvtx\_decoder:/sphenix/tg/tg01/commissioning/

## What can we start with?

You need to execute a shell script provided by sPHENIX to set up analysis environment:

\$ source /opt/sphenix/core/bin/sphenix\_setup.sh

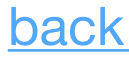

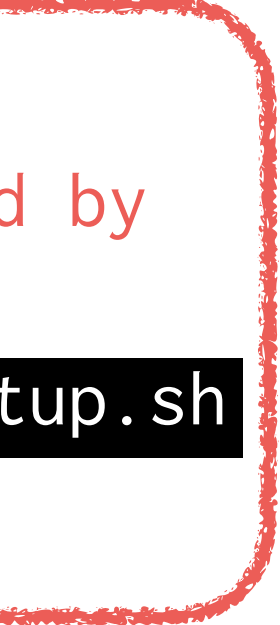

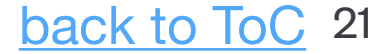

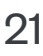

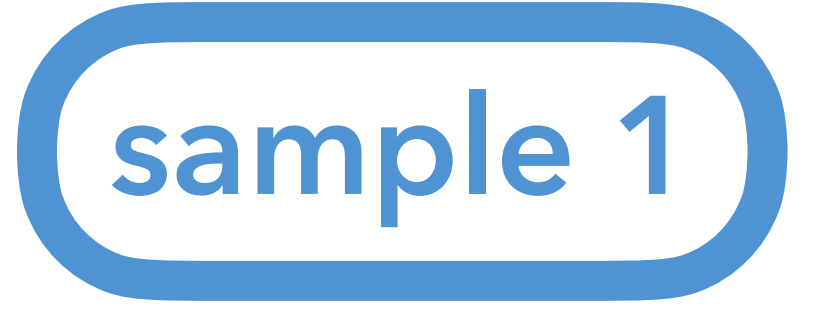

# **Environmental variables: Genki's case**

\$ env | tr = " " awk '{print \$1}'

- G4LEVELGAMMADATA
- MANPATH
- XDG\_SESSION\_ID
- HOSTNAME
- ROOT\_INCLUDE\_PATH
- OPT\_UTILS
- TERM
- SHELL
- EVT\_LIB
- HISTSIZE
- LHAPATH
- ORIG\_LD\_LIBRARY\_PATH
- SSH\_CLIENT
- PERL5LIB
- LHAPDF\_DATA\_PATH
- G4\_MAIN
- QTDIR
- OLDPWD
- QTINC
- SSH\_TTY
- G4LEDATA

- QT\_GRAPHICSSYSTEM\_CHECKED
- USER
- LD\_LIBRARY\_PATH
- LS\_COLORS
- G4NEUTRONHPDATA
- PGUSER
- SSH\_AUTH\_SOCK
- G4ENSDFSTATEDATA
- G4RADIOACTIVEDATA
- CONFIG\_SITE
- G4ABLADATA
- MAIL
- PATH
- OPT\_SPHENIX
- PYTHIA8
- G4PIIDATA
- PWD
- G4PARTICLEXSDATA
- LANG
- NOPAYLOADCLIENT\_CONF
- PGHOST

- MODULEPATH
- GSEARCHPATH
- PARASOFT
- QT\_GRAPHICSSYSTEM
- LOADEDMODULES
- KDEDIRS
- OFFLINE\_MAIN
- ITERM\_ORIG\_PS1
- PS1
- XPLOAD\_CONFIG\_DIR
- G4SAIDXSDATA
- CXX
- XERCESCROOT
- ROOTSYS
- HISTCONTROL
- CALIBRATIONROOT
- SHLVL
- HOME
- G4REALSURFACEDATA
- ORIG\_MANPATH
- ITERM\_PREV\_PS1

- FC
- PYTHONPATH
- ORIG\_PATH
- DCACHE\_RA\_BUFFER
- LOGNAME
- QTLIB
- CVS\_RSH
- SSH\_CONNECTION
- MODULESHOME
- COMPILER\_PATH
- LESSOPEN
- OPT\_FUN4ALL
- CC
- XDG\_RUNTIME\_DIR
- DISPLAY
- ONLINE\_MAIN
- QT\_PLUGIN\_PATH
- G4INCLDATA
- NO\_AT\_BRIDGE
- INTT\_WORK

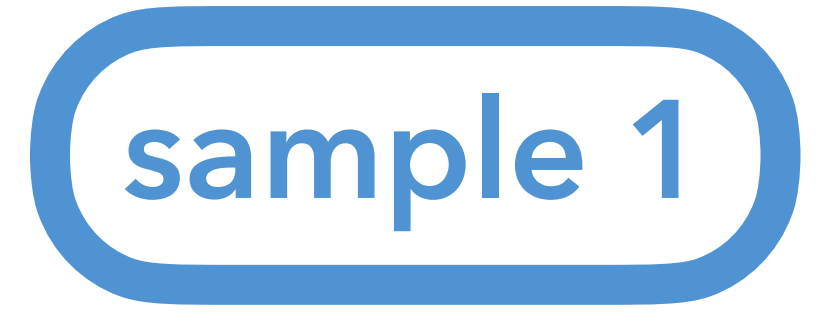

## What can we start with?

### #include <fun4all/Fun4AllServer.h>

## include statement to include fun4all/Fun4Allserver.h To find the file

### 1. Check the environment variable ROOT\_INCLUDE PATH: \$ echo \$ROOT\_INCLUDE\_PATH

nukazuka@sphnx04 22:38:53 tutorial] \$ echo \$ROOT\_INCLUDE\_PATH /:/sphenix/tg/tg01/commissioning/INTT/repositories/tutorials/AnaTutorial/install/include:/sphenix/tg/tg01/commissioning/INTT/repositories/tutorials/AnaTutorial/install/include /anatutorial:/sphenix/tg/tg01/commissioning/INTT/work/genki/repos/INTT/general\_codes/hachiya/F4AInttRead/install/include:/sphenix/tg/tg01/commissioning/INTT/work/genki/repos/IN TT/general\_codes/hachiya/F4AInttRead/install/include/inttread:/sphenix/tg/tg01/commissioning/INTT/work/genki/repos/INTT/general\_codes/genki/Fun4All\_codes/install/include:/sphen ix/tg/tg01/commissioning/INTT/work/genki/repos/INTT/general\_codes/genki/Fun4All\_codes/install/include/inttanalysiscosmic:/sphenix/tg/tg01/commissioning/INTT/work/genki/repos/co resoftware/simulation/g4simulation/g4intt/install/include:/sphenix/tg/tg01/commissioning/INTT/work/genki/repos/coresoftware/simulation/g4simulation/g4intt/install/include/g4int t:/sphenix/tg/tg01/commissioning/INTT/repositories/libraries/include:/cvmfs/sphenix.sdcc.bnl.gov/gcc-12.1.0/release/release\_ana/ana.382/include:/cvmfs/sphenix.sdcc.bnl.gov/gcc-12.1.0/release/release\_ana/ana.382/include:/cvmfs/sphenix.sdcc.bnl.gov/gcc-12.1.0/release/release\_ana/ana.382/include/ffarawobjects:/cvmfs/sphenix.sdcc.bnl.gov/gcc-12.1.0/relea se/release\_ana/ana.382/include/JSON:/cvmfs/sphenix.sdcc.bnl.gov/gcc-12.1.0/release/release\_ana/ana.382/include/half:/cvmfs/sphenix.sdcc.bnl.gov/gcc-12.1.0/release/release\_ana/a na.382/include/torch:/cvmfs/sphenix.sdcc.bnl.gov/gcc-12.1.0/release/release\_ana/ana.382/include/g4detectors:/cvmfs/sphenix.sdcc.bnl.gov/gcc-12.1.0/release/release\_ana/ana.382/i nclude/eventplane:/cvmfs/sphenix.sdcc.bnl.gov/gcc-12.1.0/release/release\_ana/ana.382/include/kineto:/cvmfs/sphenix.sdcc.bnl.gov/gcc-12.1.0/release/release\_ana/ana.382/include/g 4decayer:/cvmfs/sphenix.sdcc.bnl.gov/gcc-12.1.0/release/release\_ana/ana.382/include/phfield:/cvmfs/sphenix.sdcc.bnl.gov/gcc-12.1.0/release\_ana/ana.382/include/LHAPDF:/c vmfs/sphenix.sdcc.bnl.gov/gcc-12.1.0/release/release\_ana/ana.382/include/c10:/cvmfs/sphenix.sdcc.bnl.gov/gcc-12.1.0/release\_ana/ana.382/include/oneapi:/cvmfs/sphenix.sd cc.bnl.gov/gcc-12.1.0/release/release\_ana/ana.382/include/DDCond:/cvmfs/sphenix.sdcc.bnl.gov/gcc-12.1.0/release/release\_ana/ana.382/include/g4tracking:/cvmfs/sphenix.sdcc.bnl.g cv/gcc-12.1.0/release/release\_ana/ana.382/include/litecaloeval:/cvmfs/sphenix.sdcc.bnl.gov/gcc-12.1.0/release/release\_ana/ana.382/include/g4intt:/cvmfs/sphenix.sdcc.bnl.gov/gcc -12.1.0/release/release\_ana/ana.382/include/phool:/cvmfs/sphenix.sdcc.bnl.gov/gcc-12.1.0/release/release\_ana/ana.382/include/boost:/cvmfs/sphenix.sdcc.bnl.gov/gcc-12.1.0/release/release\_ana/ana.382/include/boost:/cvmfs/sphenix.sdcc.bnl.gov/gcc-12.1.0/release/release\_ana/ana.382/include/boost:/cvmfs/sphenix.sdcc.bnl.gov/gcc-12.1.0/release/release\_ana/ana.382/include/boost:/cvmfs/sphenix.sdcc.bnl.gov/gcc-12.1.0/release/release\_ana/ana.382/include/boost:/cvmfs/sphenix.sdcc.bnl.gov/gcc-12.1.0/release/release\_ana/ana.382/include/boost:/cvmfs/sphenix.sdcc.bnl.gov/gcc-12.1.0/release/release\_ana/ana.382/include/boost:/cvmfs/sphenix.sdcc.bnl.gov/gcc-12.1.0/release/release/release\_ana/ana.382/include/boost:/cvmfs/sphenix.sdcc.bnl.gov/gcc-12.1.0/release/release/release\_ana/ana.382/include/boost:/cvmfs/sphenix.sdcc.bnl.gov/gcc-12.1.0/release/release e/release\_ana/ana.382/include/Pythia8Plugins:/cvmfs/sphenix.sdcc.bnl.gov/gcc-12.1.0/release/release\_ana/ana.382/include/calib\_emc\_pi0:/cvmfs/sphenix.sdcc.bnl.gov/gcc-12.1.0/rel ease/release\_ana/ana.382/include/ffaobjects:/cvmfs/sphenix.sdcc.bnl.gov/gcc-12.1.0/release/release\_ana/ana.382/include/EvtGenBase:/cvmfs/sphenix.sdcc.bnl.gov/gcc-12.1.0/release/ /release\_ana/ana.382/include/flowafterburner:/cvmfs/sphenix.sdcc.bnl.gov/gcc-12.1.0/release/release\_ana/ana.382/include/google:/cvmfs/sphenix.sdcc.bnl.gov/gcc-12.1.0/release/re

It's not human-readable. Paths are separated by ":". Let's make it better.

You need to execute a shell script provided by sPHENIX to set up analysis environment:

\$ source /opt/sphenix/core/bin/sphenix\_setup.sh

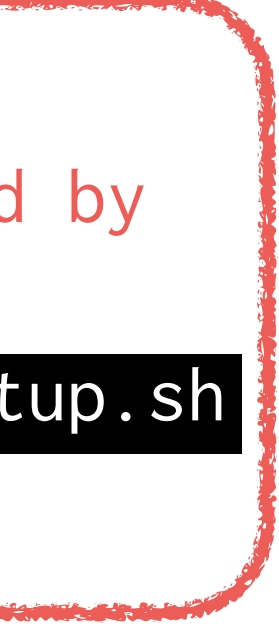

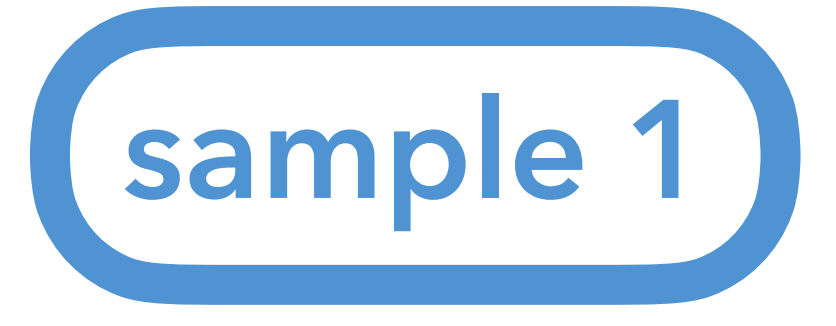

include statement to include fun4all/Fun4Allserver.h To find the file

- 1. Check the environment variable ROOT\_INCLUDE\_PATH: \$ echo \$ROOT\_INCLUDE\_PATH
- 2. To separate the paths: Log in to the SDCC servers: \$ echo \$ROOT\_INCLUDE\_PATH | tr : "\n" tr command replaces : to n.

ukazuka@sphnx04 22:48:37 tutorial] \$ sed\_path

/sphenix/tg/tg01/commissioning/INTT/repositories/tutorials/AnaTutorial/install/include /sphenix/tg/tg01/commissioning/INTT/repositories/tutorials/AnaTutorial/install/include/anatutorial /sphenix/tg/tg01/commissioning/INTT/work/genki/repos/INTT/general\_codes/hachiya/F4AInttRead/install/include <code>'sphenix/tg/tg01/commissioning/INTT/work/genki/repos/INTT/general\_codes/hachiya/F4AInttRead/install/include/inttread</code> /sphenix/tg/tg01/commissioning/INTT/work/genki/repos/INTT/general\_codes/genki/Fun4All\_codes/install/include /sphenix/tg/tg01/commissioning/INTT/work/genki/repos/INTT/general\_codes/genki/Fun4All\_codes/install/include/inttanalysiscosmic /sphenix/tg/tg01/commissioning/INTT/work/genki/repos/coresoftware/simulation/g4simulation/g4intt/install/include <code>'sphenix/tg/tg01/commissioning/INTT/work/genki/repos/coresoftware/simulation/g4simulation/g4intt/install/include/g4intt</code> /sphenix/tg/tg01/commissioning/INTT/repositories/libraries/include /cvmfs/sphenix.sdcc.bnl.gov/gcc-12.1.0/release/release\_ana/ana.382/include /cvmfs/sphenix.sdcc.bnl.gov/gcc-12.1.0/release/release\_ana/ana.382/include /cvmfs/sphenix.sdcc.bnl.gov/gcc=12.1.0/release/release\_ana/ana.382/include/ffarawobjects /cvmfs/sphenix.sdcc.bnl.gov/gcc-12.1.0/release/release\_ana/ana.382/include/JSON /cvmfs/sphenix.sdcc.bnl.gov/gcc=12.1.0/release/release\_ana/ana.382/include/half (cvmfs/sphenix.sdcc.bnl.gov/gcc-12.1.0/release/release\_ana/ana.382/include/torch

Much better! Let's find paths which have a certain word.

## What can we start with?

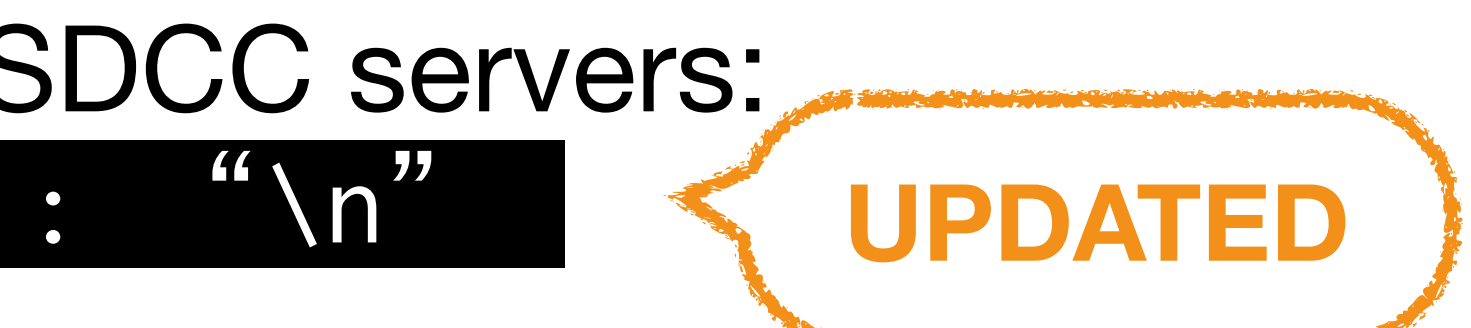

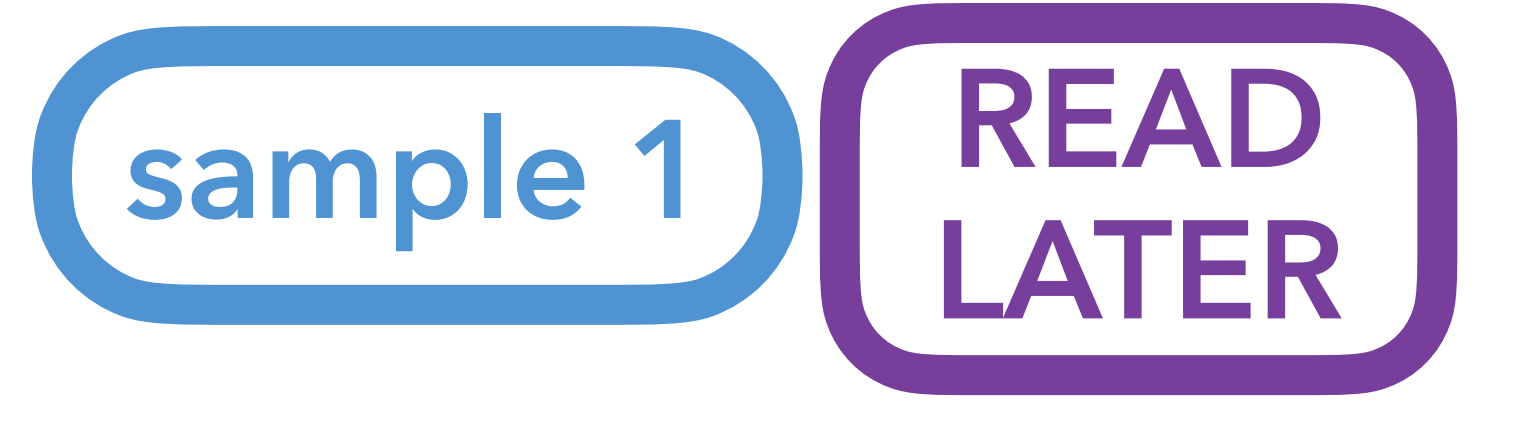

## tr command

- Replace all occurrences of a character in a file, and print the result: tr find\_character replace\_character < path/to/file</pre>
- Replace all occurrences of a character from another command's output: echo text | tr find\_character replace\_character
- tr 'abcd' 'jkmn' < path/to/file</pre>
- Delete all occurrences of the specified set of characters from the input: tr -d 'input\_characters' < path/to/file</pre>
- Compress a series of identical characters to a single character: tr -s 'input\_characters' < path/to/file</pre>
- Translate the contents of a file to upper-case: tr "[:lower:]" "[:upper:]" < path/to/file</pre>
- Strip out non-printable characters from a file: tr -cd "[:print:]" < path/to/file</pre>

Map each character of the first set to the corresponding character of the second set:

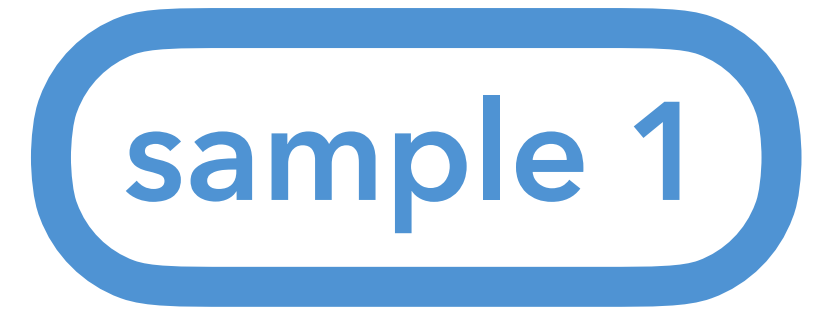

## What can we start with?

### #include <fun4all/Fun4AllServer.h>

include statement to include fun4all/Fun4Allserver.h To find the file

- 1. Check the environment variable ROOT\_INCLUDE\_PATH: \$ echo \$ROOT\_INCLUDE\_PATH
- 2. To separate the paths: Log in to the SDCC servers: \$ echo \$ROOT\_INCLUDE\_PATH | tr : "\n" tr command replaces : to n.
- 3. Select paths which contain fun4all echo \$ROOT\_INCLUDE\_PATH | tr : "\n"

[nukazuka@sphnx05 12:36:09 Fun4All\_samples] \$ sed\_path \$ROOT\_INCLUDE\_PATH | grep fun4all /sphenix/tg/tg01/commissioning/INTT/work/genki/repos/coresoftware\_latest/offline/framework/install/include/fun4allraw /cvmfs/sphenix.sdcc.bnl.gov/gcc-12.1.0/release/release\_new/new.10/include/fun4all  $\leftarrow$  this one! /cvmfs/sphenix.sdcc.bnl.gov/gcc-12.1.0/release/release\_new/new.10/include/fun4allraw /cvmfs/sphenix.sdcc.bnl.gov/gcc-12.1.0/release/release\_new/new.10/include/fun4allutils

### grep fun4all

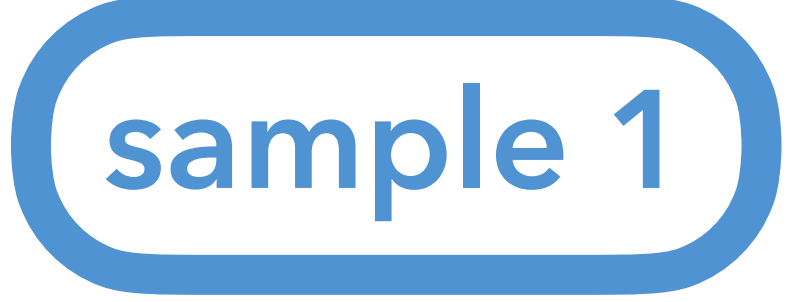

include statement to include fun4all/Fun4Allserver.h To find the file

- 1. Check the environment variable ROOT\_INCLUDE\_PATH. \$ echo \$ROOT\_INCLUDE\_PATH
- 2. To separate the paths: Log in to the SDCC servers: \$ echo \$ROOT\_INCLUDE\_PATH | tr : "\n" tr command replaces : to n.
- 3. Select paths which contain fun4all \$ echo \$ROOT\_INCLUDE\_PATH | tr : "\n"
- 4. Confirmation

[nukazuka@sphnx05 12:36:09 Fun4All\_samples] \$ sed\_path \$ROOT\_INCLUDE\_PATH | grep fun4all /sphenix/tg/tg01/commissioning/INTT/work/genki/repos/coresoftware\_latest/offline/framework/install/include/fun4allraw /cvmfs/sphenix.sdcc.bnl.gov/gcc-12.1.0/release/release\_new/new.10/include/fun4all  $\leftarrow$  this one! /cvmfs/sphenix.sdcc.bnl.gov/gcc-12.1.0/release/release\_new/new.10/include/fun4allraw /cvmfs/sphenix.sdcc.bnl.gov/gcc-12.1.0/release/release\_new/new.10/include/fun4allutils

## What can we start with?

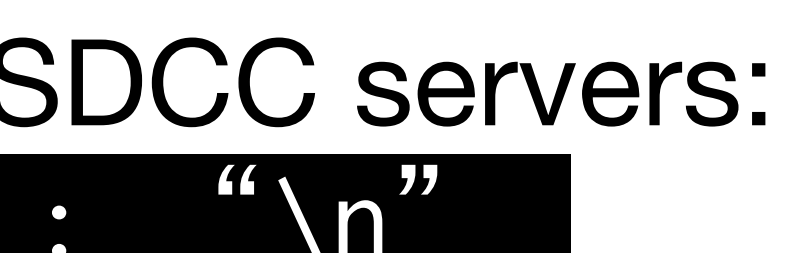

Try them

### grep fun4all

replace it with your case

\$ ls /cvmfs/sphenix.sdcc.bnl.gov/gcc-12.1.0/release/release\_new/new.10/include/fun4all/Fun4AllServer.h

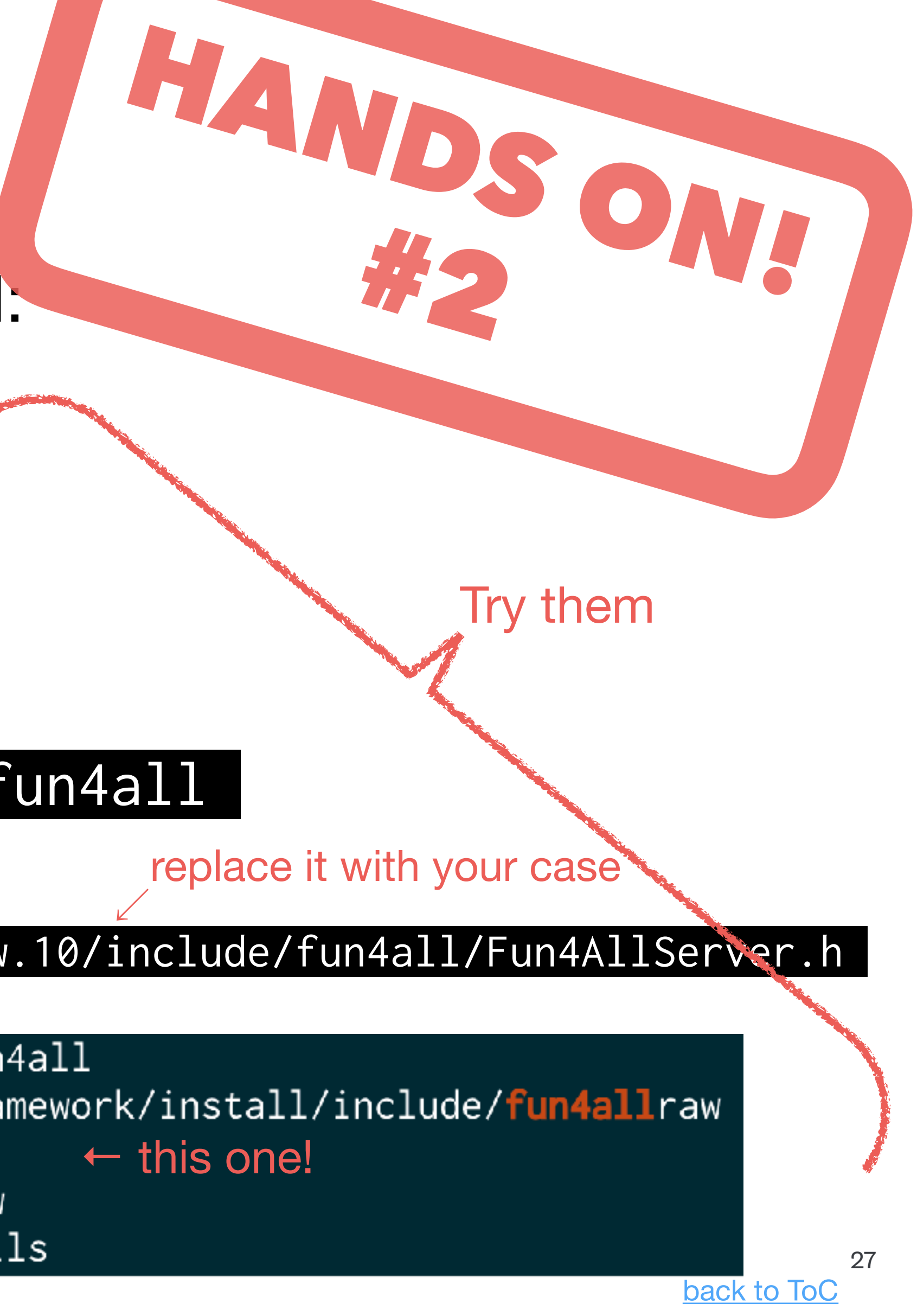

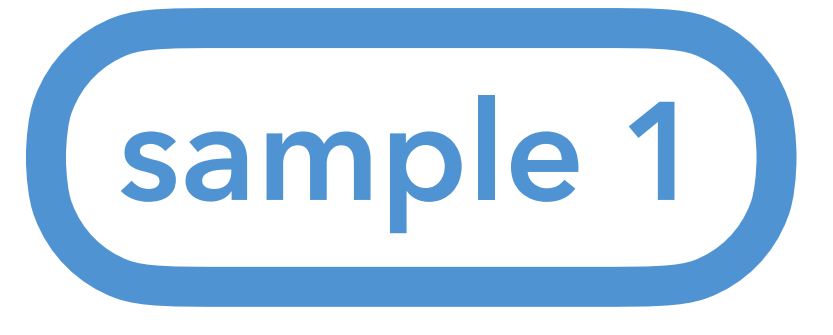

### 3 R\_\_LOAD\_LIBRARY(libfun4all.so)

## R\_LOAD\_LIBRARY is a <u>function-like macro</u> defined in ROOT to load a library. A shared library libfun4all.so is loaded. Where is it?

## 1. Check the environment variable LD\_LIBRARY\_PATH: \$ echo \$LD\_LIBRARY\_PATH

### [nukazuka@sphnx04 23:12:14 tutorial] \$ echo \$LD\_LIBRARY\_PATH

/sphenix/tg/tg01/commissioning/INTT/repositories/tutorials/AnaTutorial/install/lib:/sphenix/tg/tg01/commissioning/INTT/work/genki/repos/INTT/general\_codes/hachiya/F4AInttRead/i nstall/lib:/sphenix/tg/tg01/commissioning/INTT/work/genki/repos/INTT/general\_codes/genki/Fun4All\_codes/install/lib:/sphenix/tg/tg01/commissioning/INTT/work/genki/repos/coresoft ware/simulation/g4simulation/g4intt/install/lib:/sphenix/tg/tg01/commissioning/INTT/repositories/lib:/cvmfs/sphenix.sdcc.bnl.gov/gcc-12.1.0/opt/sphenix/core/gcc/12.1. 0-57c96/x86\_64-centos7/lib:/cvmfs/sphenix.sdcc.bnl.gov/gcc-12.1.0/opt/sphenix/core/gcc/12.1.0-57c96/x86\_64-centos7/lib64:/cvmfs/sphenix.sdcc.bnl.gov/gcc-12.1.0/opt/sphenix/core /binutils/2.37-355ed/x86\_64-centos7/lib:::/cvmfs/sphenix.sdcc.bnl.gov/gcc-12.1.0/release/release\_ana/ana.382/lib64:/cvmfs/sphenix.sdcc.bnl.gov/gcc-12.1.0/release/release\_ana/ana.382/lib64:/cvmfs/sphenix.sdcc.bnl.gov/gcc-12.1.0/release\_ana/ana.382/lib64:/cvmfs/sphenix.sdcc.bnl.gov/gcc-12.1.0/release\_ana/ana.382/lib64:/cvmfs/sphenix.sdcc.bnl.gov/gcc-12.1.0/release\_ana/ana a.382/lib:/cvmfs/sphenix.sdcc.bnl.gov/gcc-12.1.0/opt/sphenix/utils/lib64:/cvmfs/sphenix.sdcc.bnl.gov/gcc-12.1.0/opt/sphenix/utils/lib:/cvmfs/sphenix.sdcc.bnl.gov/gcc-12.1.0/opt /sphenix/core/lib:/cvmfs/sphenix.sdcc.bnl.gov/gcc-12.1.0/opt/sphenix/core/root-6.26.06.p01/lib:/cvmfs/sphenix.sdcc.bnl.gov/gcc-12.1.0/opt/sphenix/core/geant4.10.07.p04/lib64:/c vmfs/sphenix.sdcc.bnl.gov/gcc-12.1.0/opt/sphenix/core/lhapdf-5.9.1/lib:/afs/rhic.bnl.gov/app/insure-7.5.5/lib:/usr/local/lib64:/usr/lib64

## What can we start with?

Rtypes.h

R\_LOAD\_LIBRARY

#define R\_LOAD\_LIBRARY ( LIBRARY )

Definition at line 467 of file Rtypes.h.

Learn C language more if you don't know.

It's not human-readable again. Let's do the same.

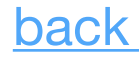

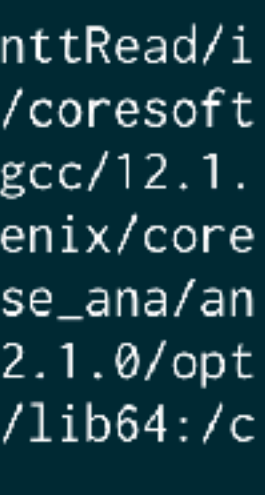

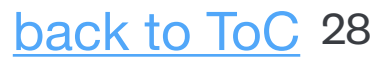

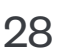

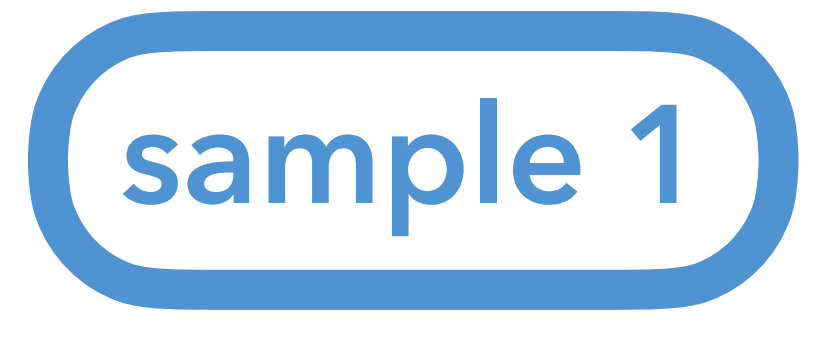

### R\_\_LOAD\_LIBRARY(libfun4all.so)

R\_LOAD\_LIBRARY is a function-like macro defined in ROOT to load a library. A shared library libfun4all.so is loaded. Where is it?

1. Check the environment variable LD\_LIBRARY\_PATH: \$ echo \$LD\_LIBRARY\_PATH

## 2. Replce : to $\n$ (or something else you like) \$ echo \$LD\_LIBRARY\_PATH | tr :

Fun4All\_samples] \$ echo \$LD\_LIBRARY\_PATH | tr : "\n" /sphenix/tg/tg01/commissioning/INTT/work/genki/repos/INTT/general\_codes/genki/Fun4All\_codes/install/lib /sphenix/tg/tg01/commissioning/INTT/work/genki/repos/analysis/INTT\_preliminary/202409\_performance/event\_display /sphenix/tg/tg01/commissioning/INTT/work/genki/repos/INTT/general\_codes/Jaein/Cosmics/install/lib /sphenix/tg/tg01/commissioning/INTT/work/genki/repos/coresoftware/calibrations/intt/install/lib /sphenix/tg/tg01/commissioning/INTT/work/genki/repos/coresoftware2/offline/packages/install/lib /sphenix/tg/tg01/commissioning/INTT/work/genki/repos/coresoftware2/calibrations/intt/install/lib /sphenix/tg/tg01/commissioning/INTT/work/genki/repos/coresoftware\_latest/offline/framework/install/lib /sphenix/tg/tg01/commissioning/INTT/work/genki/repos/analysis/INTT\_preliminary/202409\_performance/correlation/i /sphenix/tg/tg01/commissioning/INTT/work/genki/repos/analysis/INTT\_preliminary/202409\_performance/timing/instal /sphenix/tg/tg01/commissioning/INTT/work/genki/repos/QAhtml\_repo/install/lib /sphenix/tg/tg01/commissioning/INTT/work/genki/repos/INTT/04\_codes/install/lib

## What can we start with?

Rtypes.h

♦ R\_LOAD\_LIBRARY

#define R\_LOAD\_LIBRARY ( LIBRARY )

Definition at line 467 of file Rtypes.h

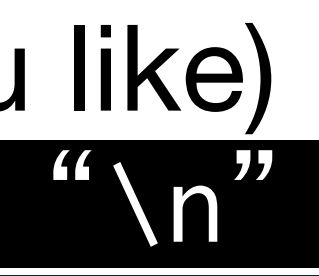

It's better but still not clear... Let's search the file.

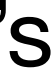

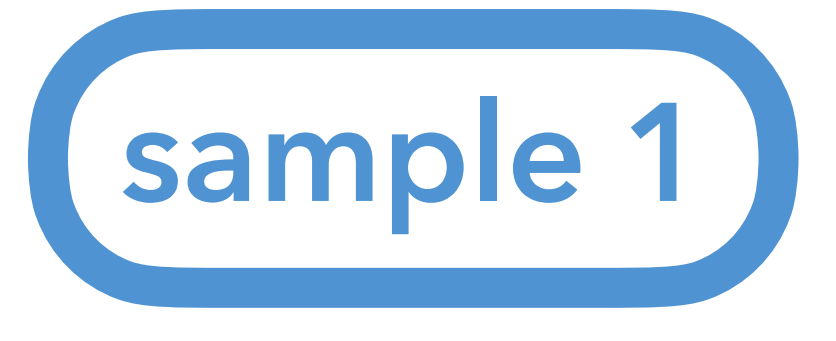

### 3 R\_\_LOAD\_LIBRARY(libfun4all.so)

R\_LOAD\_LIBRARY is a function-like macro defined in ROOT to load a library. A shared library libfun4all.so is loaded. Where is it?

- 1. Check the environment variable LD\_LIBRARY\_PATH: \$ echo \$LD\_LIBRARY\_PATH
- 2. Replce : to n (or something else you like): \$ echo \$LD\_LIBRARY\_PATH | tr : "\n"
- 3. Search libfun4all.so: \$ echo \$LD\_LIBRARY\_PATH | tr : "\n"

[nukazuka@sphnx05 12:43:58 Fun4All\_samples] \$ echo \$LD\_LIBRARY\_PATH | tr : "\n" | xargs -I {} find {} -name "libfun4all.so" /cvmfs/sphenix.sdcc.bnl.gov/gcc-12.1.0/release/release\_new/new.10/lib/libfun4all.so

## What can we start with?

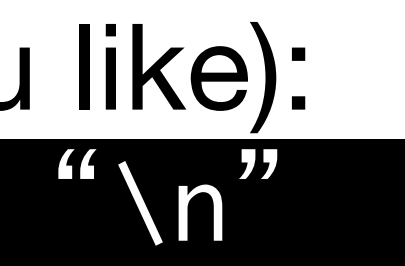

### "libfun4all.so" xargs -I {} find {} -name

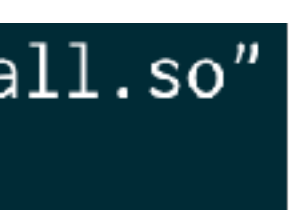

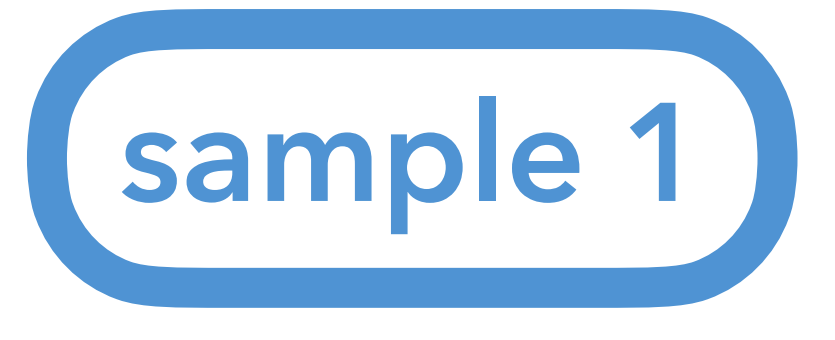

### 3 R\_\_LOAD\_LIBRARY(libfun4all.so)

R\_LOAD\_LIBRARY is a function-like macro defined in ROOT to load a library. A shared library libfun4all.so is loaded. Where is it?

- 1. Check the environment variable LD\_LIBRARY\_PATH: \$ echo \$LD\_LIBRARY\_PATH
- 2. Replce : to n (or something else you like): \$ echo \$LD\_LIBRARY\_PATH | tr : "\n"
- 3. Search libfun4all.so:

\$ echo \$LD\_LIBRARY\_PATH | tr : "\n"

Another way I could come up:

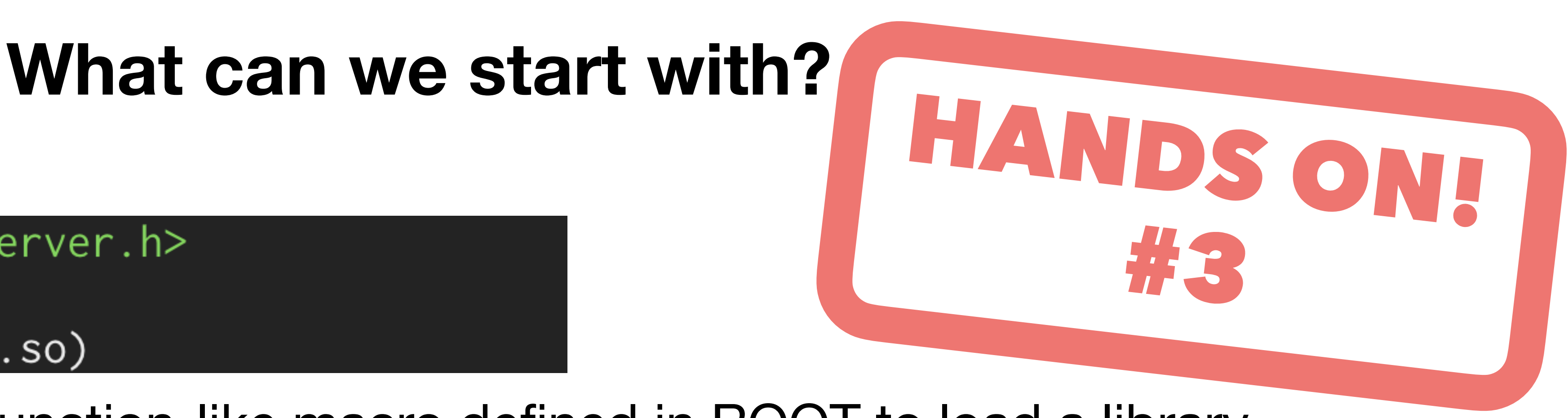

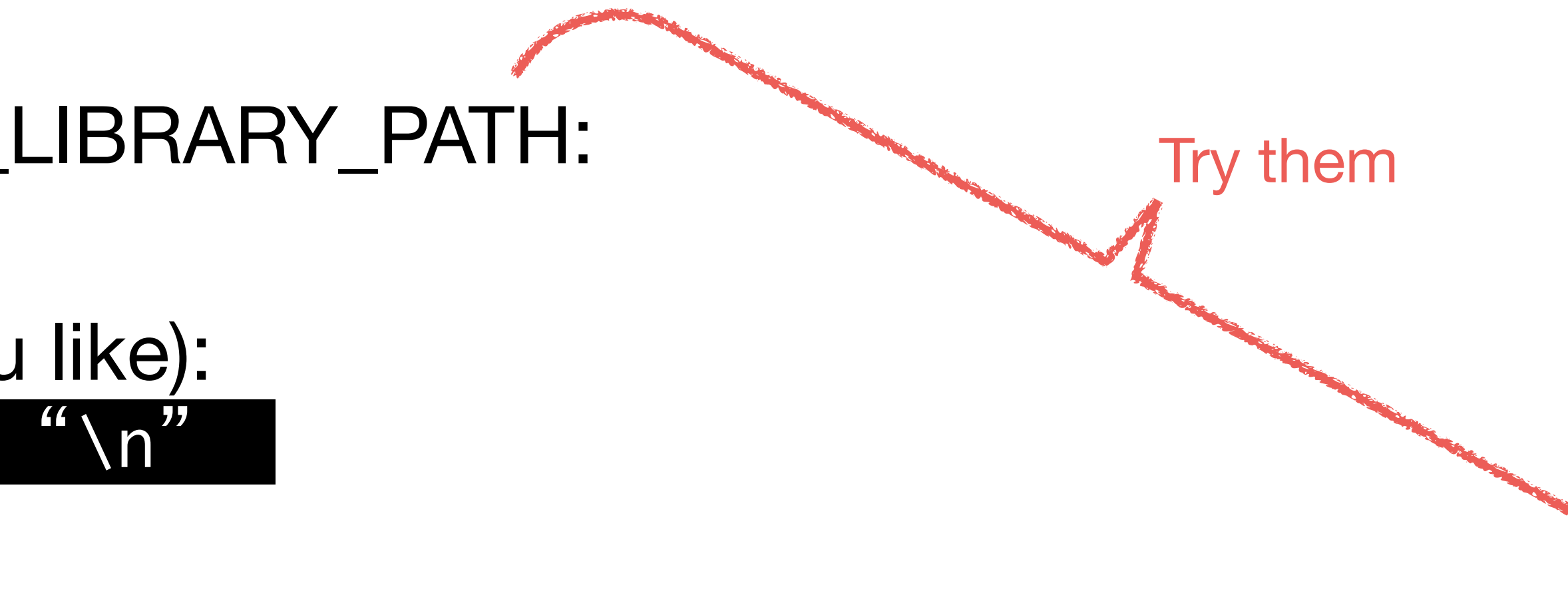

"libfun4all.so" xargs -I {} find {} -name

\$ for dir in `echo \$LD\_LIBRARY\_PATH | tr : "\n" ` ; do find \$dir -name "libfun4all.so" ; done

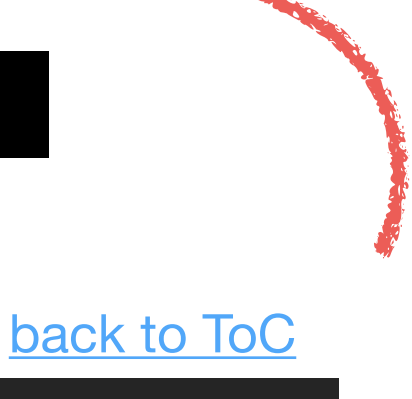

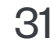

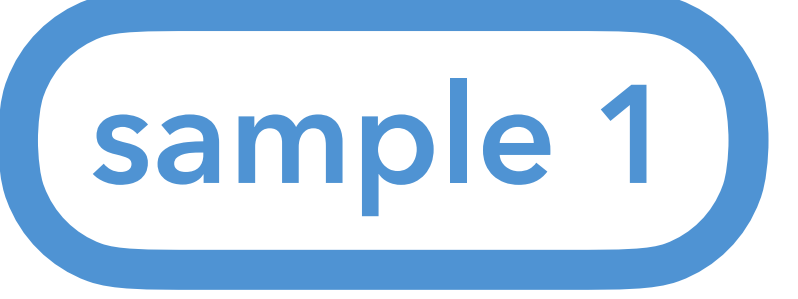

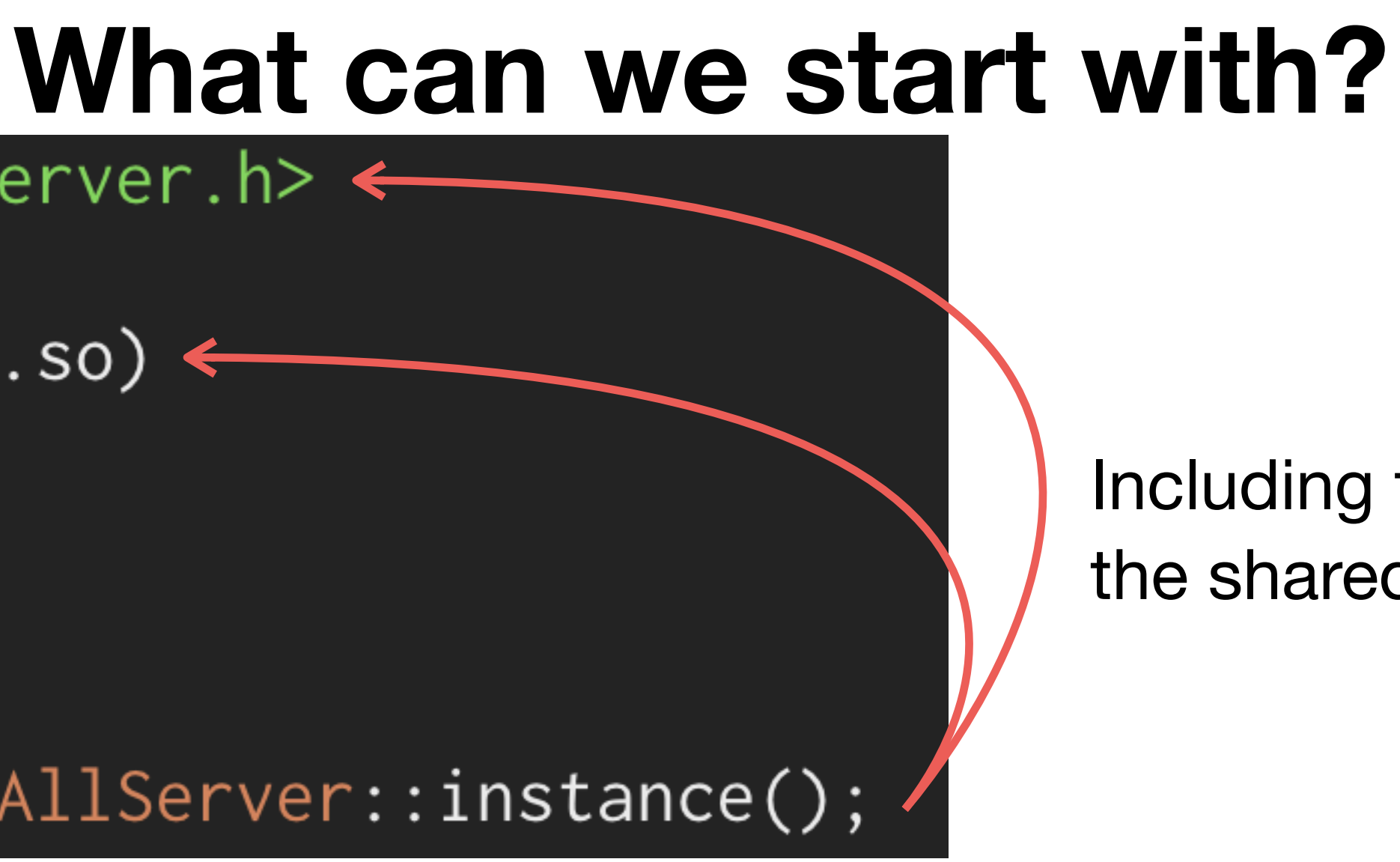

| st |
|----|
|    |

A pointer of an instance of the Fun4AllServer class is assigned to "se".

Including the header file and loading the shared library are for here.

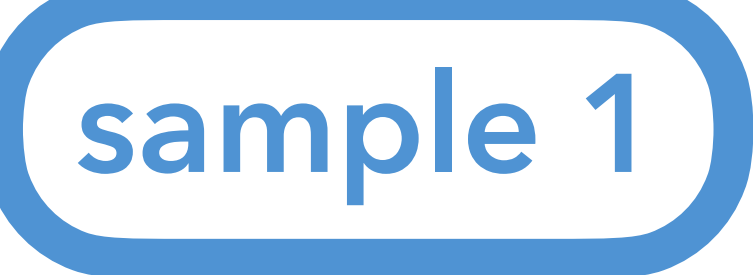

```
#include <fun4all/Fun4AllServer.h> 
 2
 3 R__LOAD_LIBRARY(libfun4all.so) ←
 4
 5 int Fun4All_minimum()
6 {
     Fun4AllServer *se = Fun4AllServer::instance();
 8
 9
10
     se - run(1); \leftarrow Running analysis processes for the given number of events.
     se->End(); \leftarrow Some processes are launched at the end of event-by-event processes.
11
12
     delete se;
                  ← Just delete it.
13
     gSystem->Exit(0); ← Just do it.
14
15
     return 0; ← Just do it.
16 }
```

This super simple macro takes no input file and outputs nothing. 1 event is processed.

## What can we start with?

Including the header file and loading the shared library are for here.

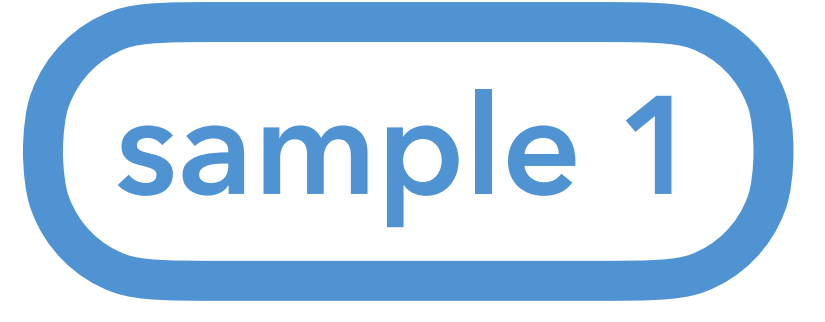

### [nukazuka@sphnx05\_12:48:06\_Fun4All\_samples] \$ root -q -b Fun4All\_minimum.C

Processing Fun4All\_minimum.C... Fun4AllServer::setRun(): run 0 uses CDB TIMESTAMP 0

List of Nodes in Fun4AllServer: Node Tree under TopNode TOP TOP (PHCompositeNode)/ DST (PHCompositeNode)/ RUN (PHCompositeNode)/ PAR (PHCompositeNode)/

## What can we start with?

# HANDSON #4

Execute Fun4All minimum.C.

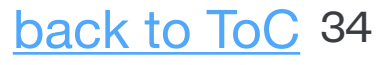

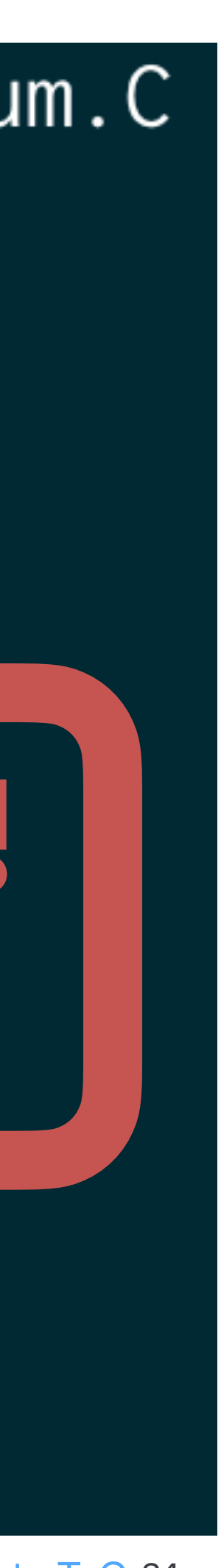

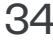

## **Practical example**

It depends on what you want to do. For example:

- inputting raw file(s)
- inputting DST file(s)
- Monte-Carlo as an input
- running someone's analysis codes
- running your analysis codes
- Outputting results to DST file(s)
- Outputting results to histograms/TTrees

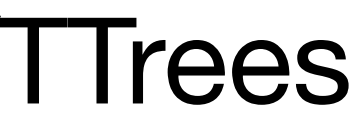

## **Practical example**

## It depends on what you want to do. For example:

- inputting raw file(s)
- inputting DST file(s)
- Monte-Carlo as an input
- running someone's analysis codes
- running your analysis codes
- Outputting results to DST file(s)
- Outputting results to histograms/TTrees

# Let's try a simple case.
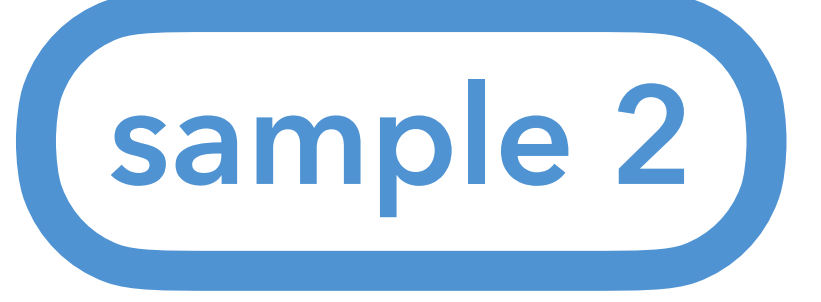

### Sample2: Add an analysis module

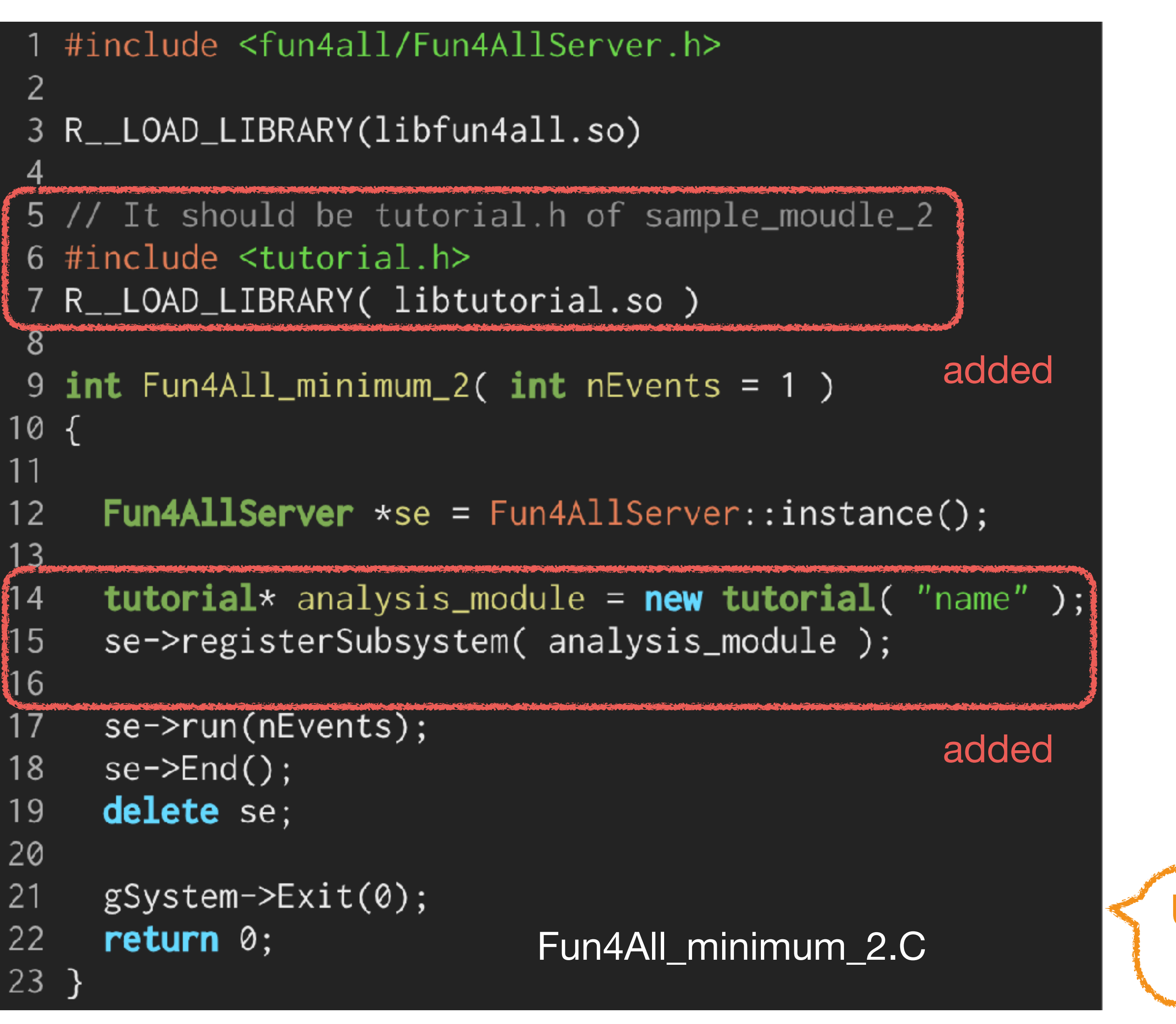

**Updated since** last year

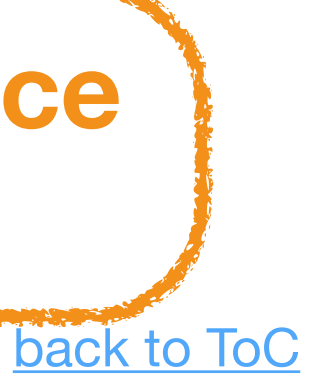

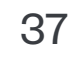

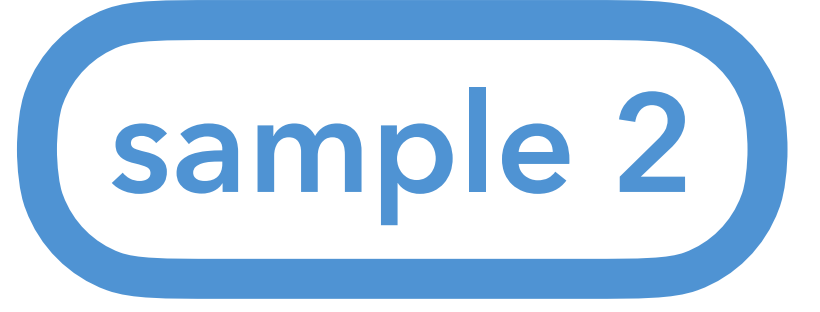

You need to write your analysis codes in a certain class. The class is called "analysis module". Analysis modules need to inherit the SubsysReco class (class inheritance) implement functions in the SubsysReco (polymorphism) be registered to Fun4AllServer by Fun4AllServer::registerSubsystem

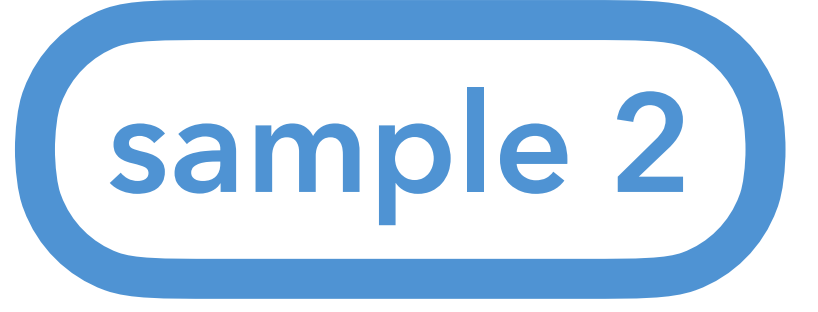

You need to write your analysis codes in a certain class. The class is called "analysis module". Analysis modules need to inherit the SubsysReco class (class inheritance) implement functions in the SubsysReco (polymorphism) be registered to Fun4AllServer by Fun4AllServer::registerSubsystem lacksquare

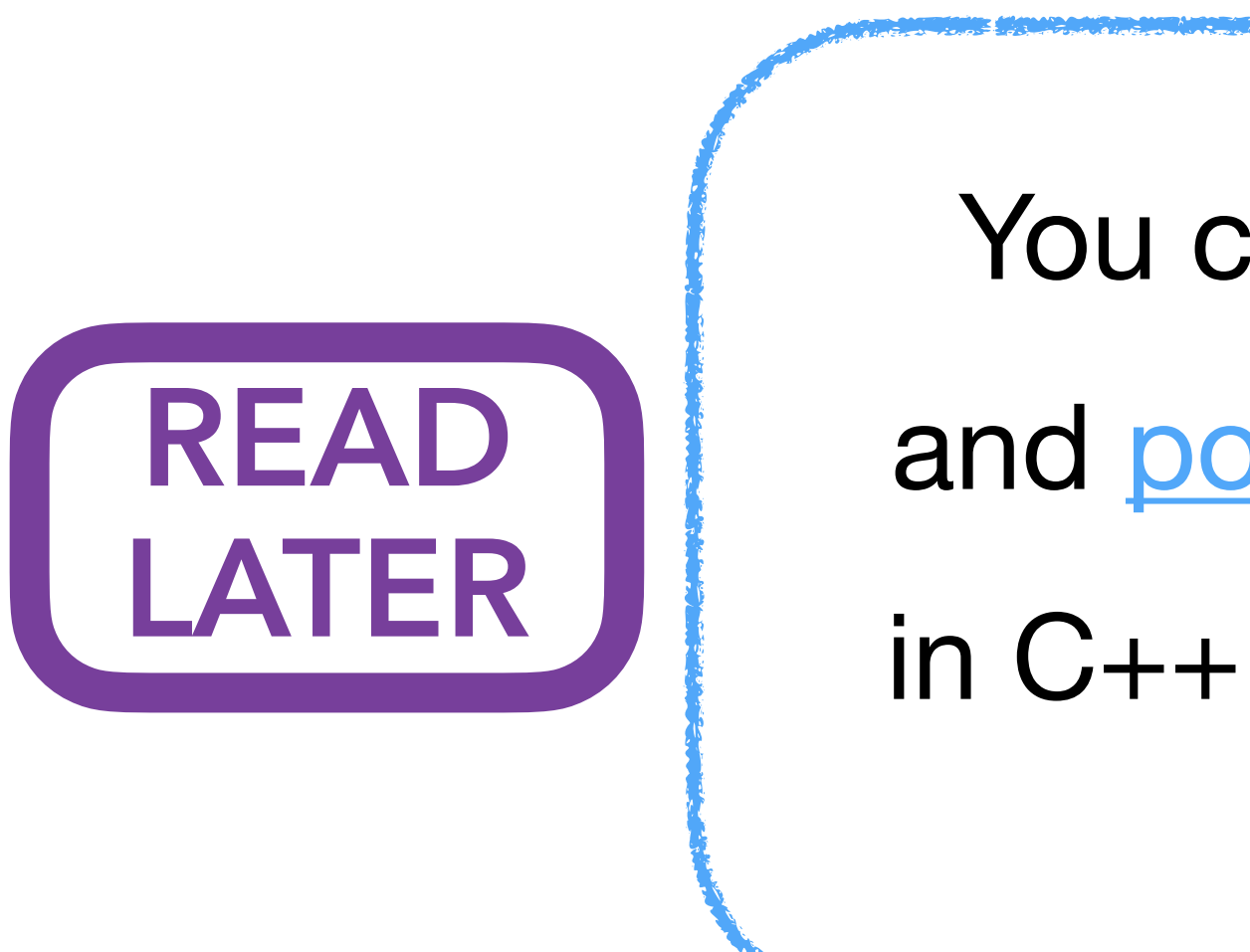

You can learn <u>class inheritance</u> (继承, 継承, 상속)

and <u>polymorphism</u> (<u>多态</u>, <u>ポリモーフィズム</u>, <u>다형성</u>)

in C++ textbooks. It's not easy to understand them without taking time to learn.

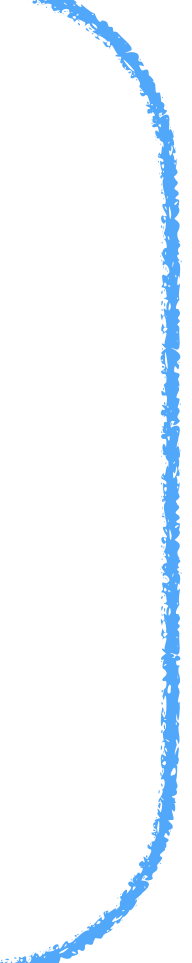

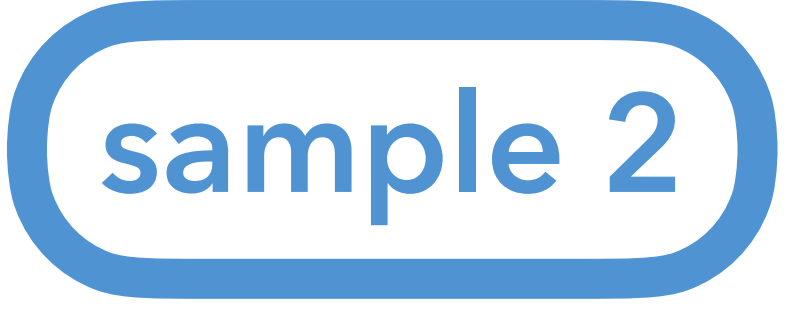

- 1. generating a template by <u>CreateSubsysRecoModule.pl</u> \$ CreateSubsysRecoModule.pl [name\_of\_the\_module] [options] Joseph's minimum example is also a good start.
- 2. generating the configuration files by autogen.sh \$ autogen.sh --prefix=[install\_path]
- 3. implementing the header file (\*.h) and the source file (\*.cc) by yourself.
- 4. compiling the analysis module by make command \$ make
- 5. installing the library (\*.so) and the header file (\*.h) \$ make install
- 6. setting your LD\_LIBRARY\_PATH and ROOT\_INCLUDE\_PATH (here is a little bit complicated. The explanation is given later.)
- 7. adding an include statement and R\_LOAD\_LIBRARY macro to your ROOT macro, and execute it. (It's also given later.)

- The standard way to implement the class, add it to the ROOT macro, and run it is  $\leftrightarrow$  or using existing
  - analysis module

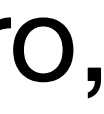

sample 2 SybsysReco class

```
Blame 73 lines (58 loc) · 2.06 KB
Code
          // Tell emacs that this is a C++ source
          // -*- C++ -*-.
         #ifndef FUN4ALL_SUBSYSRECO_H
         #define FUN4ALL_SUBSYSREC0_H
         #include "Fun4AllBase.h"
         #include <string>
   9
         class PHCompositeNode;
  10
  11
  12
          /** Base class for all reconstruction and analysis modules to be
           * used under the Fun4All framework.
  13
  14
          ж
  15
          * If you write a reconstruction/analysis module, you must derive
          * from this base class and you have to implement this class methods.
  16
  17
          * None of these are strictly required as far as C++ is concerned, but as
          * far as your job is concerned, at least process_event(), to do the
  18
           * job, and InitRun(), to initialize, should be implemented.
  19
   20
   21
           */
```

The only header is in Fun4All. The actual behavior of functions should be implemented in your inheriting class by yourself (polymorphism). The class itself is not too complicated.

### Github

| 23 🗸 | class SubsysReco : public Fun4AllBase                                             |
|------|-----------------------------------------------------------------------------------|
| 24   | {                                                                                 |
| 25   | public:                                                                           |
| 26   | /** dtor.                                                                         |
| 27   | Does nothing as this is a base class only.                                        |
| 28   | */                                                                                |
| 29   | ~SubsysReco() override {}                                                         |
| 30   |                                                                                   |
| 31   | <pre>/// Called at the end of all processing.</pre>                               |
| 32   | <pre>virtual int End(PHCompositeNode * /*topNode*/) { return 0; }</pre>           |
| 33   |                                                                                   |
| 34   | /// Called at the end of each run.                                                |
| 35   | <pre>virtual int EndRun(const int /*runnumber*/) { return 0; }</pre>              |
| 36   |                                                                                   |
| 37   | <pre>/** Called during initialization.</pre>                                      |
| 38   | Typically this is where you can book histograms, and e.g.                         |
| 39   | register them to Fun4AllServer (so they can be output to file                     |
| 40   | using Fun4AllServer::dumpHistos() method).                                        |
| 41   | */                                                                                |
| 42   | <pre>virtual int Init(PHCompositeNode * /*topNode*/) { return 0; }</pre>          |
| 43   |                                                                                   |
| 44   | <pre>/** Called for first event when run number is known.</pre>                   |
| 45   | Typically this is where you may want to fetch data from                           |
| 46   | database, because you know the run number.                                        |
| 47   | */                                                                                |
| 48   | <pre>virtual int InitRun(PHCompositeNode * /*topNode*/) { return 0; }</pre>       |
| 49   |                                                                                   |
| 50   | /** Called for each event.                                                        |
| 51   | This is where you do the real work.                                               |
| 52   | */                                                                                |
| 53   | <pre>virtual int process_event(PHCompositeNode * /*topNode*/) { return 0; ]</pre> |
| 54   |                                                                                   |
| 55   | /// Reset.                                                                        |
| 56   | <pre>virtual int Reset(PHCompositeNode * /*topNode*/) { return 0; }</pre>         |
| 57   |                                                                                   |
| 58   | /// Clean up after each event.                                                    |
| 59   | <pre>virtual int ResetEvent(PHCompositeNode * /*topNode*/) { return 0; }</pre>    |
| 60   |                                                                                   |
| 61   | <pre>void Print(const std::string &amp; /*what*/ = "ALL") const override {}</pre> |
| 62   |                                                                                   |
| 63   | protected:                                                                        |
| 64   | /** ctor.                                                                         |
| 65   | <pre>@param name is the reference used inside the Fun4AllServer</pre>             |
| 66   | */                                                                                |
| 67   | <pre>SubsysReco(const std::string &amp;name = "NONAME")</pre>                     |
| 68   | : Fun4AllBase(name)                                                               |
| 69   | -{<br>                                                                            |
| 70   | }                                                                                 |
| 71   | };                                                                                |
| 72   |                                                                                   |
| 73   | #endlf back                                                                       |
|      |                                                                                   |

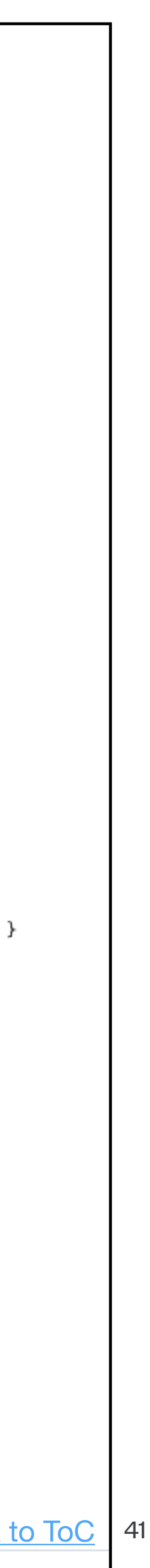

ROOT

macro

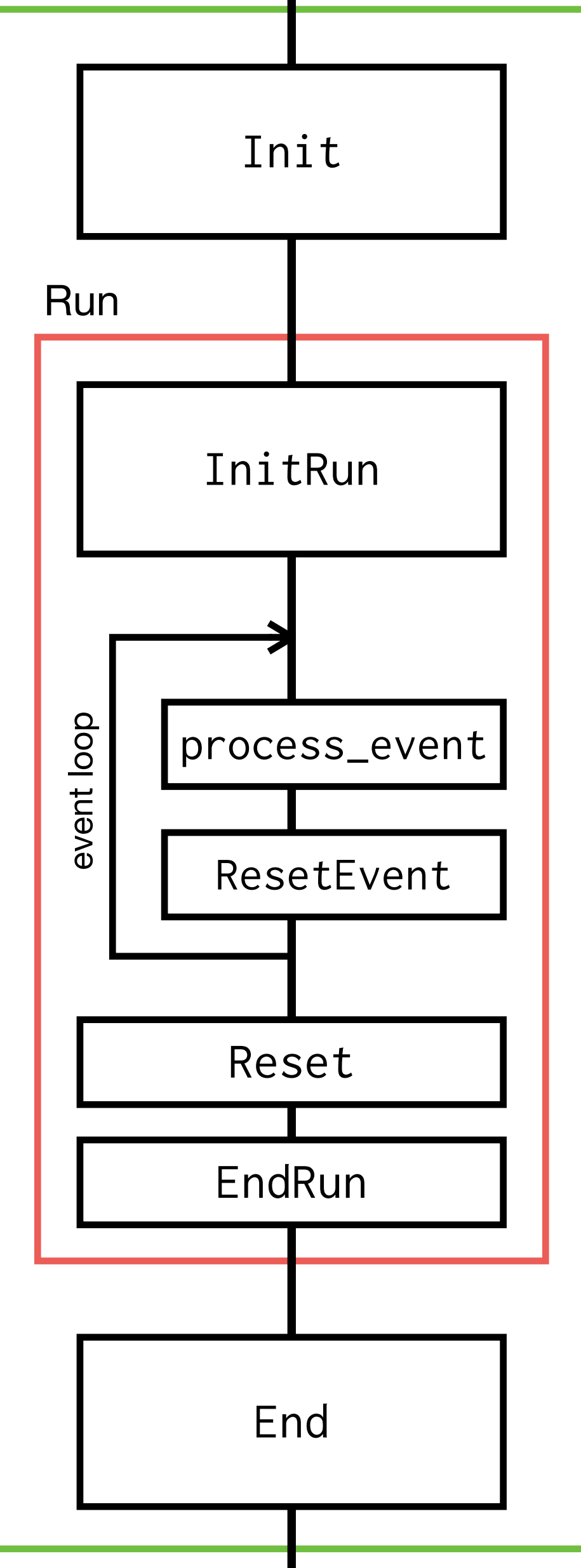

## SybsysReco/Your analysis module class Github

The functions to be executed by Fun4AllServer take PHCompositNode\* as an argument. For example: int process\_event(PHCompositeNode \*)

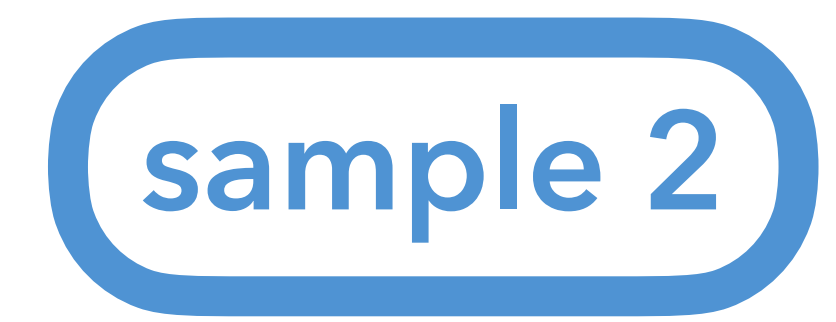

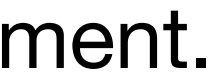

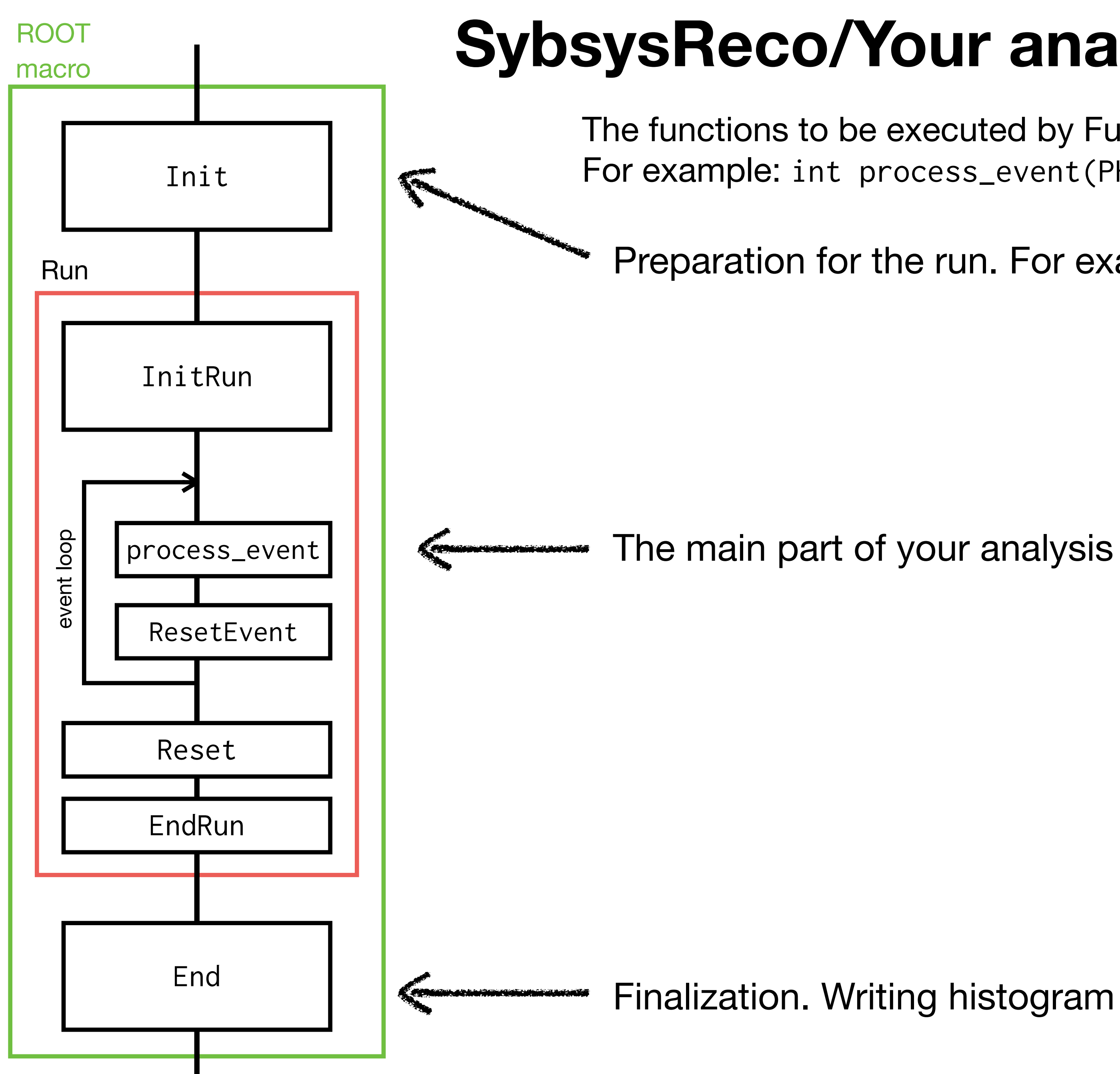

### SybsysReco/Your analysis module class Github

The functions to be executed by Fun4AllServer take PHCompositNode\* as an argument. For example: int process\_event(PHCompositeNode \*)

Preparation for the run. For example, making histograms.

Finalization. Writing histogram objects to output files, etc.

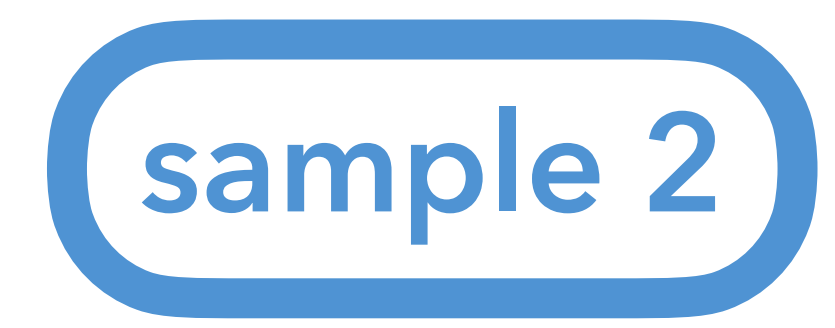

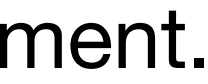

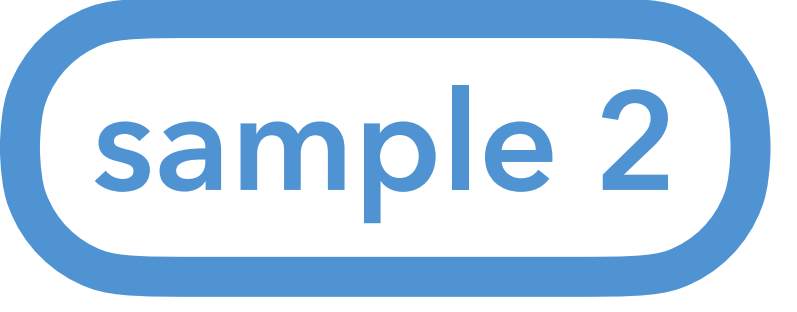

- - 1. generating a template by <u>CreateSubsysRecoModule.pl</u>
    - \$ CreateSubsysRecoModule.pl [name\_of\_the\_module] [options] Joseph's minimum example is also a good start.
- 2. generating the configuration files by autogen.sh \$ autogen.sh --prefix=[install\_path]
- 3. implementing the header file (\*.h) and the source file (\*.cc) by yourself.
- 4. compiling the analysis module by make command \$ make
- 5. installing the library (\*.so) and the header file (\*.h) \$ make install
- 6. setting your LD\_LIBRARY\_PATH and ROOT\_INCLUDE\_PATH (here is a little bit complicated. The explanation is given later.)
- and execute it. (It's also given later.)

# The standard way to implement the class, add it to the ROOT macro, and run it is

Let's use sample\_module\_2

7. adding an include statement and R\_LOAD\_LIBRARY macro to your ROOT macro,

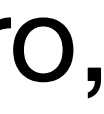

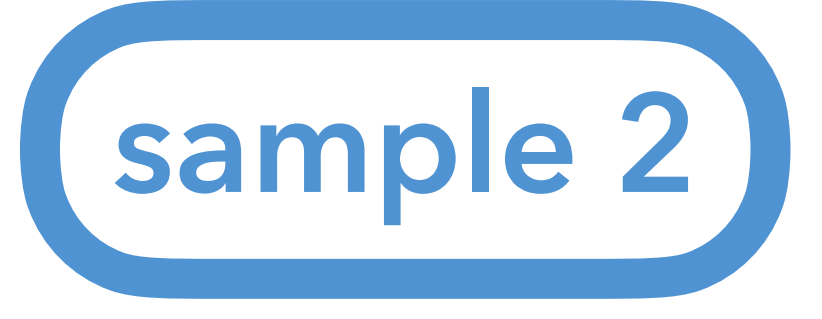

### make and Makefile

### See the tutorial in the INTT workshop@NWU in Jan/2024

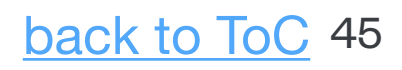

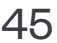

### 2024 / 01 / 17–18 sPHENIX INTT Analysis Workshop@NWU

# 比較的大規模な プログラム構築のやり方 <sup>糠塚 元気 (理研/RBRC)</sup>

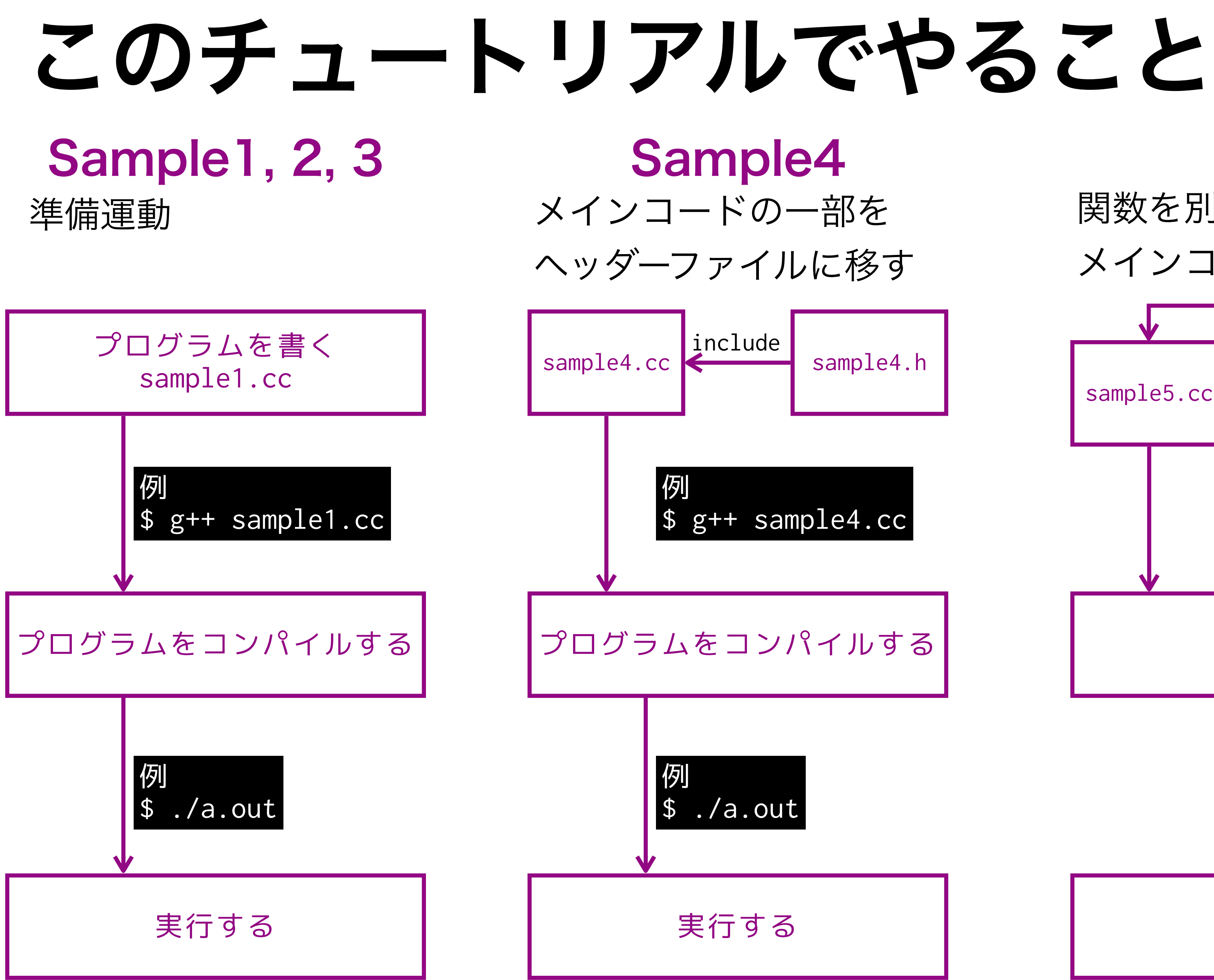

- sample4.h

### Sample5 関数を別コードに移し、 メインコードと合わせてコンパイルする include sample5.cc sample5.h function5.cc 🗲 include include プログラムをコンパイルする ここがややこしい

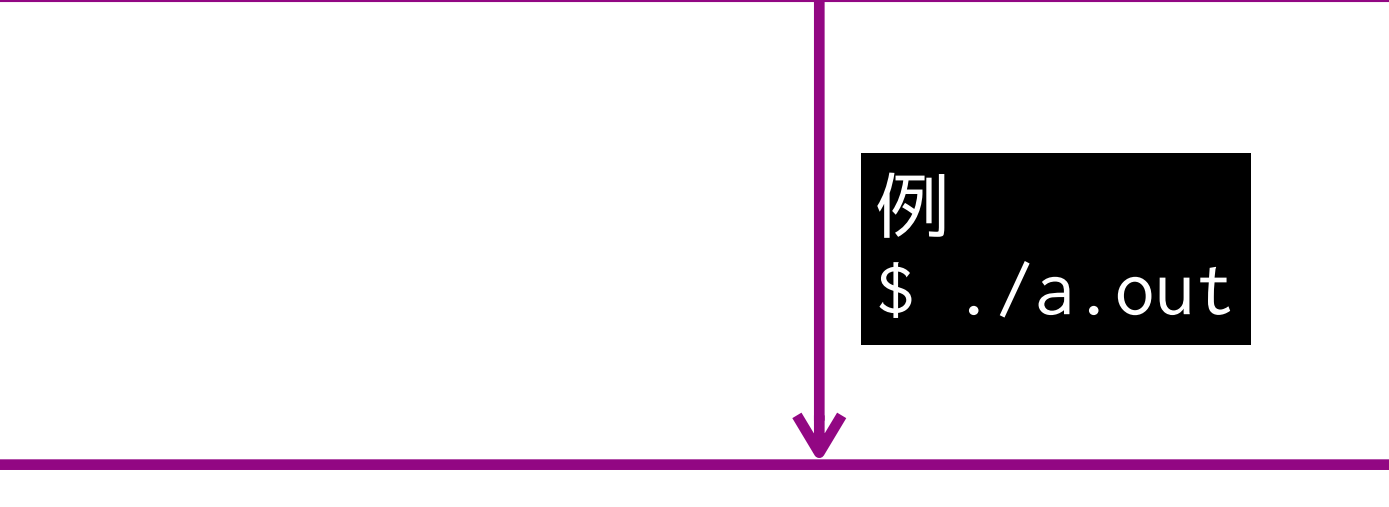

実行する

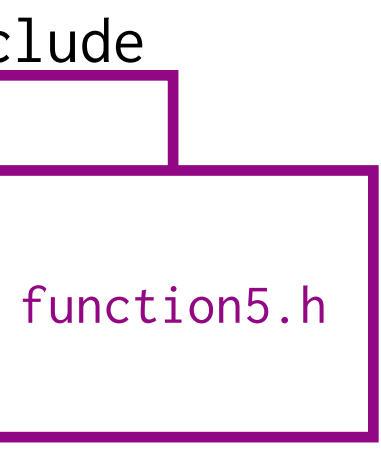

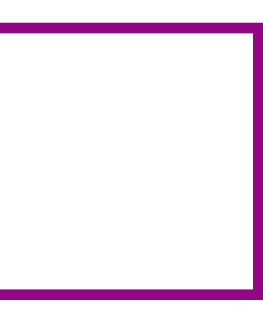

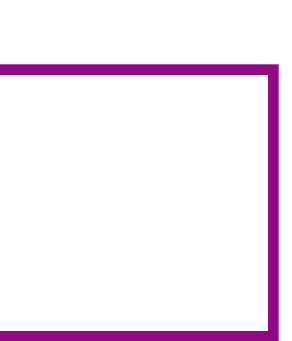

### C++ sample5: 関数をヘッダーファイルとソースファイルに分けて書く

```
sample1.cc⊗ sample2.cc⊗ sample3.cc⊗ function4.h⊗ sample5.cc⊗ Makefile⊗ ⊞
  1 /*
      A sample to use own function written in other header/source files.
  3
      How To Compile
        1) Compile everything at once
  5
          $ g++ sample5.cc function.cc
  6
  7
        2) Split compilation (分割コンパイル) by hand
  8
          $ g++ -o sample5.o -c sample5.cc
  9
          $ g++ -o function5.o -c function5.cc
 10
          $ g++ sample5.o function5.o
          $ ./a.out
 12
 13
        3) Split compilation with make
 14
          $ make sample5
 15
 16
          $ ./sample5
 17 */
 18
 19 #include <iostream>
 20 #include "function5.h"
21
 22 int main()
 23
      double value = 2.0;
 24
      std::cout << "Input value: " << value << std::endl;</pre>
 25
      std::cout << "Twice of " << value << " is " << ReturnTwice( value ) << std::endl;</pre>
26
27
      return 0;
28
29 }
```

sample5.cc

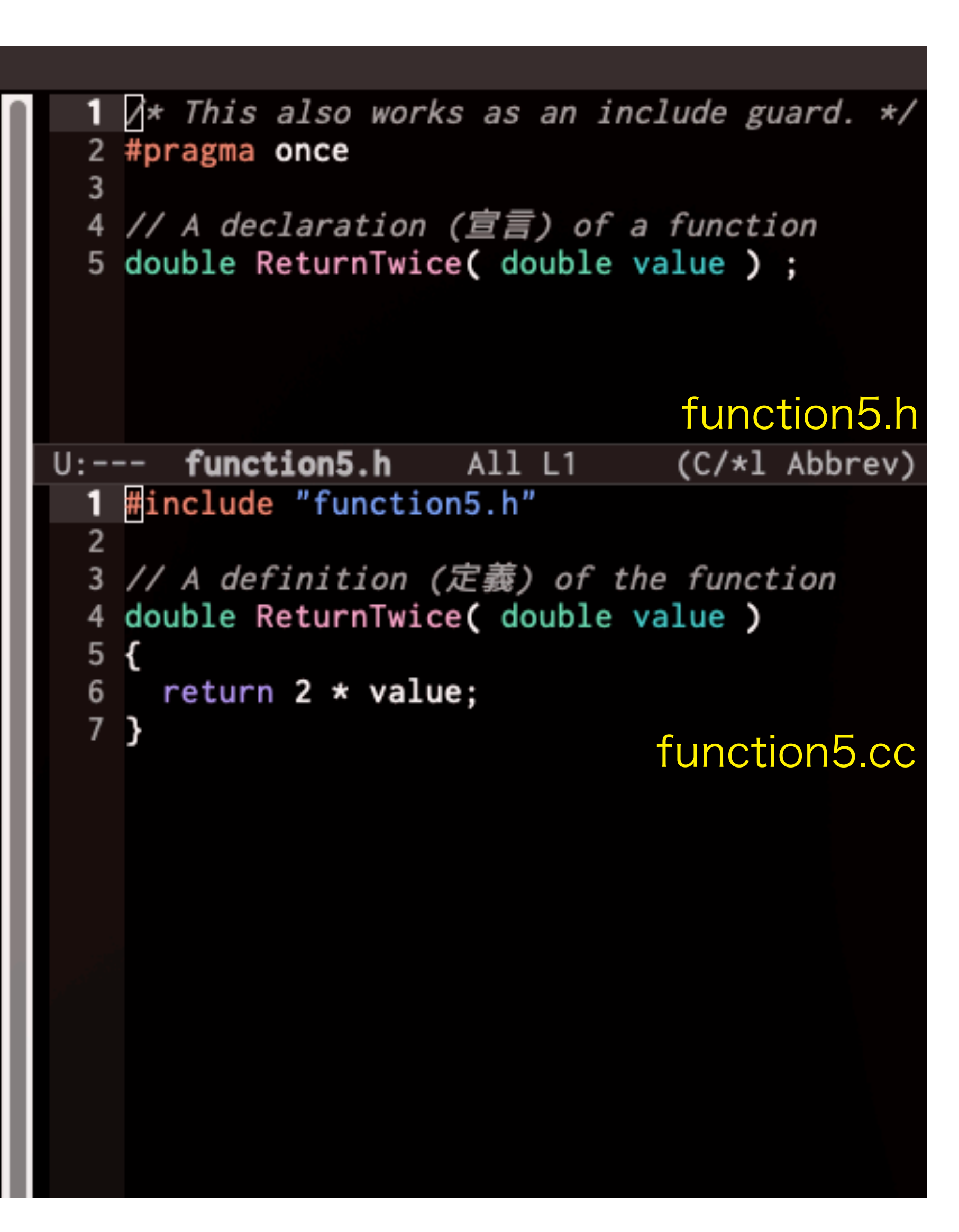

## C++ sample5: 関数をヘッダーファイルとソースファイルに分けて書く

サンプル 4 の function 4.h の中身を

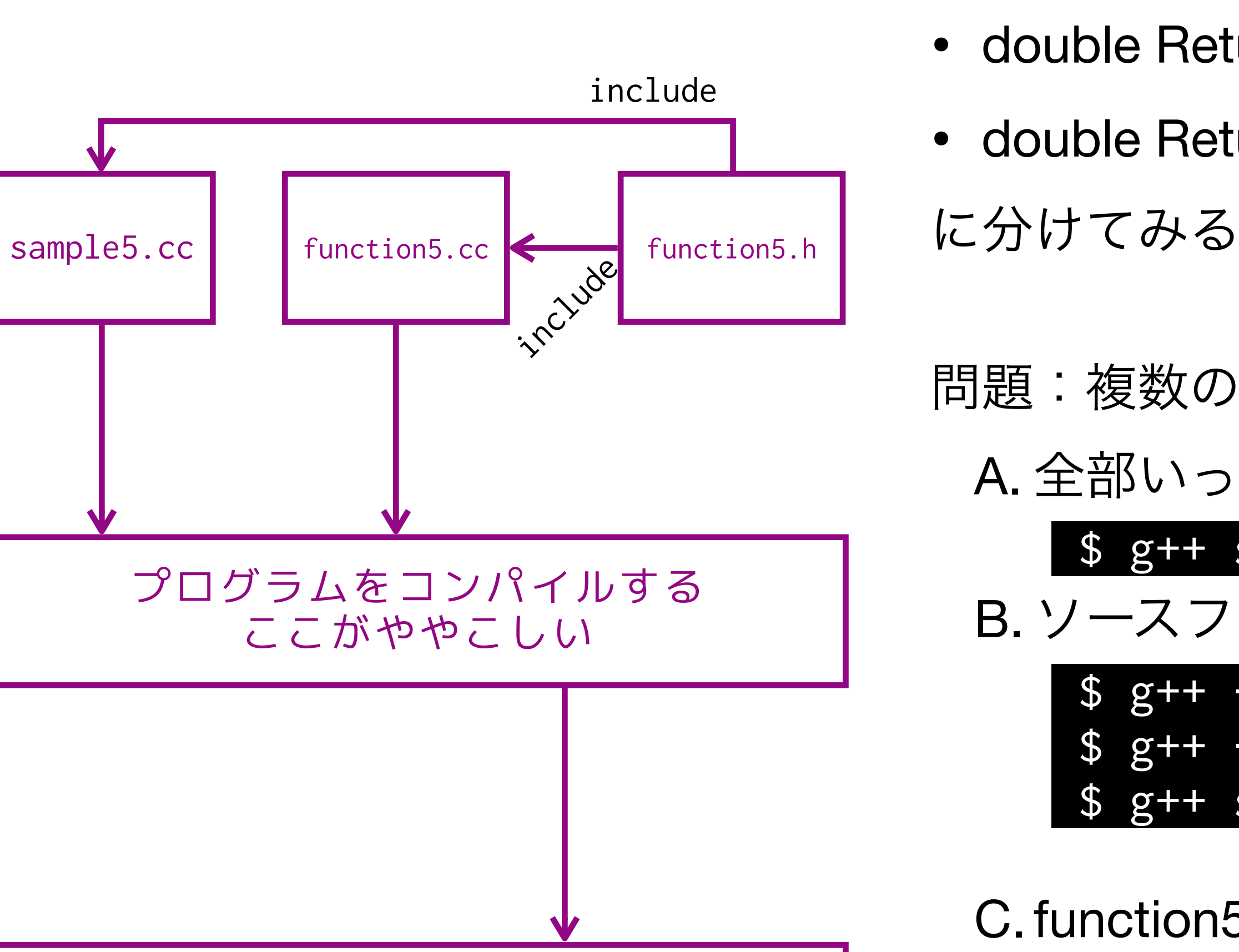

実行する

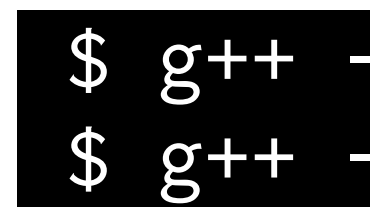

- double ReturnTwice( double x ) の宣言を function5.h
- double ReturnTwice( double x ) の定義を function5.h

- 問題:複数のソースファイルをどう取り扱う?
  - A. 全部いっぺんにコンパイルする

### \$ g++ sample5.cc function5.cc

- B. ソースファイルごとにコンパイルして、最後にまとめる
  - \$ g++ -c sample5.cc \$ g++ -c function5.cc \$ g++ sample5.o function5.o
- ← 中間ファイル sample5.o 生成
- ← 中間ファイル function5.o 生成
- ← sample5.o と function5.o から a.out を作成
- C.function5 から(共有)ライブラリを作成し、sample5.cc コンパイル時 にライブラリを読み込む。
  - \$ g++ -shared -fPIC -o libfunction5.so function5.cc \$ g++ -L. -lfunction5 sample5.cc

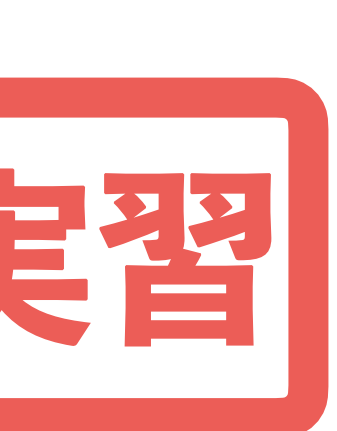

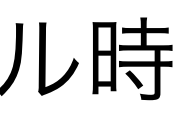

## C++ sample5: 資料 コンパイル方法 B: ソースファイルごとにコンパイルして、最後にまとめる

(分割コンパイル)

| [nukazuka@sphnx05 01:43:06 | answers] \$ ls                          |
|----------------------------|-----------------------------------------|
| function4.h function5.cc   | function5.h Makefile sample1            |
| [nukazuka@sphnx05 01:43:07 | answers] \$                             |
| [nukazuka@sphnx05 01:43:10 | answers] \$ g++ -c function5.cd         |
| [nukazuka@sphnx05 01:43:16 | answers] \$ ls                          |
| function4.h function5.cc   | function5.h function5.o Make            |
| [nukazuka@sphnx05 01:43:21 | answers] \$                             |
| [nukazuka@sphnx05 01:43:22 | answers] \$ g++ -c sample5.cc           |
| [nukazuka@sphnx05 01:43:29 | answers] \$ ls                          |
| function4.h function5.h    | Makefile sample2.cc sample              |
| function5.cc function5.o   | <pre>sample1.cc sample3.cc sample</pre> |
| [nukazuka@sphnx05 01:43:30 | answers] \$                             |
| [nukazuka@sphnx05 01:43:31 | answers] \$ g++ sample5.o funct         |
| [nukazuka@sphnx05 01:43:48 | answers] \$ ls                          |
| a.out function5.cc         | function5.o sample1.cc samp]            |
| function4.h function5.h    | Makefile sample2.cc sampl               |
| [nukazuka@sphnx05 01:43:49 | answers] \$                             |
| [nukazuka@sphnx05 01:43:51 | answers] \$ ./a.out                     |
| Input value: 2             |                                         |
| Twice of 2 is 4            |                                         |
| [nukazuka@sphnx05 01:43:53 | answers] \$                             |

ファイルごとにコンパイルするので、必要なものだけコンパイルし直すことも可能。 大規模なプログラムでは必須。

| .cc            | sample2.cc                  | sample3.cc | sample4.cc | sample5.cc            |           |
|----------------|-----------------------------|------------|------------|-----------------------|-----------|
| :              |                             |            |            |                       |           |
| file           | <pre>sample1.cc</pre>       | sample2.cc | sample3.cc | <pre>sample4.cc</pre> | sample5.c |
|                |                             |            |            |                       |           |
| 4.cc           | sample5.o                   |            |            |                       |           |
| 5.CC           |                             |            |            |                       |           |
| ion5.          | . 0                         |            |            |                       |           |
| e3.co<br>e4.co | c sample5.co<br>c sample5.o | C          |            |                       |           |

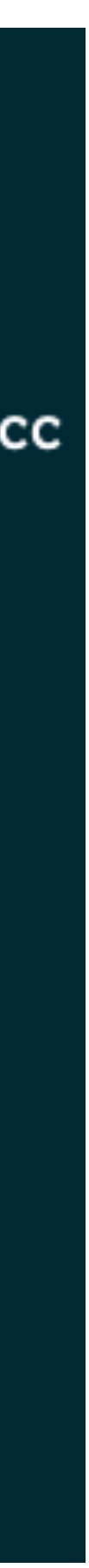

# C++ sample5: 資料

コンパイル方法 C: function5 から(共有)ライブラリを作成し、 sample5.cc コンパイル時にライブラリを読み込む。

| [nukazuka@sphnx0 | 5 01:54:45              | answers]                         | \$ ls                 |                                       |
|------------------|-------------------------|----------------------------------|-----------------------|---------------------------------------|
| function4.h fu   | nction5.h               | Makef                            | ïle                   | sample2.cc                            |
| function5.cc     |                         | sampl                            | e1.cc                 | sample3.cc 🗸                          |
| [nukazuka@sphnx0 | 5 01:54:47              | answers]                         | \$ g++                | -shared -fPIC                         |
| [nukazuka@sphnx0 | 5 01:54:53              | answers]                         | \$ ls                 |                                       |
| function4.h fu   | nction5.h               | Makef                            | `ile                  | <pre>sample2.cc</pre>                 |
| function5.cc li  | bfunction5              | . <mark>so sampl</mark>          | e1.cc                 | <pre>sample3.cc</pre>                 |
| [nukazuka@sphnx0 | 5 01:54:55              | answers]                         | \$                    |                                       |
| [nukazuka@sphnx0 | 5 01:54:56              | answers]                         | \$ g++                | -Llfuncti                             |
| [nukazuka@sphnx0 | 5 01:55:03              | answers]                         | \$ ls                 | $\mathbf{\Lambda}$                    |
| a.out fun        | ction5.cc               | libfuncti                        | on5.so                | <pre>sample1.cc</pre>                 |
| function4.h fun  | ction5.h                | Makefile                         |                       | <pre>sample2.cc</pre>                 |
| [nukazuka@sphnx0 | 5 01:55:06              | answers]                         | \$                    |                                       |
| [nukazuka@sphnx0 | 5 01:55:07              | answers]                         | \$ ./a.               | out                                   |
| Input value: 2   | Enul                    | kazuka@sphnx05                   | 01:54:45              | answers] <b>\$</b> ls                 |
| Twice of 2 is 4  | func                    | ction4.h function5.cc lib        | ction5.h<br>function5 | 7 Makefile Ma                         |
|                  | Enul                    | kazuka@sphnx05                   | 01:54:47              | answers] <b>t</b> g++* -sha           |
|                  | [nul                    | kazuka@sphnx05                   | 01:54:53              | Answers] \$ 1s                        |
|                  | fund                    | ction4.n Tun                     | function5.n           | so sample1.cc sa                      |
| 広く使い回され          | ιるプロ <mark>[mu</mark> ] | kazuka@sphnx05                   | 01:54:55              | answers] \$                           |
|                  |                         | kazuka@sphnx05<br>kazuka@sphnx05 | 01:54:56              | answers] \$ g++ -L.<br>answers] \$ ls |
| Fun4All ではE      | 目分の る                   | it funct                         | tion5.cc              | libfunction5.so s                     |
|                  | fund                    | ction4.h funct                   | tion5.h               | Makefile sa                           |
|                  | Enul                    | cazuka@sphnx05                   | 01:55:07              | answers] \$ /a.out                    |

### 共有ライブラリ作成に必要なオプション sample4.cc sample5.cc -o libfunction5.so function5.cc 共有ライブラリ名は sample4.cc sample5.cc lib + 任意 + .so とするのが普通 on5 sample5.cc sample3.cc sample5.cc sample4.cc 使用するライブラリを追加するオプション -l + (共有ライブラリ名から lib と .so を取ったもの)とする 所を追加するオプション libfunction5.sq function5.cc ple2.cc sample4.cc mple3.cc sample5.cc -lfunction5 sample5.cc いる。 ample1.cc sample3.cc sample5.cc ample2.cc sample4.cc

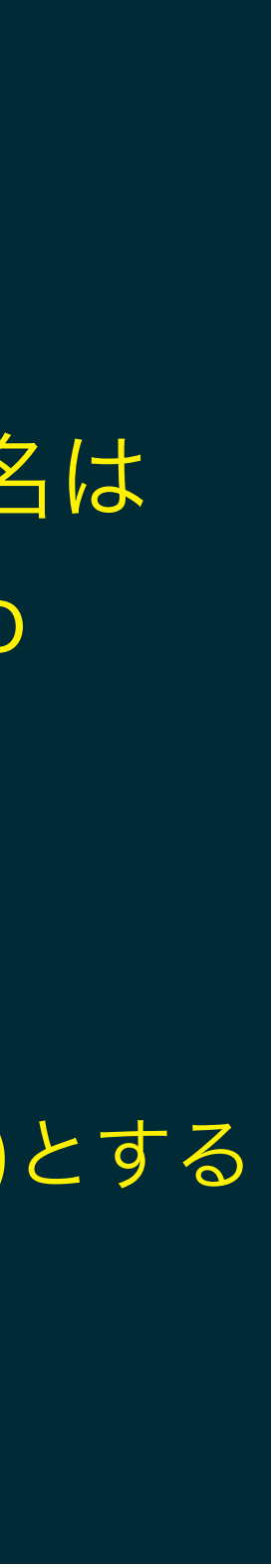

# C++ sample5 + α: 関数をヘッダーファイルと ソースファイルに分けて書く

分割コンパイルは便利だが、手動は面倒 make コマンドで自動化してみる

make には Makefile で何をどう make するかルールを記述する必要がある

読み方:メイクコマンド

### makeコマンド

概要 makeコマンドとは、UNIX系OSにおけるプログラム開発で 標準的に用いられるコマンドの一つで、ソースコードからの実行 ファイルの作成(ビルド)を自動化するもの。

人間がプログラミング言語で書いたソースコードから実行可能なプ ログラムファイルを得るには、ソースコードをコンパイルして機械語な どで書かれたオブジェクトコードのプログラムに変換し、複数のオブ ジェクトコードや外部のライブラリファイルなどを連結(リンク)して一 つの実行ファイルにする作業が必要となる。

単純なプログラムではこの工程は数回のコマンド実行で済むが、プ ログラムの規模が大きくなり構成が複雑になると、多数のファイルをコ

ンパイルしたりリンクしなければならず、手作業で行うのは面倒で誤りも起きがちになる。

makeコマンドは一連の手順を所定の形式でテキストファイル(Makefile)に記述しておくと、これ に従ってコマンド実行などを連続して自動的に行なってくれる。makeコマンド一回の実行で実行 ファイルの作成が完了する。

何度も繰り返しビルドを行う場合、各ファイルの最終更新日時を確認して前回のビルドから更新さ れたファイルだけを再コンパイルしたりリンクし直す機能を備えており、単に繰り返し同じコマンドを 実行する場合よりも短時間で効率的に再ビルドすることができる。

初版は1976年にC言語によるプログラム開発を支援するために開発された。ある程度の汎用性が あり、他の言語によるプログラムのビルドや、プログラム以外のファイル生成に応用することもでき る。L多くのLinuxディストリビューションを含むUNIX系OSに標準で収録されている。

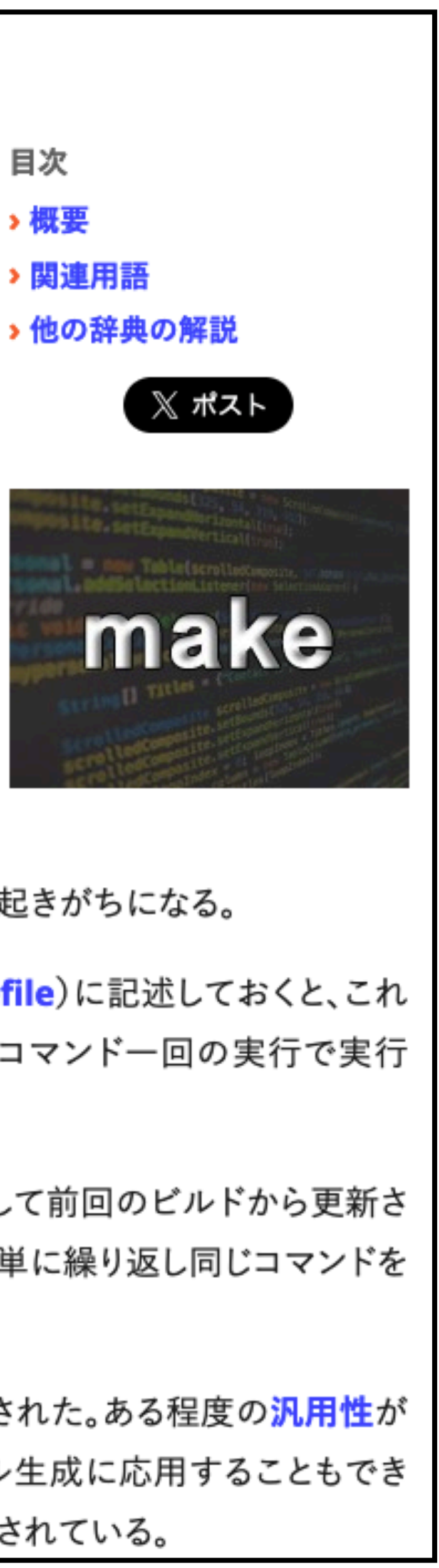

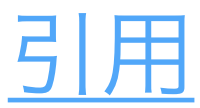

C++ sample5: 資料 コンパイル方法 B: ソースファイルごとにコンパイルして、最後にまとめる (分割コンパイル)、愚直に書いてみる 11 # The rule for sample5\_2 \_\_\_\_\_# 13 # Do as follows: \$ make sample5\_2 \*\*\*\* 16 sample5\_2: sample5.o function5.o g++ -o sample5\_2 sample5.o function5.o 17 18 sample5.o: 19 g++ -c sample5.cc 20 21 22 function5.o: g++ -c function5.cc 23 INTT\_Fun4All\_Tutorial/cpp\_basics/answers/Makefile [nukazuka@sphnx05 03:03:21 answers] \$ make sample5\_2 g++ -c sample5.cc g++ -c function5.cc g++ -o sample5\_2 sample5.o function5.o [nukazuka@sphnx05 03:03:25 answers] \$ ls function4.h function5.h Makefile

function5.cc function5.o sample1.cc sample3.cc sample5\_2 sample5.o [nukazuka@sphnx05 03:03:29 answers] \$ [nukazuka@sphnx05 03:03:30 answers] \$ ./sample5\_2 Input value: 2 Twice of 2 is 4

1. sample5\_2 は、sample5.o と function5.o に 依存してると書いてある 2. sample5.o と function5.o を作る 3. それらを使って sample5\_2 を作る

sample2.cc sample4.cc sample5.cc temp.cc

| С              | ++ sample5: 資                                                                           | 料            |
|----------------|-----------------------------------------------------------------------------------------|--------------|
| コン<br>(イ       | ンパイル方法 B: ソースファイ<br>分割コンパイル)、 スマート(                                                     | ルごとに<br>こ書いて |
| 25<br>26<br>27 | ######################################                                                  |              |
| 28<br>29<br>30 | <pre># Do as follows: # # \$ make sample5_2_2 # #################################</pre> | ここよしよ        |
| 31<br>32       | <pre>sample5_2_2: sample5.o function5.o g++ -o \$@ \$^</pre>                            | \$@:作る       |

# General rule to make \*.o 34

g++ -o \$@ -c \$<

33

36

37

35 %.o: %.cc

ものの名前に置換される :依存するファイル名に置換される \$<: 最初の依存するファイル名に置換される |%: ワイルドカード(任意の文字列)

[nukazuka@sphnx05 03:12:37 answers] \$ make sample5\_2\_2 g++ -c sample5.cc g++ -c function5.cc g++ -o sample5\_2\_2 sample5.o function5.o [nukazuka@sphnx05 03:12:46 answers] \$ ls function4.h function5.h Makefile sample2.cc sample4.cc sample5.cc temp.cc function5.cc function5.o sample1.cc sample3.cc sample5\_2\_2 sample5.o [nukazuka@sphnx05 03:12:48 answers] \$ ./sample5\_2\_2 Input value: 2 Twice of 2 is 4

### こコンパイルして、最後にまとめる みる

うがない

INTT\_Fun4All\_Tutorial/cpp\_basics/answers/Makefile

## C++ sample5: 資料 コンパイル方法 C: function5 から(共有)ライブラリを作成し、 sample5.cc コンパイル時にライブラリを読み込む。

39 # The rule for sample5\_3 40 #-----# **41** # Do as follows: \$ make sample5\_3 44 #sample5\_3: sample5.o libfunction5.so g++ -o \$@ \$^ 45 # 46 sample5\_3: libfunction5.so g++ -o \$@ -L. -lfunction5 sample5.cc 47 48 libfunction5.so: function5.cc 49 50 g++ -shared -fPIC -o \$@ \$^ 51

INTT\_Fun4All\_Tutorial/cpp\_basics/answers/Makefile

[nukazuka@sphnx05 03:16:18 answers] \$ make sample5\_3 g++ -shared -fPIC -o libfunction5.so function5.cc g++ -o sample5\_3 -L. -lfunction5 sample5.cc [nukazuka@sphnx05 03:17:13 answers] \$ [nukazuka@sphnx05 03:17:16 answers] \$ ls Makefile function4.h function5.h libfunction5.so sample1.cc sample3.cc sample5\_3 function5.cc [nukazuka@sphnx05 03:17:16 answers] \$ ./sample5\_3 Input value: 2 Twice of 2 is 4

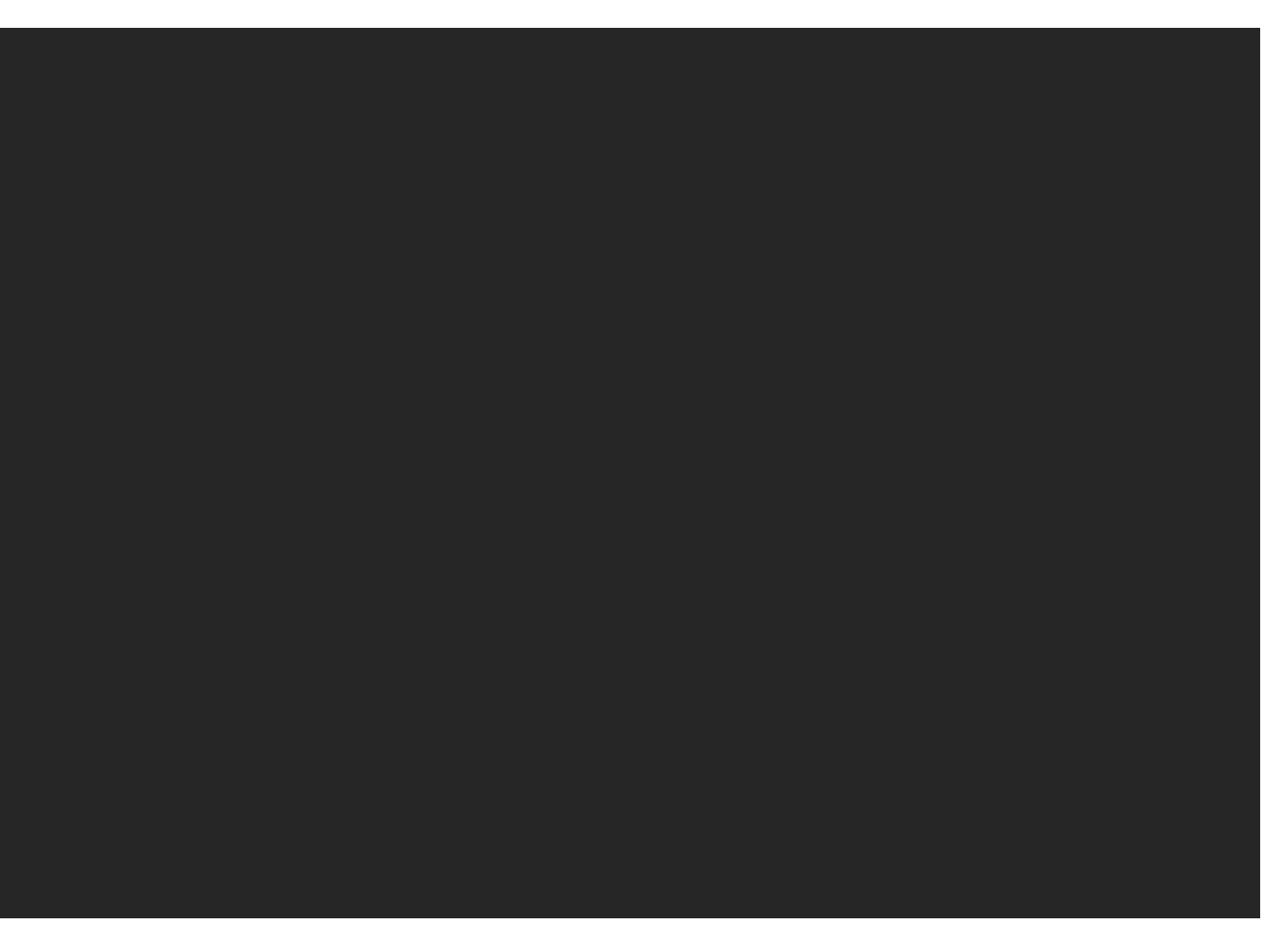

sample2.cc sample4.cc sample5.cc temp.cc

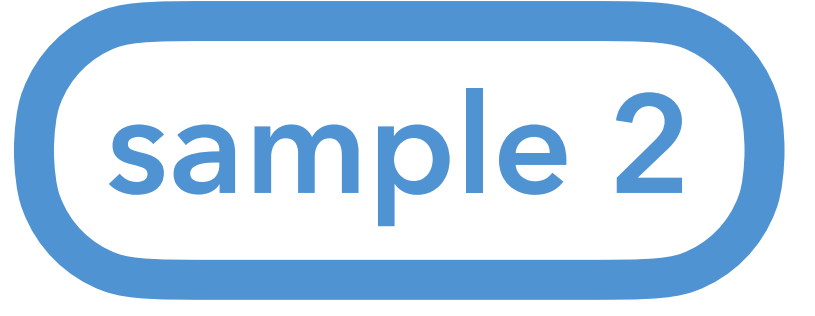

## Making an analysis module

- I. You are at Fun4All\_samples. Move to sample\_module\_2 \$ cd sample\_module\_2
- II. Make a build directory

\$ mkdir build

build directory contains files generated during compilation to avoid confusion.

III. Make an install directory

\$ mkdir install

The library files and the header files are put in a certain directory. You can set the path to this install directory to ROOT\_INCLUDE\_PATH and LD\_LIBRARY\_PATH variables to use them.

IV. Move to the build directory

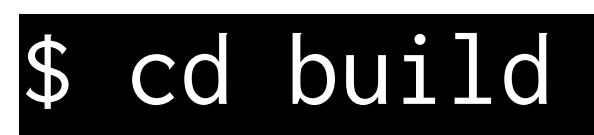

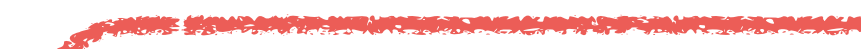

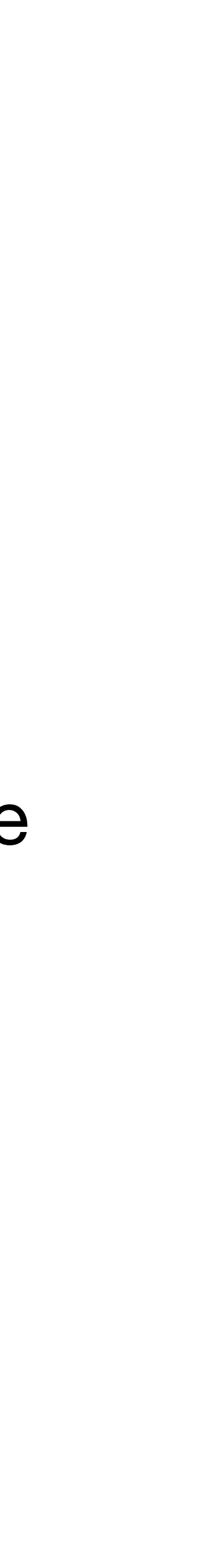

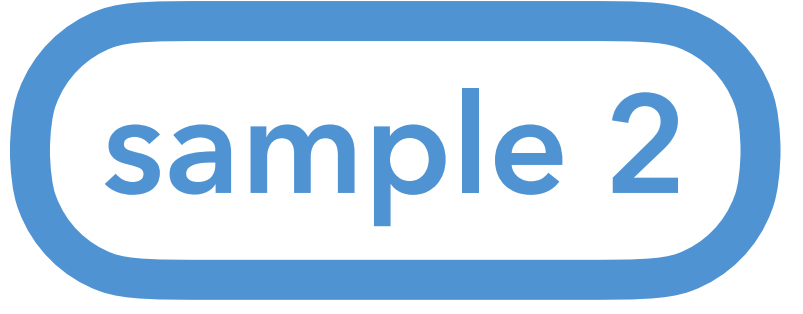

## Making an analysis module

### V. Generating the configuration files by autogen.sh \$ autogen.sh --prefix=\${PWD}/../install

prefix option specifies where the libraries and the headers are installed. You need to give an absolute path, but it's trouble. You can use an environmental variable \${PWD}, which is an absolute path of the current directory.

```
[nukazuka@sphnx05 13:53:28 build] $ ../autogen.sh --prefix=${PWD}/../install
libtoolize: putting auxiliary files in `.'.
libtoolize: linking file `./ltmain.sh'
libtoolize: Consider adding `AC_CONFIG_MACRO_DIR([m4])' to configure.ac and
libtoolize: rerunning libtoolize, to keep the correct libtool macros in-tree.
libtoolize: Consider adding `-I m4' to ACLOCAL_AMFLAGS in Makefile.am.
configure: loading site script /cvmfs/sphenix.sdcc.bnl.gov/gcc-12.1.0/opt/sphenix/core/et
checking for a BSD-compatible install... /usr/bin/install -c
checking whether build environment is sane... yes
checking for a thread-safe mkdir -p... /usr/bin/mkdir -p
checking for gawk... gawk
checking whether make sets $(MAKE)... yes
checking whether make supports nested variables... yes
checking whether the C++ compiler works... yes
checking for C++ compiler default output file name... a.out
checking for suffix of executables...
checking whether we are cross compiling... no
checking for suffix of object files... o
checking whether we are using the GNU C++ compiler... yes
checking whether /cvmfs/sphenix.sdcc.bnl.gov/gcc-12.1.0/opt/sphenix/core/gcc/12.1.0-57c96
checking for style of include used by make... GNU
checking dependency style of /cvmfs/sphenix.sdcc.bnl.gov/gcc-12.1.0/opt/sphenix/core/gcc/
checking build system type... x86_64-unknown-linux-gnu
       r boot overtow type y^{2} \in [4 - y_{1}]
```

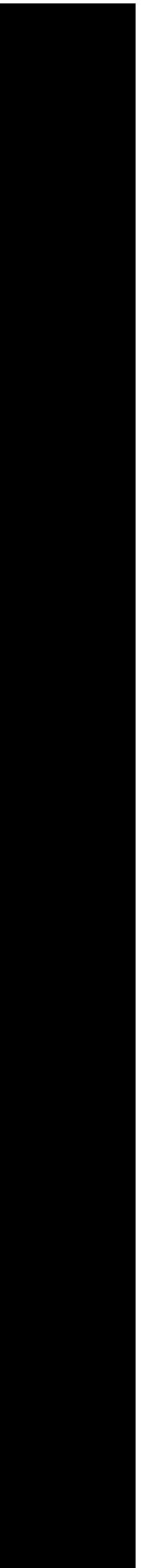

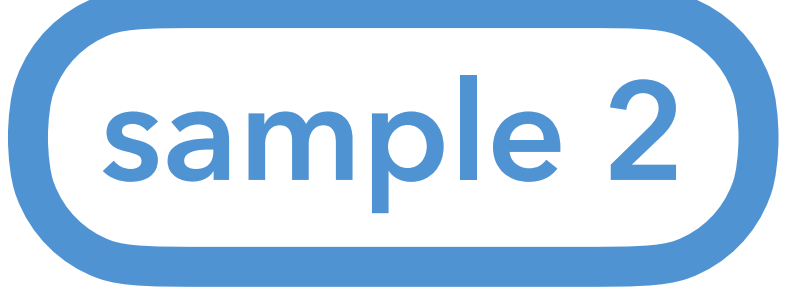

\$ make

## Making your own analysis module

[nukazuka@sphnx05 13:53:58 build] \$ ls config.log config.status libtool Makefile

### VI. compiling the analysis module by make

[nukazuka@sphnx05 13:55:11 build] \$ make echo "//\*\*\* this is a generated file. Do not commit, do not edit" > testexternals.cc echo "int main()" >> testexternals.cc echo "{" >> testexternals.cc echo " return 0;" >> testexternals.cc echo "}" >> testexternals.cc make all-am make[1]: Entering directory `/gpfs/mnt/gpfs02/sphenix/user/nukazuka/repo/INTT\_Fun4All\_Tutorial/ver2024/Fun4All\_sample /bin/sh ./libtool --tag=CXX --mode=compile /cvmfs/sphenix.sdcc.bnl.gov/gcc-12.1.0/opt/sphenix/core/gcc/12.1.0-57c9 AGE\_TARNAME=\"tutorial\" -DPACKAGE\_VERSION=\"1.00\" -DPACKAGE\_STRING=\"tutorial\ 1.00\" -DPACKAGE\_BUGREPORT=\"\" -DPA STDC\_HEADERS=1 -DHAVE\_SYS\_TYPES\_H=1 -DHAVE\_SYS\_STAT\_H=1 -DHAVE\_STDLIB\_H=1 -DHAVE\_STRING\_H=1 -DHAVE\_MEMORY\_H=1 -DHAVE\_ ISTD\_H=1 -DHAVE\_DLFCN\_H=1 -DLT\_OBJDIR=\".libs/\" -I. -I.. -I/sphenix/u/nukazuka/user/repo/INTT\_Fun4All\_Tutorial/ver2 e -I/cvmfs/sphenix.sdcc.bnl.gov/gcc-12.1.0/release/release\_new/new.10/include -isystem/cvmfs/sphenix.sdcc.bnl.gov/gcc -std=c++17 -Wall -Werror -MT tutorial.lo -MD -MP -MF .deps/tutorial.Tpo -c -o tutorial.lo ../tutorial.cc libtool: compile: /cvmfs/sphenix.sdcc.bnl.gov/gcc-12.1.0/opt/sphenix/core/gcc/12.1.0-57c96/x86\_64-centos7/bin/g++ -PACKAGE\_VERSION=\"1.00\" "-DPACKAGE\_STRING=\"tutorial 1.00\"" -DPACKAGE\_BUGREPORT=\"\" -DPACKAGE\_URL=\"\" -DPACKAGE=\ TYPES\_H=1 -DHAVE\_SYS\_STAT\_H=1 -DHAVE\_STDLIB\_H=1 -DHAVE\_STRING\_H=1 -DHAVE\_MEMORY\_H=1 -DHAVE\_STRINGS\_H=1 -DHAVE\_INTTYPE

To check whether compiling was done successfully: \$ echo \$? VII.installing the library (\*.so) and the header file (\*.h) \$ make install

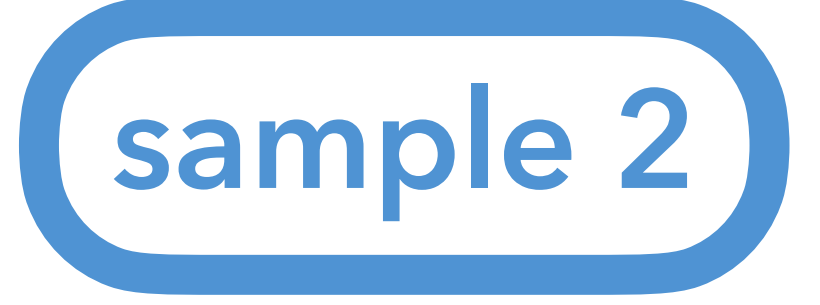

### VIII.installing the library (\*.so) and the header file (\*.h)

### \$ make install

make install-am make[1]: Entering directory `/gpfs/mnt/gpfs02/sphenix/user/nukazuka/repo/INTT\_Fun4All\_Tutorial/ver2024/Fun4All\_samples/sample\_mod make[2]: Entering directory `/gpfs/mnt/gpfs02/sphenix/user/nukazuka/repo/INTT\_Fun4All\_Tutorial/ver2024/Fun4All\_samples/sample\_mod /usr/bin/mkdir -p '/sphenix/u/nukazuka/user/repo/INTT\_Fun4All\_Tutorial/ver2024/Fun4All\_samples/sample\_module\_2/build/../install/ /bin/sh ./libtool --mode=install /usr/bin/install -c libtutorial.la '/sphenix/u/nukazuka/user/repo/INTT\_Fun4All\_Tutorial/ver nstall/lib' libtool: install: /usr/bin/install -c .libs/libtutorial.so.0.0.0 /sphenix/u/nukazuka/user/repo/INTT\_Fun4All\_Tutorial/ver2024/Fun4 b/libtutorial.so.0.0.0 libtool: install: (cd /sphenix/u/nukazuka/user/repo/INTT\_Fun4All\_Tutorial/ver2024/Fun4All\_samples/sample\_module\_2/build/../instal orial.so.0 || { rm -f libtutorial.so.0 && ln -s libtutorial.so.0.0.0 libtutorial.so.0; }; }) libtool: install: (cd /sphenix/u/nukazuka/user/repo/INTT\_Fun4All\_Tutorial/ver2024/Fun4All\_samples/sample\_module\_2/build/../instal -f libtutorial so \$ ln -s libtutorial so 0.0 0 libtutorial so

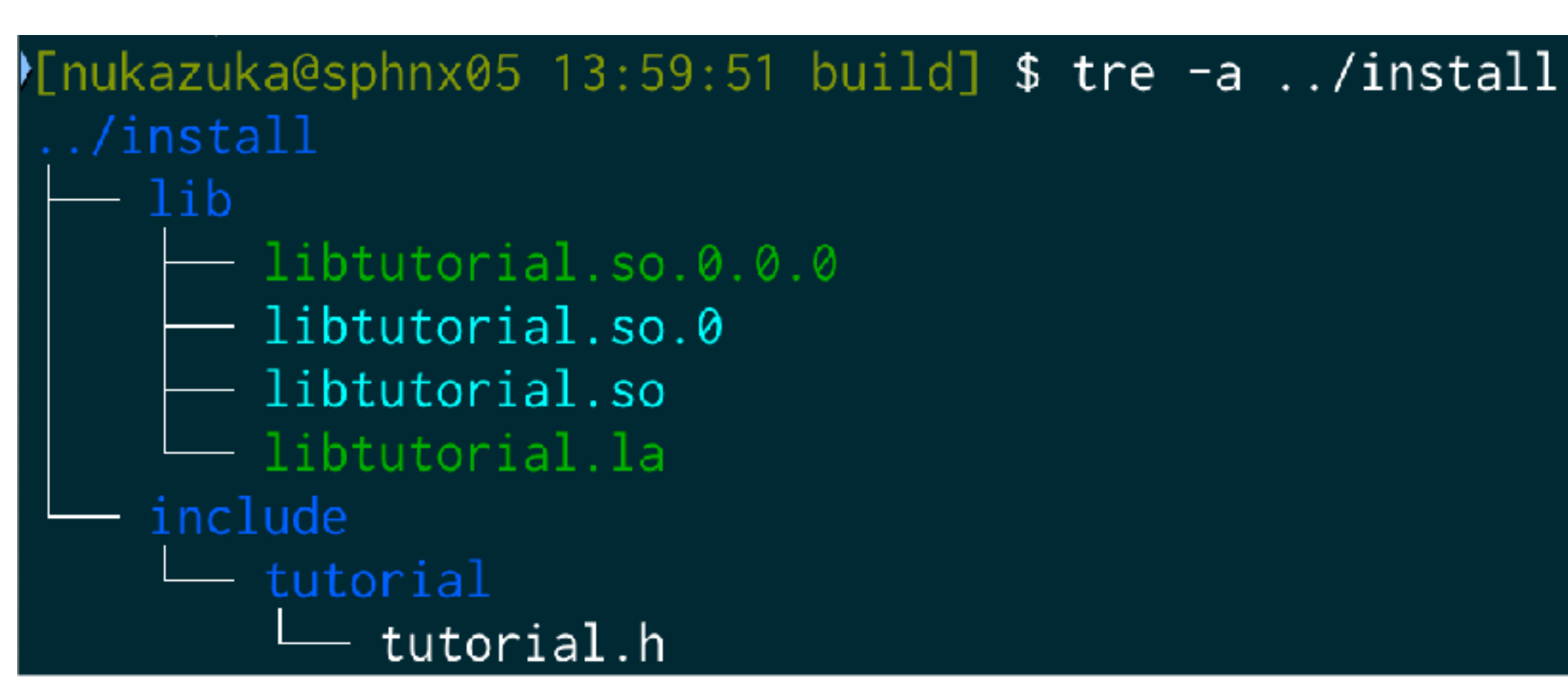

You need to inform the path to this directory to ROOT to use them.

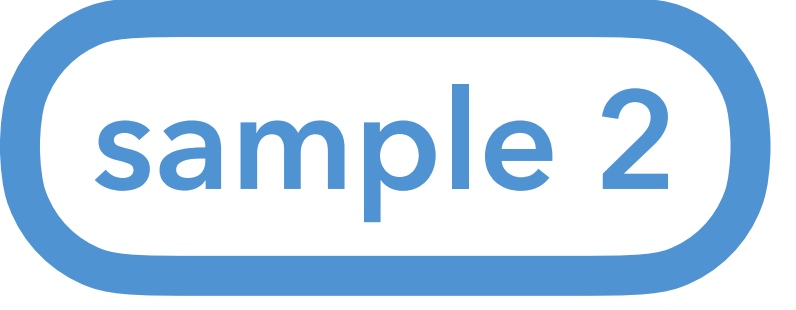

- The standard way to implement the class, add it to the ROOT macro, and run it is 1. generating a template by <u>CreateSubsysRecoModule.pl</u>
  - \$ CreateSubsysRecoModule.pl [name\_of\_the\_module] [options] Joseph's minimum example is also a good start.
  - 2. generating the configuration files by autogen.sh \$ autogen.sh --prefix=[install\_path]
  - 3. implementing the header file (\*.h) and the source file (\*.cc) by yourself.
  - 4. compiling the analysis module by make command \$ make
  - 5. installing the library (\*.so) and the header file (\*.h) \$ make install

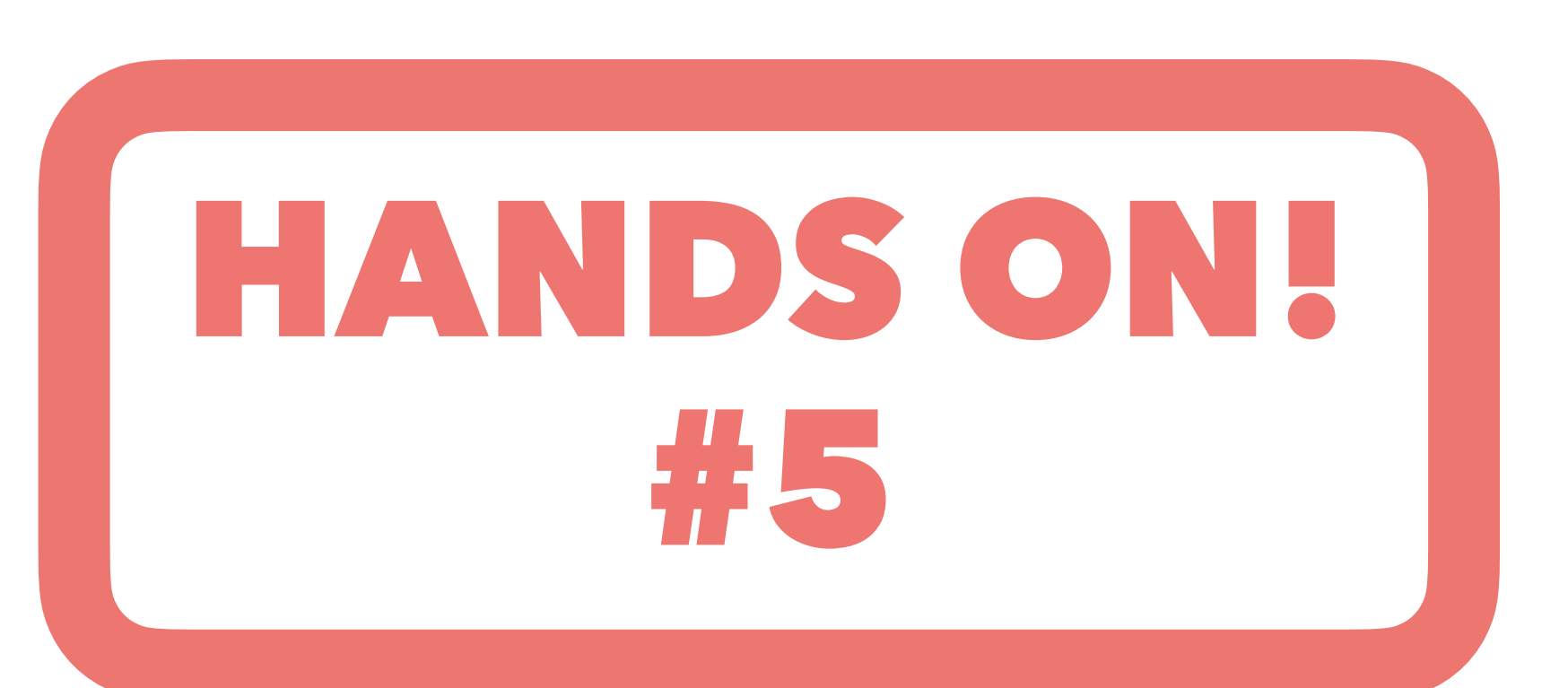

Let's use sample\_module\_2

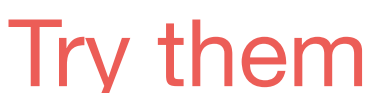

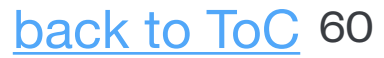

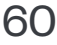

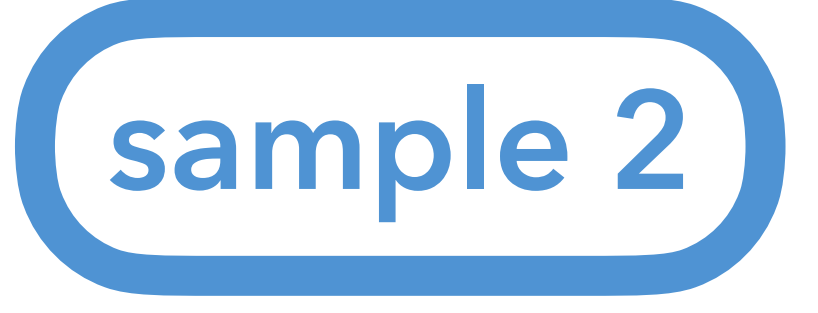

6. setting your LD\_LIBRARY\_PATH and ROOT\_INCLUDE\_PATH

.kazuka@sphnx05 14:02:43 build] \$ echo \$ROOT\_INCLUDE\_PATH | tr : "\n"

Jkazuka@sphnx05 14:03:34 build] \$ echo \$LD\_LIBRARY\_PATH | tr : "\n" /sphenix/tg/tg01/commissioning/INTT/work/genki/repos/macros/detectors/sPHENIX /sphenix/tg/tg01/commissioning/INTT/work/genki/repos/INTT/general\_codes/genki/Fun4All\_codes/install/lib /sphenix/tg/tg01/commissioning/INTT/work/genki/repos/analysis/INTT\_preliminary/202409\_performance/event\_ /sphenix/tg/tg01/commissioning/INTT/work/genki/repos/INTT/general\_codes/genki/Fun4All\_codes/install/incl /sphenix/tg/tg01/commissioning/INTT/work/genki/repos/INTT/general\_codes/Jaein/Cosmics/install/lib /sphenix/tg/tg01/commissioning/INTT/work/genki/repos/INTT/general\_codes/genki/Fun4All\_codes/install/inc /sphenix/tg/tg01/commissioning/INTT/work/genki/repos/coresoftware/calibrations/intt/install/lib /sphenix/tg/tg01/commissioning/INTT/work/genki/repos/analysis/INTT\_preliminary/202409\_performance/event /sphenix/tg/tg01/commissioning/INTT/work/genki/repos/coresoftware2/offline/packages/install/lib /sphenix/tg/tg01/commissioning/INTT/work/genki/repos/analysis/INTT\_preliminary/202409\_performance/event /sphenix/tg/tg01/commissioning/INTT/work/genki/repos/coresoftware2/calibrations/intt/install/lib /sphenix/tg/tg01/commissioning/INTT/work/genki/repos/INTT/general\_codes/Jaein/Cosmics/install/include /sphenix/tg/tg01/commissioning/INTT/work/genki/repos/coresoftware\_latest/offline/framework/install/lib /sphenix/tg/tg01/commissioning/INTT/work/genki/repos/INTT/general\_codes/Jaein/Cosmics/install/include/i /sphenix/tg/tg01/commissioning/INTT/work/genki/repos/analysis/INTT\_preliminary/202409\_performance/correl /sphenix/tg/tg01/commissioning/INTT/work/genki/repos/INTT/general\_codes/Jaein/Cosmics/install/include/a /sphenix/tg/tg01/commissioning/INTT/work/genki/repos/analysis/INTT\_preliminary/202409\_performance/timing /sphenix/tg/tg01/commissioning/INTT/work/genki/repos/INTT/general\_codes/Jaein/Cosmics/install/include/i /sphenix/tg/tg01/commissioning/INTT/work/genki/repos/QAhtml\_repo/install/lib /sphenix/tg/tg01/commissioning/INTT/work/genki/repos/coresoftware/calibrations/intt/install/include /sphenix/tg/tg01/commissioning/INTT/work/genki/repos/INTT/QA\_codes/install/lib /sphenix/tg/tg01/commissioning/INTT/work/genki/repos/coresoftware/calibrations/intt/install/include/int /sphenix/tg/tg01/commissioning/INTT/work/genki/repos/InttEventDisplay/install/lib /sphenix/tg/tg01/commissioning/INTT/work/genki/repos/coresoftware/calibrations/intt/install/include/int /sphenix/user/nukazuka/gamma\_jet/analysis/MC/MC\_truth/install/lib /sphenix/tg/tg01/commissioning/INTT/work/genki/repos/coresoftware2/offline/packages/install/include /sphenix/user/nukazuka/gamma\_jet/analysis/MC/mbd/install/lib /sphenix/tg/tg01/commissioning/INTT/work/genki/repos/coresoftware2/offline/packages/install/include/int /sphenix/tg/tg01/commissioning/INTT/work/genki/repos/coresoftware2/calibrations/intt/install/include /sphenix/tg/tg01/commissioning/INTT/work/genki/repos/coresoftware2/calibrations/intt/install/include/in /sphenix/tg/tg01/commissioning/INTT/work/genki/repos/coresoftware\_latest/offline/framework/install/incl /sphenix/tg/tg01/commissioning/INTT/work/genki/repos/coresoftware\_latest/offline/framework/install/inclu /sphenix/tg/tg01/commissioning/INTT/work/genki/repos/coresoftware\_latest/offline/framework/install/incl Files in the paths in the variables can be used with only /sphenix/tg/tg01/commissioning/INTT/work/genki/repos/analysis/INTT\_preliminary/202409\_performance/corre /sphenix/tg/tg01/commissioning/INTT/work/genki/repos/analysis/INTT\_preliminary/202409\_performance/correl the file name. /sphenix/tg/tg01/commissioning/INTT/work/genki/repos/analysis/INTT\_preliminary/202409\_performance/timing /sphenix/tg/tg01/commissioning/INTT/work/genki/repos/analysis/INTT\_preliminary/202409\_performance/timing /sphenix/tg/tg01/commissioning/INTT/work/genki/repos/analysis/INTT\_preliminary/202409\_performance/timing /sphenix/tg/tg01/commissioning/INTT/work/genki/repos/QAhtml\_repo/install/include /sphenix/tg/tg01/commissioning/INTT/work/genki/repos/QAhtml\_repo/install/include/gahtml /sphenix/tg/tg01/commissioning/INTT/work/genki/repos/INTT/QA\_codes/install/include

### LD\_LIBRARY\_PATH: an environmental variable generally used in Linux to find libraries ROOT\_INCLUDE\_PATH: an environmental variable introduced by ROOT to find header files The basic setup of them is done by /opt/sphenix/core/bin/sphenix\_setup.sh.

Here, sed\_path command is defined by Genki:

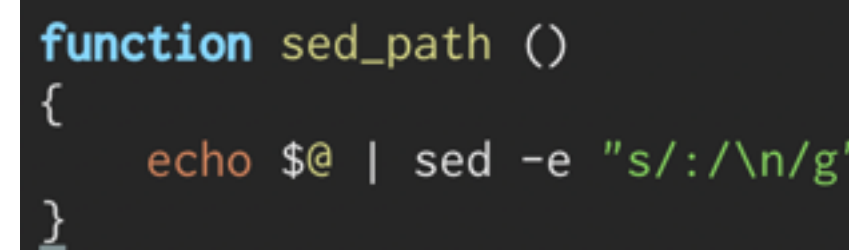

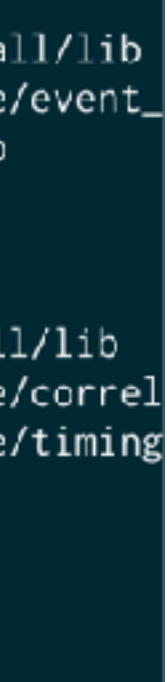

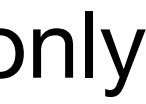

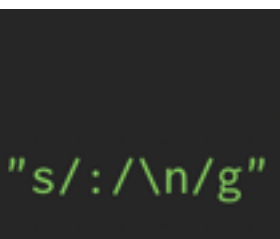

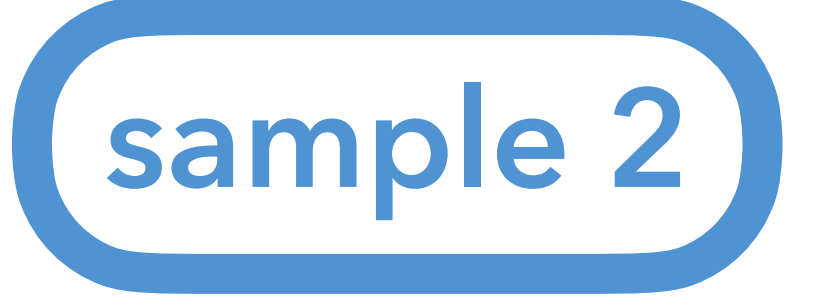

6. setting your LD\_LIBRARY\_PATH and ROOT\_INCLUDE\_PATH To add paths to the variables, you can run /opt/sphenix/core/bin/setup\_local.sh, for example, \$ source /opt/sphenix/core/bin/setup\_local.sh [absolute path to your install directory] [another if you want]

### nukazuka@sphnx04 03:49:44 ~] \$ sed\_path \$LD\_LIBRARY\_PATH

/sphenix/tg/tg01/commissioning/INTT/work/genki/repos/coresoftware/simulation/g4simulation/g4intt/install/lib /cvmfs/sphenix.sdcc.bnl.gov/gcc-12.1.0/opt/sphenix/core/gcc/12.1.0-57c96/x86\_64-centos7/lib /cvmfs/sphenix.sdcc.bnl.gov/gcc-12.1.0/opt/sphenix/core/gcc/12.1.0-57c96/x86\_64-centos7/lib64 /cvmfs/sphenix.sdcc.bnl.gov/gcc-12.1.0/opt/sphenix/core/binutils/2.37-355ed/x86\_64-centos7/lib

/cvmfs/sphenix.sdcc.bnl.gov/gcc-12.1.0/re /cvmfs/sphenix.sdcc.bnl.gov/gcc-12.1.0/r /cvmfs/sphenix.sdcc.bnl.gov/gcc-12.1.0/o /afs/rhic.bnl.gov/app/insure-7.5.5/lib /usr/local/lib64 /usr/lib64

nukazuka@sphnx04 03:49:51 ~] \$ sed\_path \$ROOT\_INCLUDE\_PATH

/sphenix/tg/tg01/commissioning/INTT/work/genki/repos/coresoftware/simulation/g4simulation/g4intt/install/include /sphenix/tg/tg01/commissioning/INTT/work/genki/repos/coresoftware/simulation/g4simulation/g4intt/install/include/g4intt /cvmfs/sphenix.sdcc.bnl.gov/gcc-12.1.0/o//cvmfs/sphenix.sdcc.bnl.gov/gcc-12.1.0/release/release\_ana/ana.382/include /cvmfs/sphenix.sdcc.bnl.gov/gcc-12.1.0/o|/cvmfs/sphenix.sdcc.bnl.gov/gcc-12.1.0/release/release\_ana/ana.382/include /cvmfs/sphenix.sdcc.bnl.gov/gcc-12.1.0/o//cvmfs/sphenix.sdcc.bnl.gov/gcc-12.1.0/release/release\_ana/ana.382/include/ffarawobjects /cvmfs/sphenix.sdcc.bnl.gov/gcc-12.1.0/o//cvmfs/sphenix.sdcc.bnl.gov/gcc-12.1.0/release/release\_ana/ana.382/include/JSON /cvmfs/sphenix.sdcc.bnl.gov/gcc-12.1.0/o//cvmfs/sphenix.sdcc.bnl.gov/gcc-12.1.0/release/release\_ana/ana.382/include/half /cvmfs/sphenix.sdcc.bnl.gov/gcc-12.1.0/release/release\_ana/ana.382/include/torch /cvmfs/sphenix.sdcc.bnl.gov/gcc-12.1.0/release/release\_ana/ana.382/include/g4detectors /cvmfs/sphenix.sdcc.bnl.gov/gcc-12.1.0/release/release\_ana/ana.382/include/eventplane /cvmfs/sphenix.sdcc.bnl.gov/gcc-12.1.0/release/release\_ana/ana.382/include/kineto /cvmfs/sphenix.sdcc.bnl.gov/gcc-12.1.0/release/release\_ana/ana.382/include/g4decayer /cvmfs/sphenix.sdcc.bnl.gov/gcc-12.1.0/release/release\_ana/ana.382/include/phfield /cvmfs/sphenix.sdcc.bnl.gov/gcc-12.1.0/release/release\_ana/ana.382/include/LHAPDF /cvmfs/sphenix.sdcc.bnl.gov/gcc-12.1.0/release/release\_ana/ana.382/include/c10 /cvmfs/sphenix.sdcc.bnl.gov/gcc-12.1.0/release/release\_ana/ana.382/include/oneapi /cvmfs/sphenix.sdcc.bnl.gov/gcc-12.1.0/release/release\_ana/ana.382/include/DDCond /cvmfs/sphenix.sdcc.bnl.gov/gcc-12.1.0/release/release\_ana/ana.382/include/g4tracking <u>/cymfs/sphenix\_sdcc\_bpl\_goy/gcc-12\_1\_0/release/release\_apa/apa\_382/include/litecaloeval</u>

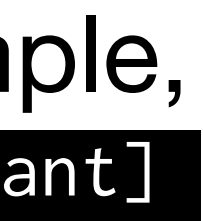

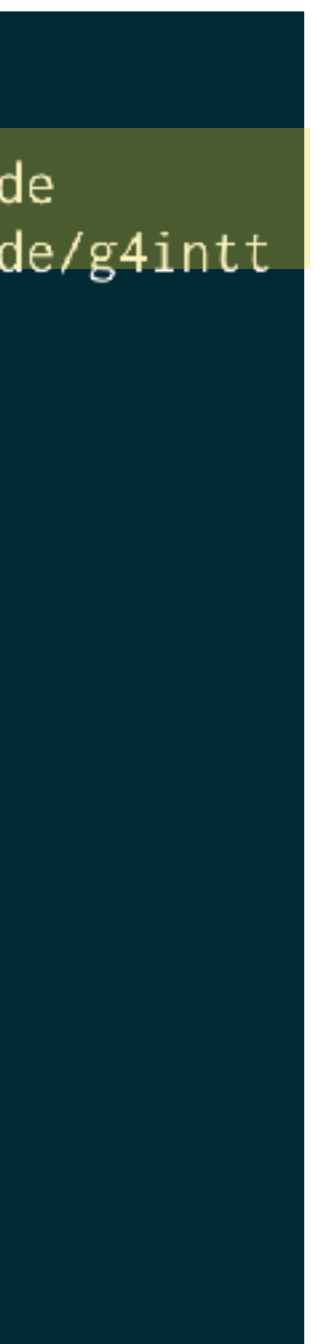

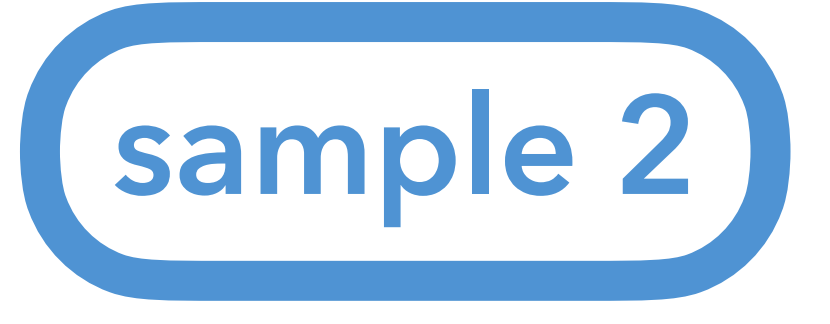

6. setting your LD\_LIBRARY\_PATH and ROOT\_INCLUDE\_PATH command is executed just after login. For example,

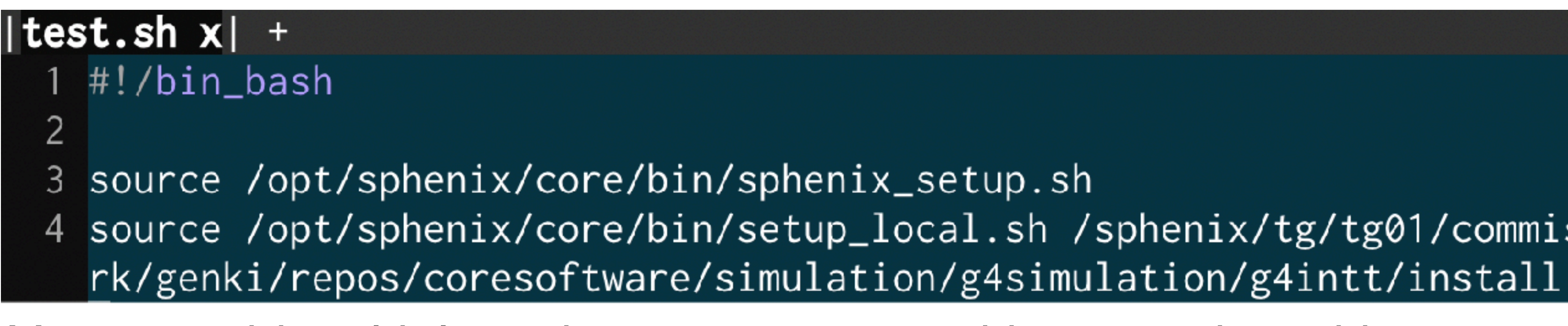

You can add multiple paths as arguments with separation with a space.

To do it in a more user-friendly way, you can use my script: /sphenix/tg/tg01/commissioning/INTT/repositories/libraries/intt\_setup\_v2.sh An explanation of this script can be found in the backup slide (planned).

Typing the command every time is trouble. You should write it to \${HOME}/.bashrc, so the

4 source /opt/sphenix/core/bin/setup\_local.sh /sphenix/tg/tg01/commissioning/INTT/wo\

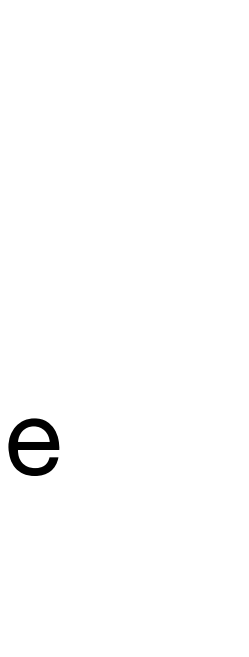

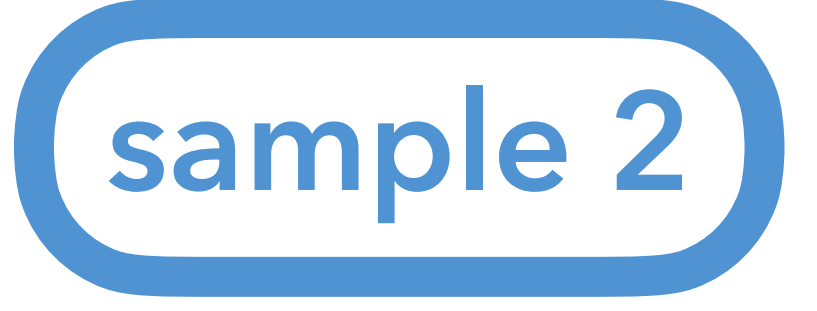

7. adding an include statement and R\_LOAD\_LIBRARY macro to your ROOT macro. and execute it!

[nukazuka@sphnx05 14:21:49 Fun4All\_samples] \$ root -q -b Fun4All\_minimum\_2.C

Processing Fun4All\_minimum\_2.C... tutorial::tutorial(const std::string &name) Calling ctor tutorial::Init(PHCompositeNode \*topNode) Initializing Fun4AllServer::setRun(): run 0 uses CDB TIMESTAMP 0 tutorial::InitRun(PHCompositeNode \*topNode) Initializing for Run XXX

List of Nodes in Fun4AllServer: Node Tree under TopNode TOP TOP (PHCompositeNode)/ DST (PHCompositeNode)/ RUN (PHCompositeNode)/ PAR (PHCompositeNode)/

tutorial::process\_event(PHCompositeNode \*topNode) Processing Event tutorial::ResetEvent(PHCompositeNode \*topNode) Resetting internal structures, prepare for next event tutorial::EndRun(const int runnumber) Ending Run for Run 0 tutorial::End(PHCompositeNode \*topNode) This is the End... tutorial::Reset(PHCompositeNode \*topNode) being Reset tutorial::~tutorial() Calling dtor

Write 2 lines to  $HOME/.bashrc \rightarrow$  |test.sh x| + #!/bin\_bash

> source /opt/sphenix/core/bin/sphenix\_setup.sh source /opt/sphenix/core/bin/setup\_local.sh /sphenix/tg/tg01/commissioning/INTT/wo\ rk/genki/repos/coresoftware/simulation/g4simulation/g4intt/install

### 6. setting your LD\_LIBRARY\_PATH and ROOT\_INCLUDE\_PATH 7. run Fun4All\_minimum\_2.C

nukazuka@sphnx05 14:21:49 Fun4All\_samples] \$ root -q -b Fun4All\_minimum\_2.C

Processing Fun4All\_minimum\_2.C... tutorial::tutorial(const std::string &name) Calling ctor tutorial::Init(PHCompositeNode \*topNode) Initializing Fun4AllServer::setRun(): run 0 uses CDB TIMESTAMP 0 tutorial::InitRun(PHCompositeNode \*topNode) Initializing for Run XXX

List of Nodes in Fun4AllServer: Node Tree under TopNode TOP TOP (PHCompositeNode)/ DST (PHCompositeNode)/ RUN (PHCompositeNode)/

PAR (PHCompositeNode)/

tutorial::process\_event(PHCompositeNode \*topNode) Processing Event tutorial::ResetEvent(PHCompositeNode \*topNode) Resetting internal structures, prepare for next event tutorial::EndRun(const int runnumber) Ending Run for Run 0 tutorial::End(PHCompositeNode \*topNode) This is the End... tutorial::Reset(PHCompositeNode \*topNode) being Reset tutorial::~tutorial() Calling dtor

Change the path to your install directory's path.

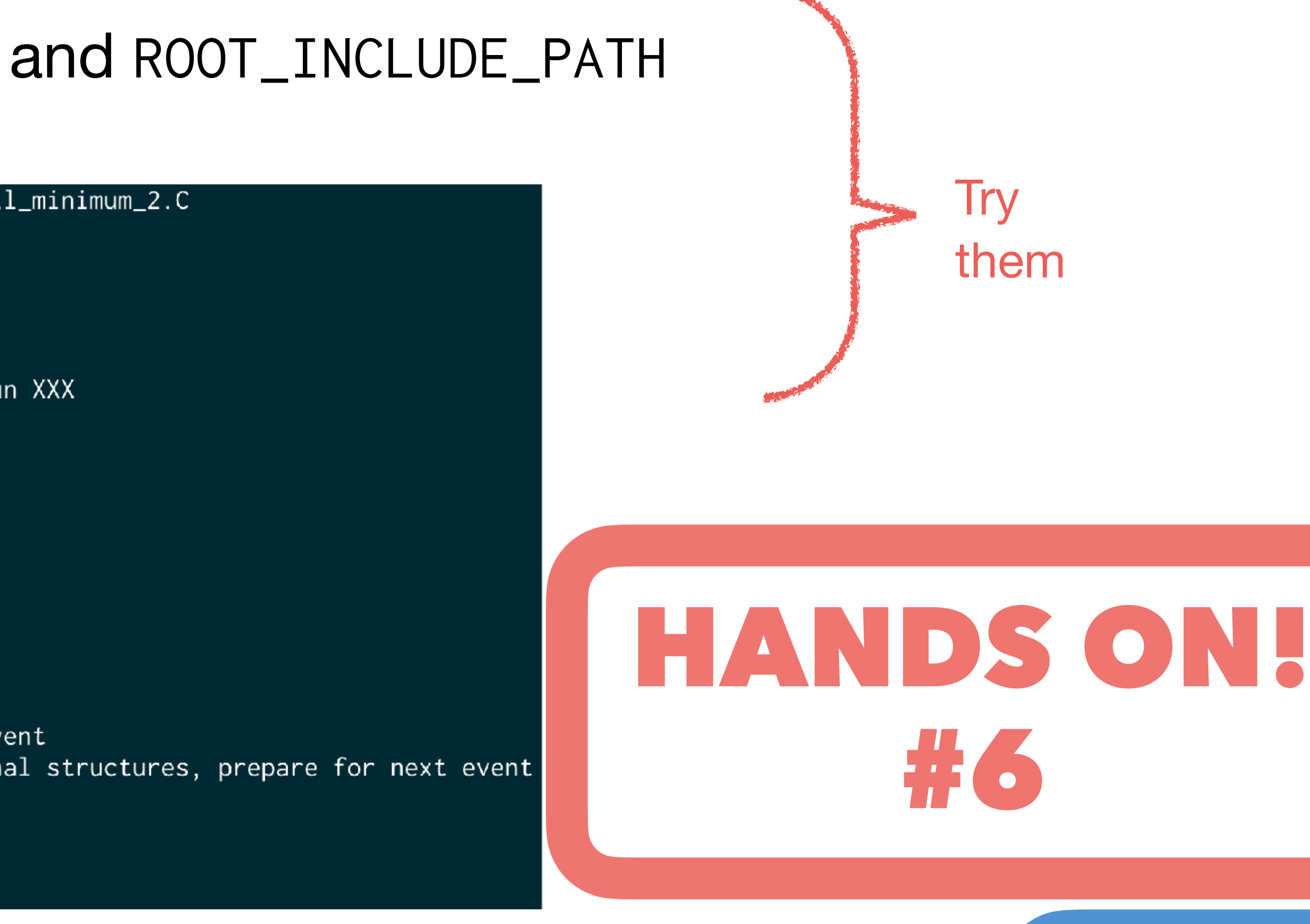

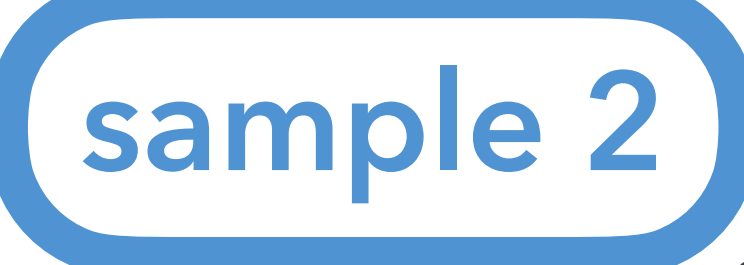

back to ToC

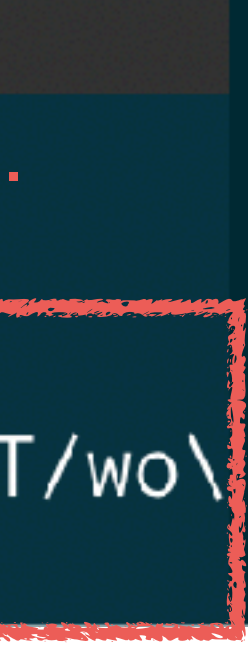

### **Practical example**

It depends on what you want to do. For example:

- inputting raw file(s)
- ✓ inputting DST file(s)
- Monte-Carlo as an input

 $\checkmark$  running someone's analysis codes  $\leftarrow$  but it does nothing...

- running your analysis codes
- Outputting results to DST file(s)
- Outputting results to histograms/TTrees

This super simple macro takes no input file and outputs nothing. 1 event is processed.

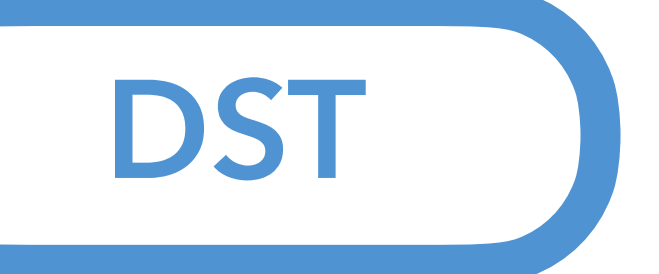

### What do we touch in our analysis module?

In a DST file, you can touch data through so-called "node". Data is given as an object of a class.

Data: /sphenix/lustre01/sphnxpro/physics/slurp/streaming/physics/inttonlyrun\_00051100\_00051200/DST\_INTT\_EVENT\_run2pp\_new\_2024p002-00051171-00000.root List of Nodes in Fun4AllServer:

```
Node Tree under TopNode TOP
```

```
TOP (PHCompositeNode)/
```

```
DST (PHCompositeNode)/
```

```
GL1 (PHCompositeNode)/
```

```
GL1RAWHIT (IO,Gl1Packetv2)
```

```
INTT (PHCompositeNode)/
```

```
INTTRAWHIT (IO, InttRawHitContainerv2) ← Data of raw hits of INTT
```

```
Sync (IO,SyncObjectv1)
```

```
EventHeader (IO, EventHeaderv1)
```

```
RUN (PHCompositeNode)/
```

```
RunHeader (IO, RunHeaderv1)
```

```
Flags (IO,FlagSavev1)
```

```
PAR (PHCompositeNode)/
```

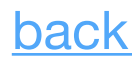

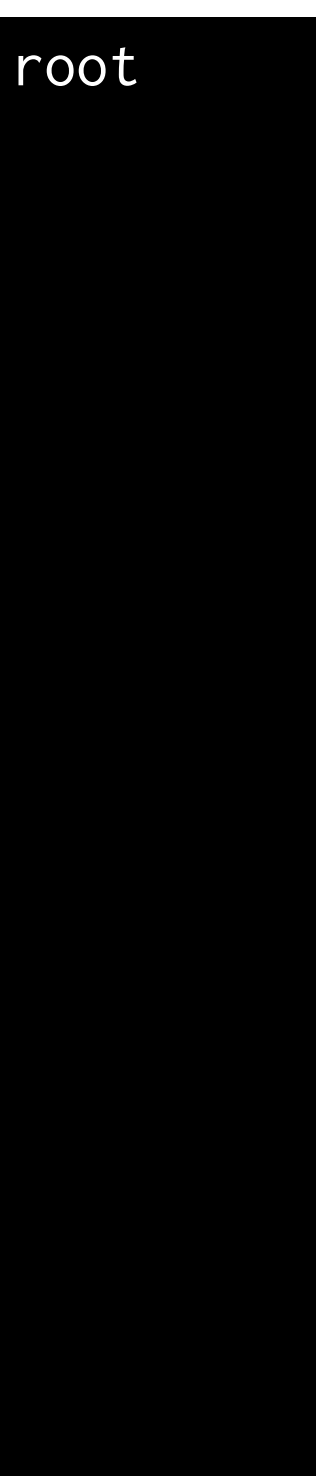

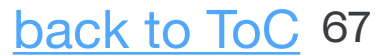

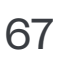

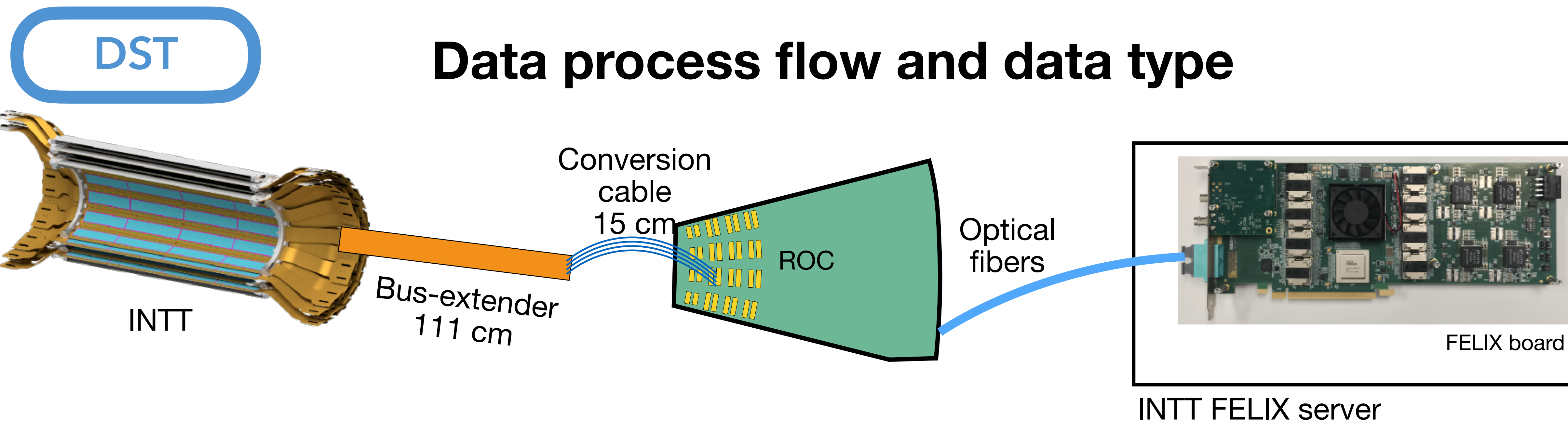

production

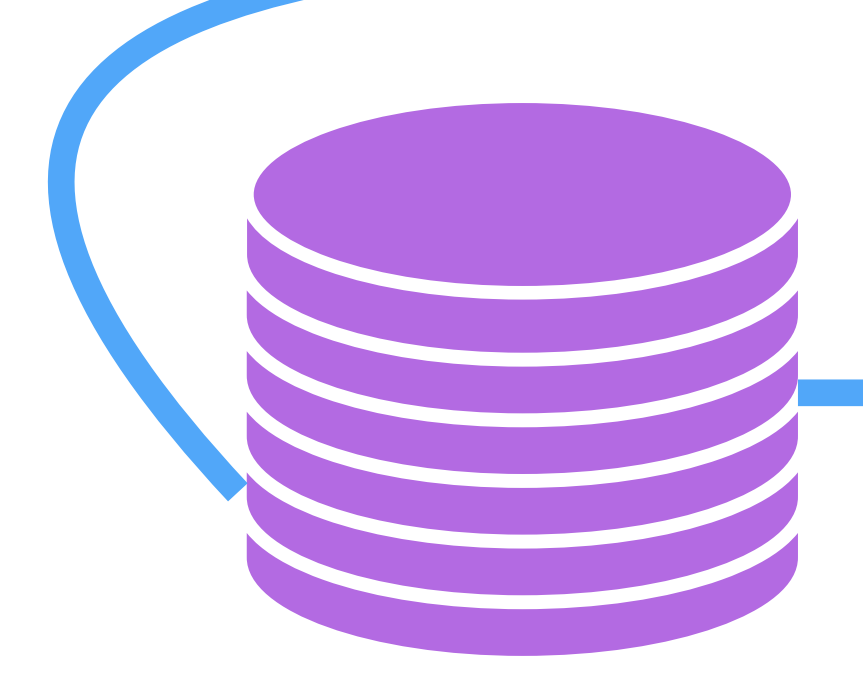

Buffer box at 1008

evt files

Storage at SDCC

evt files

### **Private/Special DST files**

/sphenix/tg/tg01/commissioning/INTT/data We are no longer recommended to use private DSTs. Special DSTs due to technical difficulties are OK.

### **Offical DST files**

/sphenix/lustre01/sphnxpro/physics/slurp/ Please use them if you don't have technical issues. There are a lot of types of DSTs. Chaotic...

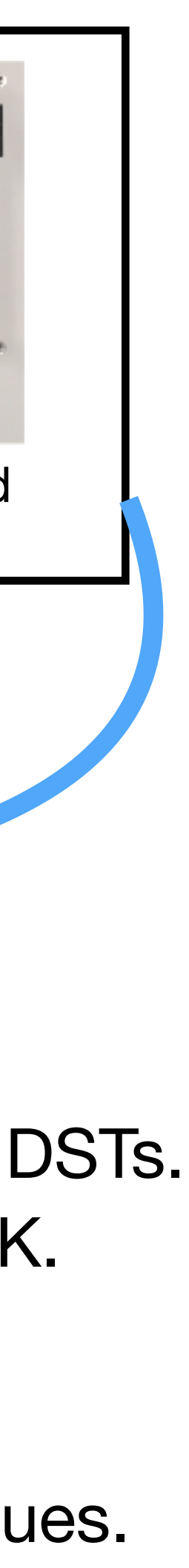

## **Official DSTs**

| <pre>/ sphe  </pre> | <pre>enix/lustre01/sphnx<br/>bbox3<br/>db_bkup<br/>testbed<br/>beam<br/>ml<br/>bbox1<br/>mlp<br/>cosmics<br/>1008_backup<br/>physics<br/>bbox5<br/>bbox5<br/>bbox2<br/>slurp<br/>calib<br/>slurptest<br/>mdc2<br/>tchou<br/>HPSS_Status<br/>run1auau_pi0_calib<br/>t1044<br/>bbox4<br/>production<br/>liumigrate<br/>bbox0<br/>commissioning<br/>scratch<br/>sdcc</pre> | <pre>pro/ sphenix/l sphenix/l signature sphenix/l signature spheni</pre> | ustre01/sphnx |
|---------------------|----------------------------------------------------------------------------------------------------|----------------------------------------------------------------------------------------------------|---------------|
|                     | Data taken in the early phase processed, and their DSTs ar                                                                                                    | e were<br>re put here.                                                                                                    |               |

<u>SLURP</u> (SPHENIX Ligtweight Utilities for Realtime Production)

nxpro/physics

/sphenix/lustre01/sphnxpro/physics/slurp/ calocosmics jetproduction cosmics caloy2test tpccosmics caloy2calib streaming cosmics physics fast fast\_tracking calobeam calophysics tracking —— run\_00050900\_00051000 ·--- run\_··· caloy2fitting tpccalib tpcbeam junkdrawer TEST

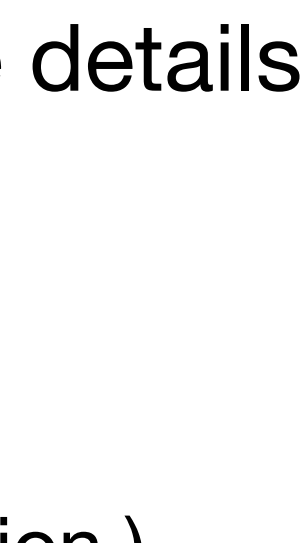

back to ToC 69

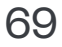

## **Contents of the official DSTs: InttRawHit**

- file name: DST\_INTT\_EVENT\_run2pp\_new\_2024p002-XXXXXXXXXX-YYYYY.root Contents: 

DST

TOP (PHCompositeNode)/ DST (PHCompositeNode)/ GL1 (PHCompositeNode)/ GL1RAWHIT (IO,G11Packetv2) INTT (PHCompositeNode)/ INTTRAWHIT (IO, InttRawHitContain Sync (IO, SyncObjectv1) EventHeader (IO, EventHeaderv1) RUN (PHCompositeNode)/ RunHeader (IO, RunHeaderv1) Flags (IO,FlagSavev1) PAR (PHCompositeNode)/

InttRawHit is a class for raw hits of INTT. Parameters are almost same as those in testbe

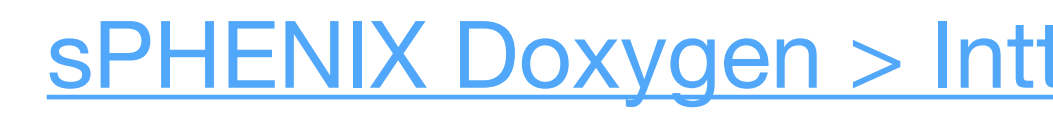

### XXXXXXXX: run number YYYYY: segment number

## Path: /sphenix/lustre01/sphnxpro/physics/slurp/streaming/physics/inttonlyrun\_\*

### **Public Member Functions**

|   |                  |                                     | •                                                     |
|---|------------------|-------------------------------------|-------------------------------------------------------|
|   |                  | InttRawHit ()=default               |                                                       |
|   | virtual          | ~InttRawHit ()=default              |                                                       |
|   | virtual uint64_t | get_bco () const                    | •GTM BCO                                              |
|   | virtual void     | <pre>set_bco (const uint64_t)</pre> | 40 bits unsigned integer                              |
|   | virtual int32_t  | get_packetid () const               | •Packet ID, i.e. FELIX server ID                      |
| ) | virtual void     | set_packetid (const int32_t)        | 3001-3008                                             |
|   | virtual uint32_t | get_word () const                   | •word                                                 |
|   | virtual void     | set_word (uint32_t)                 |                                                       |
|   | virtual uint16_t | get_fee () const                    | <ul> <li>ID of fee (front end electronics)</li> </ul> |
|   | virtual void     | <pre>set_fee (uint16_t)</pre>       | which means a half-ladder (0-                         |
|   | virtual uint16_t | get_channel_id () const             | <ul> <li>ID of the channel (silicon strip)</li> </ul> |
|   | virtual void     | set_channel_id (uint16_t)           | 0—127                                                 |
| - | virtual uint16_t | get_chip_id () const                | <ul> <li>ID of the chip (silicon chip)</li> </ul>     |
|   | virtual void     | <pre>set_chip_id (uint16_t)</pre>   | 1—26                                                  |
|   | virtual uint16_t | get_adc () const                    | <ul> <li>ADC value</li> </ul>                         |
|   | virtual void     | <pre>set_adc (uint16_t)</pre>       | 0-7                                                   |
| • | virtual uint16_t | get_FPHX_BCO () const               | <ul> <li>FPHX BCO value</li> </ul>                    |
|   | virtual void     | <pre>set_FPHX_BCO (uint16_t)</pre>  | 0-127                                                 |
|   | virtual uint16_t | get_full_FPHX () const              | <ul> <li>for debugging</li> </ul>                     |
|   | virtual void     | <pre>set_full_FPHX (uint16_t)</pre> |                                                       |
|   | virtual uint16_t | get_full_ROC () const               | <ul> <li>tor debugging</li> </ul>                     |
|   | virtual void     | <pre>set_full_ROC (uint16_t)</pre>  |                                                       |
|   | virtual uint16_t | get_amplitude () const              | •amplitude of calibration pulse                       |
|   | virtual void     | set_amplitude (uint16_t)            | 0-03                                                  |

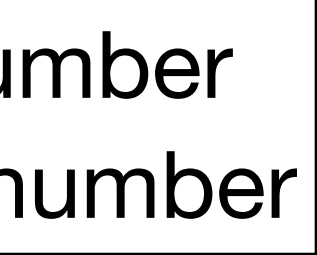

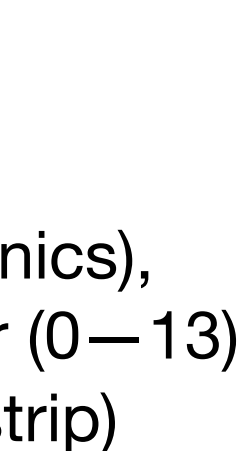

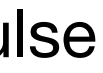

### **Contents of the official DSTs: InttRawHit with other tracking detectors**

 Path:/sphenix/lustre01/sphnxpro/physics/slurp/streaming/physics/run\_\* - file name: DST\_STREAMING\_EVENT\_run2pp\_new\_2024p002-XXXXXXXXXX-YYYYY.root - Contents: TOP (PHCompositeNode)/ DST (PHCompositeNode)/ GL1 (PHCompositeNode)/ GL1RAWHIT (IO,Gl1Packetv2) INTT (PHCompositeNode)/ INTTRAWHIT (IO,InttRawHitContainerv2) MVTX (PHCompositeNode)/ MVTXRAWEVTHEADER (IO, MvtxRawEvtHeaderv2) MVTXRAWHIT (IO, MvtxRawHitContainerv1) MICROMEGAS (PHCompositeNode)/ MICROMEGASRAWHIT (IO, MicromegasRawHitContainerv1) Sync (IO, SyncObjectv1) EventHeader (IO, EventHeaderv1) RUN (PHCompositeNode)/ RunHeader (IO, RunHeaderv1) Flags (IO,FlagSavev1) PAR (PHCompositeNode)/

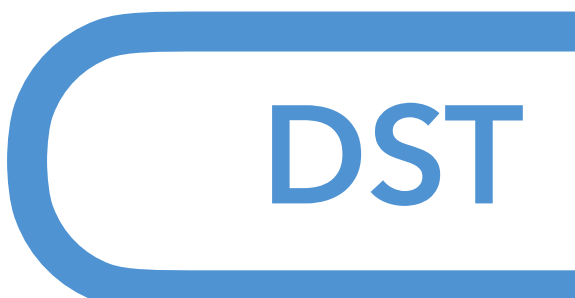

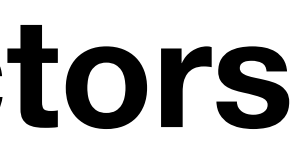

## **Contents of the official DSTs: TrkrHit**

- file name: DST\_TRKR\_HIT\_run2pp\_new\_2024p007-XXXXXXXXX-YYYYY.root - Contents:

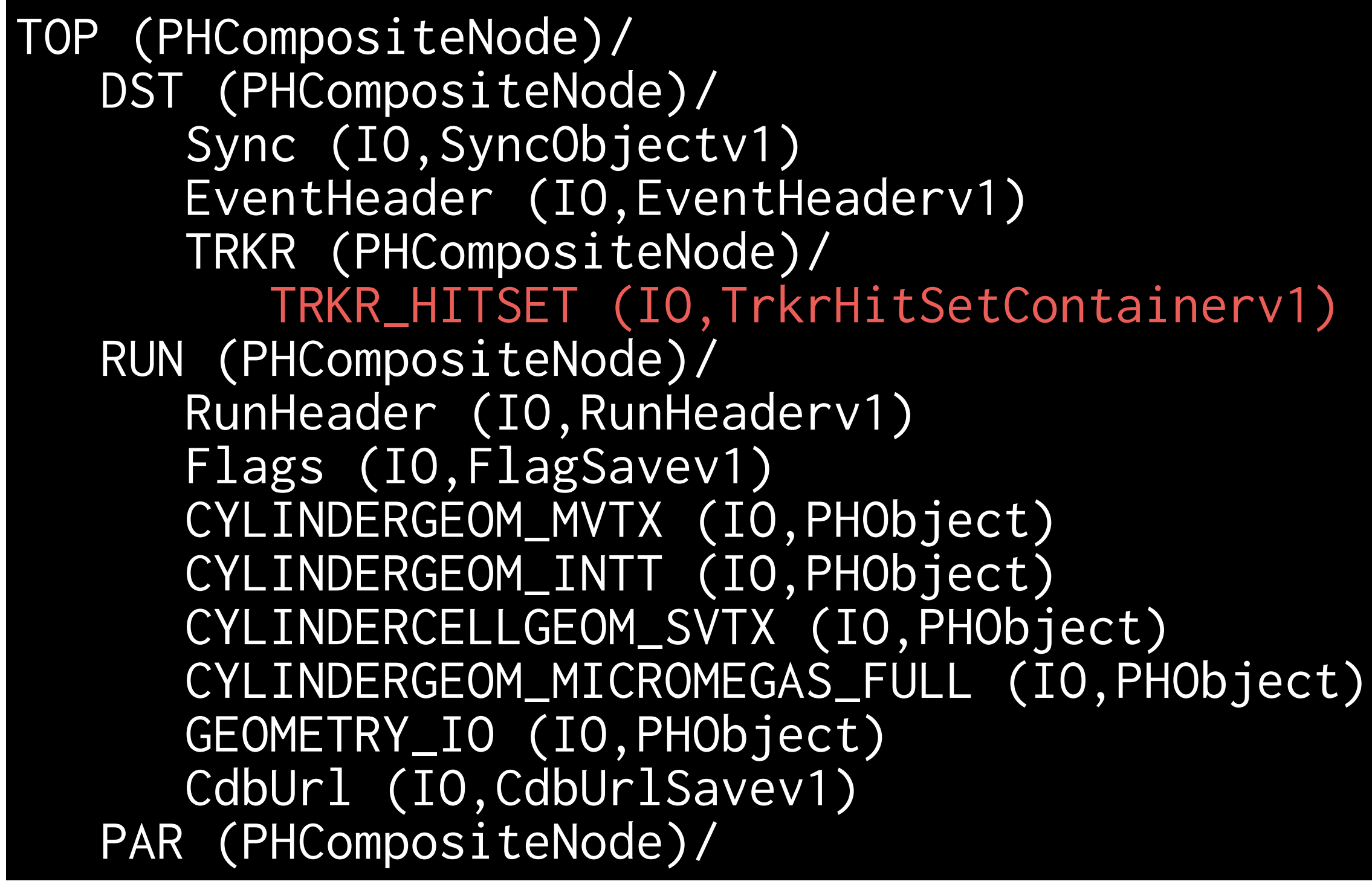

InttRawHit

DST

Hits from other tracking detectors

Our starting point

TrkrHit hot channel rejection clustering BCO filter For most of the studies at clone hits removal (not on purpose) a higher level, you can use it.

## Path:/sphenix/lustre01/sphnxpro/physics/slurp/tracking/new\_2024p007/run\_\*

### **Public Member Functions**

|                      | ~TrkrHit () override<br>dtor                                                         |
|----------------------|--------------------------------------------------------------------------------------|
| void                 | identify (std::ostream &os=std::cout) const override                                 |
| void                 | Reset () override<br>Clear Event.                                                    |
| int                  | isValid () const override<br>isValid returns non zero if object contains vailid data |
| virtual void         | addEnergy (const double)                                                             |
| virtual double       | getEnergy ()                                                                         |
| virtual void         | setAdc (const unsigned int)                                                          |
| virtual unsigned int | getAdc ()                                                                            |

If you want to analyze hits but not clusters without hot channels and clone hits, it can be a choice.

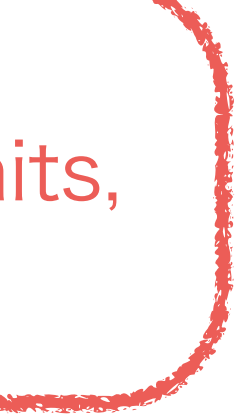

TrkrHit

TrkrCluster

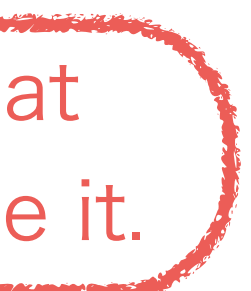
# **Contents of the official DSTs: TrkrCluster**

- file name: DST\_TRKR\_CLUSTER\_run2pp\_new\_2024p007-XXXXXXXXX-YYYYY.root - Contents:

TOP (PHCompositeNode)/ DST (PHCompositeNode)/ Sync (IO,SyncObjectv1) EventHeader (IO, EventHeaderv1) TRKR (PHCompositeNode)/ TRKR\_CLUSTER (IO, TrkrClusterContainerv4) TRKR\_CLUSTERCROSSINGASSOC (I0,TrkrClusterCrossingAssocv1) RUN (PHCompositeNode)/ RunHeader (IO, RunHeaderv1) Flags (IO, FlagSavev1) CYLINDERGEOM\_MVTX (IO, PHObject) CYLINDERGEOM\_INTT (IO, PHObject) CYLINDERCELLGEOM\_SVTX (IO, PHObject) CYLINDERGEOM\_MICROMEGAS\_FULL (IO, PHObject) GEOMETRY\_IO (IO, PHObject) CdbUrl (IO,CdbUrlSavev1) PAR (PHCompositeNode)/

**InttRawHit** Hits from other tracking detectors

TrkrHit TrkrCluster hot channel rejection clustering **BCO** filter clone hits removal (not on purpose)

# Path:/sphenix/lustre01/sphnxpro/physics/slurp/tracking/new\_2024p007/run\_\*

#### ~TrkrCluster () override=default void Identify (std::ostream &os=std::cout) const override void Reset () override Clear Event. int IsValid () const override isValid returns non zero if object contains vailid data virtual void CopyFrom (const TrkrCluster &) copy content from base class virtual void CopyFrom (TrkrCluster \*) copy content from base class virtual float getLocalX () const virtual void setLocalX (float) virtual float getLocalY () const virtual void setLocalY (float) virtual void setAdc (unsigned int) virtual unsigned int getAdc () const virtual void setMaxAdc (uint16\_t) virtual unsigned int \_getMaxAdc () const virtual char getOverlap () const virtual void setOverlap (char) virtual char getEdge () const virtual void setEdge (char) virtual void setTime (const float) virtual float getTime () const virtual char getSize () const virtual float getPhiSize () const virtual float getZSize () const virtual float getPhiError () const virtual float getRPhiError () const virtual float getZError () const virtual void setActsLocalError (unsigned int, unsigned int, float) Acts functions, for Acts modules use only.

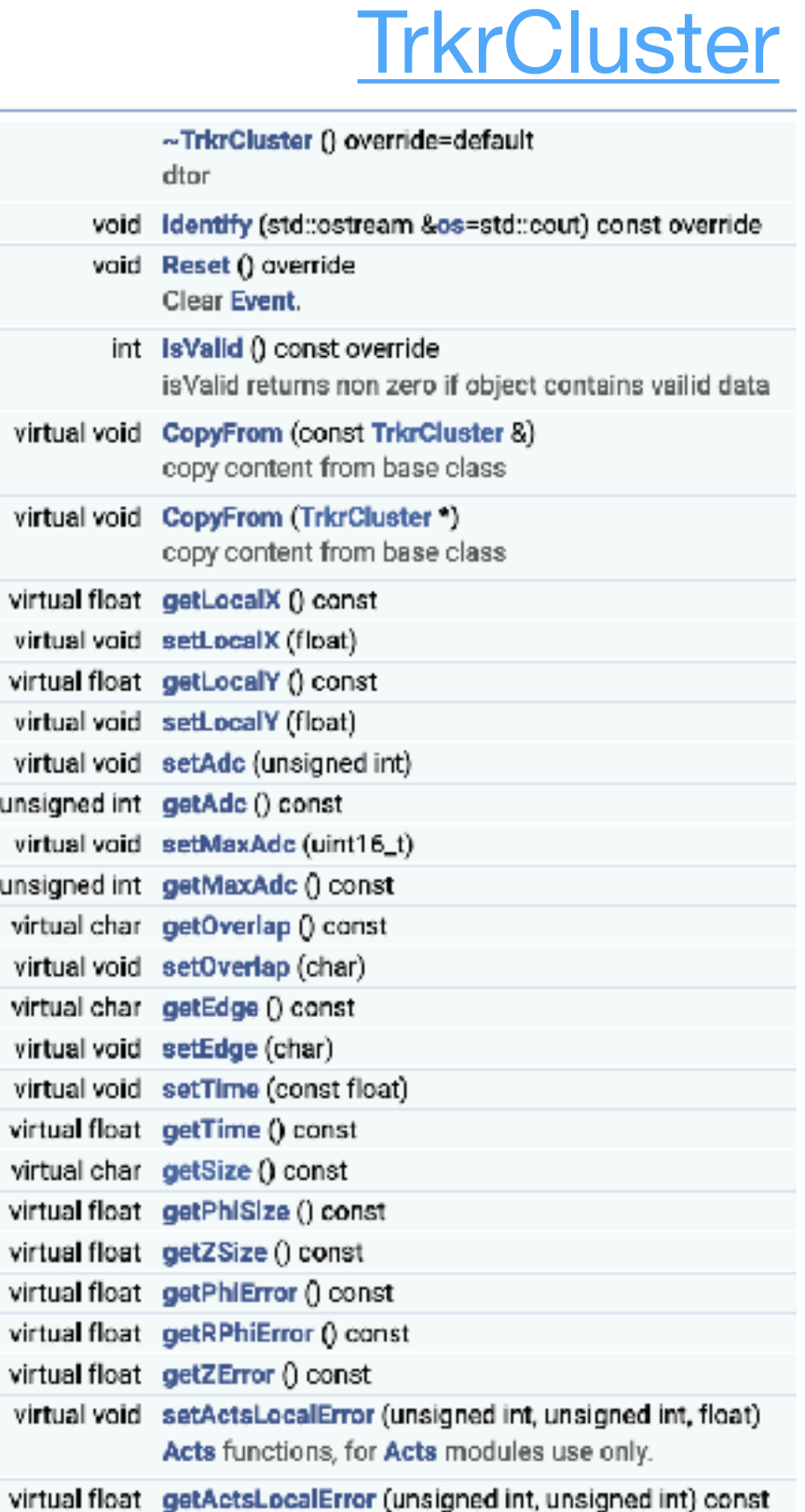

## **Contents of the official DSTs: SiliconTrackSeedContainer**

 Path:/sphenix/lustre01/sphnxpro/physics/slurp/tracking/run\_\* - File name: DST\_TRKR\_SEED\_run2pp\_new\_2024p007-XXXXXXXXX-YYYYY.root - Contents TOP (PHCompositeNode)/ DST (PHCompositeNode)/ Sync (IO,SyncObjectv1) EventHeader (IO, EventHeaderv1) SVTX (PHCompositeNode)/ SiliconTrackSeedContainer (IO,PHObject) TpcTrackSeedContainer (IO,PHObject) SvtxTrackSeedContainer (I0,PHObject) RUN (PHCompositeNode)/ RunHeader (IO, RunHeaderv1) Flags (IO,FlagSavev1) CYLINDERGEOM\_MVTX (IO, PHObject) CYLINDERGEOM\_INTT (IO, PHObject) CYLINDERCELLGEOM\_SVTX (IO,PHObject) CYLINDERGEOM\_MICROMEGAS\_FULL (IO, PHObject) GEOMETRY\_IO (IO, PHObject) CdbUrl (IO,CdbUrlSavev1) PAR (PHCompositeNode)/

SiliconTrackSeed implemented by the tracking group is the tracking results using MVTX + INTT. SvtxTrackSeed uses all tracking detectors to reconstruct tracks. But I haven't touched them yet...

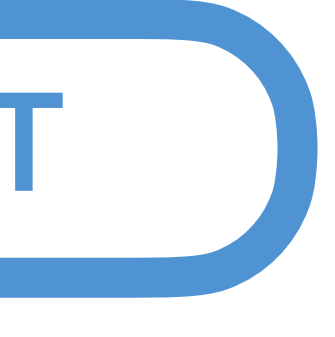

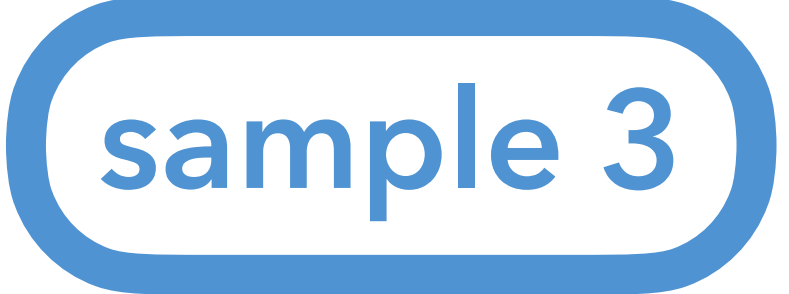

# **Sample3: Analyzing InttRawHit**

### Fun4All\_minimum\_3.C

```
clude <fun4all/Fun4AllServer.h>
 3 //#include <fun4all/SubsysReco.h>
 5 #include <fun4all/Fun4AllInputManager.h>
 6 #include <fun4all/Fun4AllDstInputManager.h>
 8 R__LOAD_LIBRARY(libfun4all.so)
 9 R__LOAD_LIBRARY(libfun4allraw.so)
11 // It should be tutorial.h of sample_moudle_3
12 #include <tutorial.h>
13 R__LOAD_LIBRARY( libtutorial.so )
15 int Fun4All_minimum_3( int nEvents = 1,
                          const string &data = "/sphenix/lustre01/sphnxpro/physics/sl
16
   urp/streaming/physics/inttonlyrun_00051100_00051200/DST_INTT_EVENT_run2pp_new_2024
   p002-00051171-00000.root")
17 {
18
     Fun4AllServer *se = Fun4AllServer::instance();
19
20
     Fun4AllInputManager *in = new Fun4AllDstInputManager("DSTin")
21
     in->AddFile( data );
22
     se->registerInputManager(in);
23
24
     //in->fileopen( data )·
25
     tutorial* analysis_module = new tutorial( "name" );
     analysis_module->Verbosity( 2 ); // 0: minimum(default), 1: event by event info, \
27
    2: hit by hit info
     se->registerSubsystem( analysis_module );
     se->run(nEvents);
                            sample_module_3/tutorial.h
     se->End();
31
     delete se;
32
                            sample_module_3/tutorial.cc
33
34
     gSystem->Exit(0);
35
     return 0;
36
```

Let's grab an official DST to analyze INTT raw hits.

Use Fun4All\_minimum\_3.C and sample\_module\_3

 $\leftarrow$  Path to the DST file to be used. Only file name is actually OK.

DST is read in a Fun4All macro. See next page.

Use analysis module #3 Tip: You can set the level of information to be printed on your terminal using SubsysReco::Verbosity function

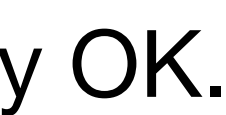

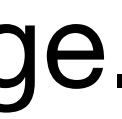

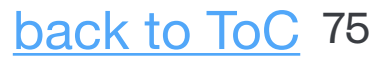

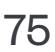

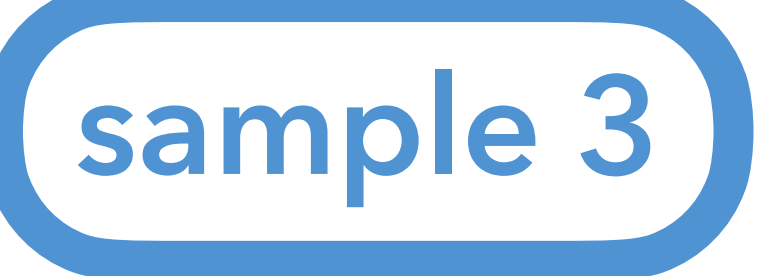

# **Reading a DST file**

You need to read DST(s) in your Fun4All macro using Fun4AllInputManager. You need to include some header files.

Including header files:

#include <fun4all/Fun4AllInputManager.h> #include <fun4all/Fun4AllDstInputManager.h>

Single file:

```
Fun4AllInputManager *in = new Fun4AllDstInputManager("DSTin");
in->AddFile( data );
se->registerInputManager(in);
```

### Single file (old method but event skipping works):

Fun4AllInputManager \*in = new Fun4AllDstInputManager("DSTin"); in->fileopen( data ); se->registerInputManager(in);

### Multiple files:

Fun4AllInputManager \*in = new Fun4AllDstInputManager("DST"); in->AddListFile( list );

#### Saved

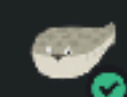

#### Genki Nukazuka 3 months ago

Hi, which function should I use to read DST files?

- Fun4AllInputManager::AddFile
- Fun4AllInputManager::AddListFile
- Fun4AllDstInputManager::fileopen

#### 7 replies

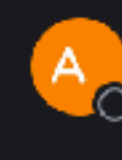

Anthony Hodges 3 months ago

In a given Fun4AllMacro, you'll probably instantiate a Fun4AllInputManager, which uses AddFile for a single DST, and AddListFile for a file list containing a single column of DST files, such as that generated by CreateDstList.pl

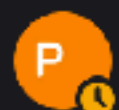

#### Christopher Pinkenburg 3 months ago

::fileopen is an older API, but you need it when you want to skip events.

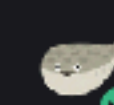

#### Genki Nukazuka 3 months ago

Thank you, @Anthony Hodges and @Christopher Pinkenburg ! So, if I want to skip some events, I shouldn't use AddFile and AddListFile. Is that right?

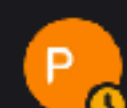

#### Christopher Pinkenburg 3 months ago

yes - that only works with fileopen() - the reason is that fileopen actually opens the DST and only then Fun4All can set up the skipping. Fixing this is a long standing item on my list but it's not that straightforward so that'll be a while

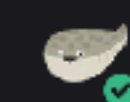

#### Genki Nukazuka 3 months ago

🙋 Thank you for the explanation. OK, that's good to know. So, the recommendation is .

- for a single file: Fun4AllDstInputManager::fileopen
- for multiple files: Fun4AllInputManager::AddListFile

Is it right?

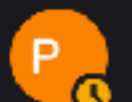

Christopher Pinkenburg 3 months ago

yes (where if you don't need the skipping, I would go for the AddFile() - it shares the underlying machinery with AddListFile() so if you go from single file to filelist it'll go through the same channels).

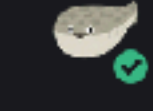

Genki Nukazuka 3 months ago 🤡 🖸 Great! Thanks a lot!

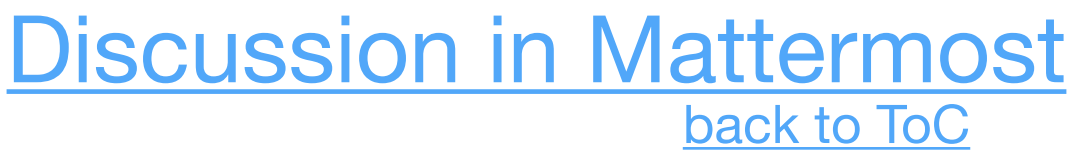

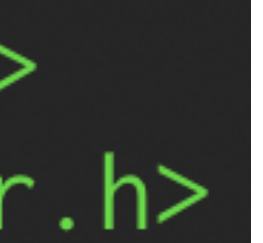

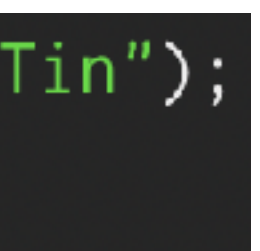

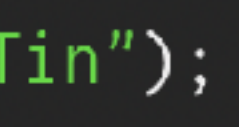

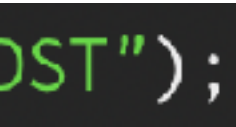

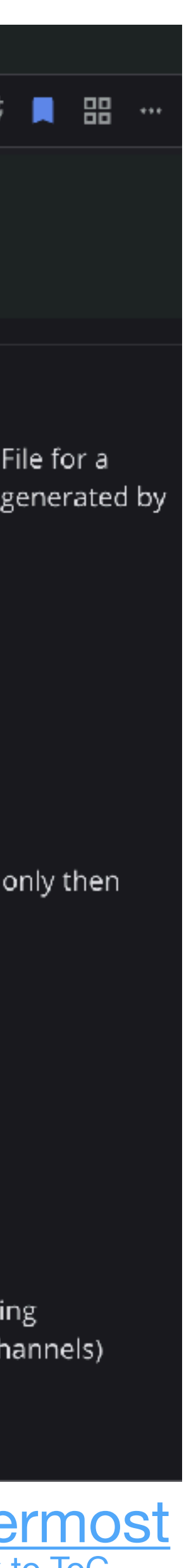

# sample 3 Analysis module #3: sample\_module\_3/tutorial.h

| 1 // Tell emacs that this is a C++ source                                                                                                   | 28 class tutorial : public SubsysReco                                              |
|----------------------------------------------------------------------------------------------------|------------------------------------------------------------------------------------|
| 3 #ifndef TUTORIAL_H<br>4 #define TUTORIAL H                                                                                                | 29 {<br>30 public:                                                                 |
| 5<br>6 // Eurotall libraries                                                                                                    | 31                                                                                 |
| 7 #include <fun4all subsysreco.h=""></fun4all>                                                                                              | <pre>32 tutorial(const std::string &amp;name = "tu</pre>                           |
| <pre>8 #include <fun4all fun4allreturncodes.h=""> 9 #include <phool phcompositenode.h=""></phool></fun4all></pre>                           | 33                                                                                 |
| 0 #include <phool getclass.h=""></phool>                                                                                                    | 34 ~tutorial() override;                                                           |
| <pre>2 #include <ffarawobjects inttrawhit.h=""></ffarawobjects></pre>                                                                       | 36 //! Init function of this analysis mod                                          |
| <pre>3 #include <ffarawobjects inttrawhitv2.h=""> 4 #include <ffarawobjects inttrawhitcontainer.h=""></ffarawobjects></ffarawobjects></pre> | 37 int Init(PHCompositeNode *topNode) ove                                          |
| <pre>15 #include <ffarawobjects inttrawhitcontainerv2.h=""> 16</ffarawobjects></pre>                                                        | 38                                                                                 |
| 7 #include <string></string>                                                                                                    | <pre>39 int InitRun(PHCompositeNode *topNode)</pre>                                |
| 8 #include <iostream≻<br> 9 #include <iomanip≻< th=""><th>40<br/>41 //! This function is executed in each</th></iomanip≻<></iostream≻<br>   | 40<br>41 //! This function is executed in each                                     |
| 20<br>21 // POOT libraries                                                                                                    | 42 int process event(PHCompositeNode *top                                          |
| 22 #include <tfile.h></tfile.h>                                                                                                    | 43                                                                                 |
| <pre>23 #include <th1d.h> 24 #include <tfile.h></tfile.h></th1d.h></pre>                                                                    | 44 /// Clean up internals after each even                                          |
| 25<br>Dé alass Diferracitations                                                                                                    | 45 int ResetEvent(PHCompositeNode *topNod                                          |
| Class PheompositeNode;                                                                                                    | 46 $47$ $4/$ Colled at the end of each run                                         |
|                                                                                                    | 47 777 Carred at the end of each run.<br>48 int EndRun(const int runnumber) overri |
|                                                                                                    | 49                                                                                 |
|                                                                                                    | 50 /// Called at the end of all processin                                          |
|                                                                                                    | 51 int End(PHCompositeNode *topNode) over                                          |
|                                                                                                    | 52<br>52                                                                           |
|                                                                                                    | 53 /// Reset<br>54 int Reset(PHCompositeNode * /*topNode*                          |
|                                                                                                    | 55                                                                                 |
|                                                                                                    | 56 void Print(const std::string &what = "                                          |
|                                                                                                    | 57                                                                                 |
|                                                                                                    | 58 //! You can set the name of the output                                          |
|                                                                                                    | 60                                                                                 |
|                                                                                                    | 61 private:                                                                        |
|                                                                                                    | 62                                                                                 |
|                                                                                                    | 63 // private member variables and object                                          |
|                                                                                                    | 64 std::string output_path_ = "tutorial_s                                          |
|                                                                                                    | 66 TH1D* hist hit num · //! a histogram f                                          |
|                                                                                                    | 67 <b>void</b> PrintHitParameterHeader(); //! Pr                                   |
|                                                                                                    | 68 };                                                                              |
|                                                                                                    | 69                                                                                 |
|                                                                                                    | 70 #endif // TUTORIAL_H                                                            |

```
itorial");
```

```
ule. ROOT file is opened. A histgram object is created.
erride;
```

#### override;

```
event
Node) override; 
The actual analysis codes are written in this function.
```

#### ide;

```
ng.
rride;
```

```
/) override;
```

```
'ALL") const override;
```

```
t file, otherwise it's tutorial_sample3.root
{ output_path_ = path; };
```

ts for output sample3.root"; T file for the number of raw hit per event rinting a header line for raw hit parameters

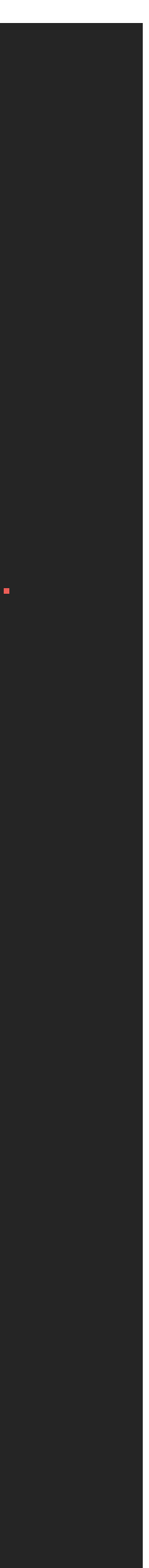

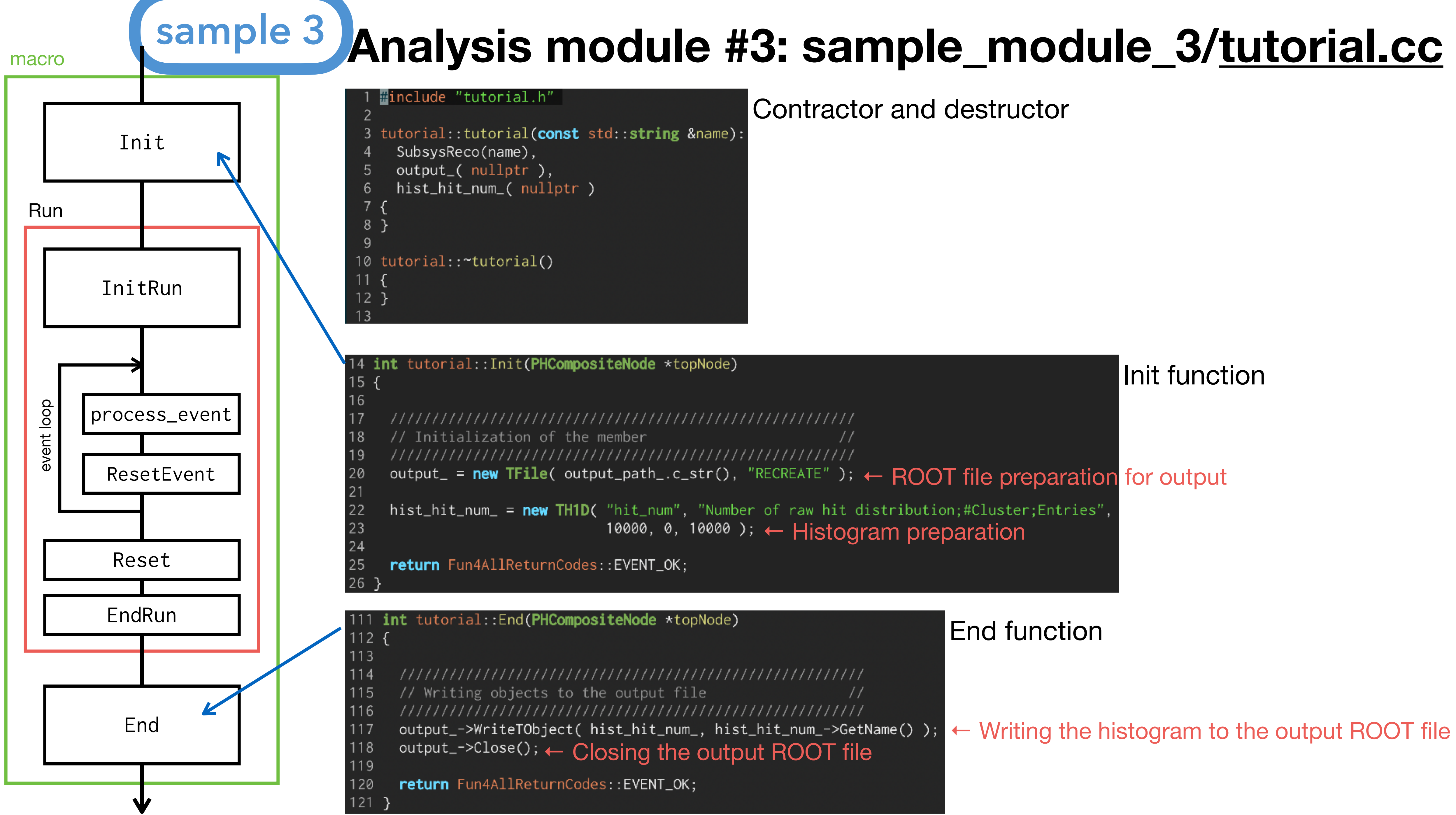

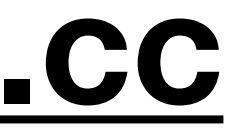

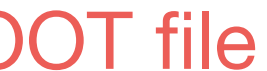

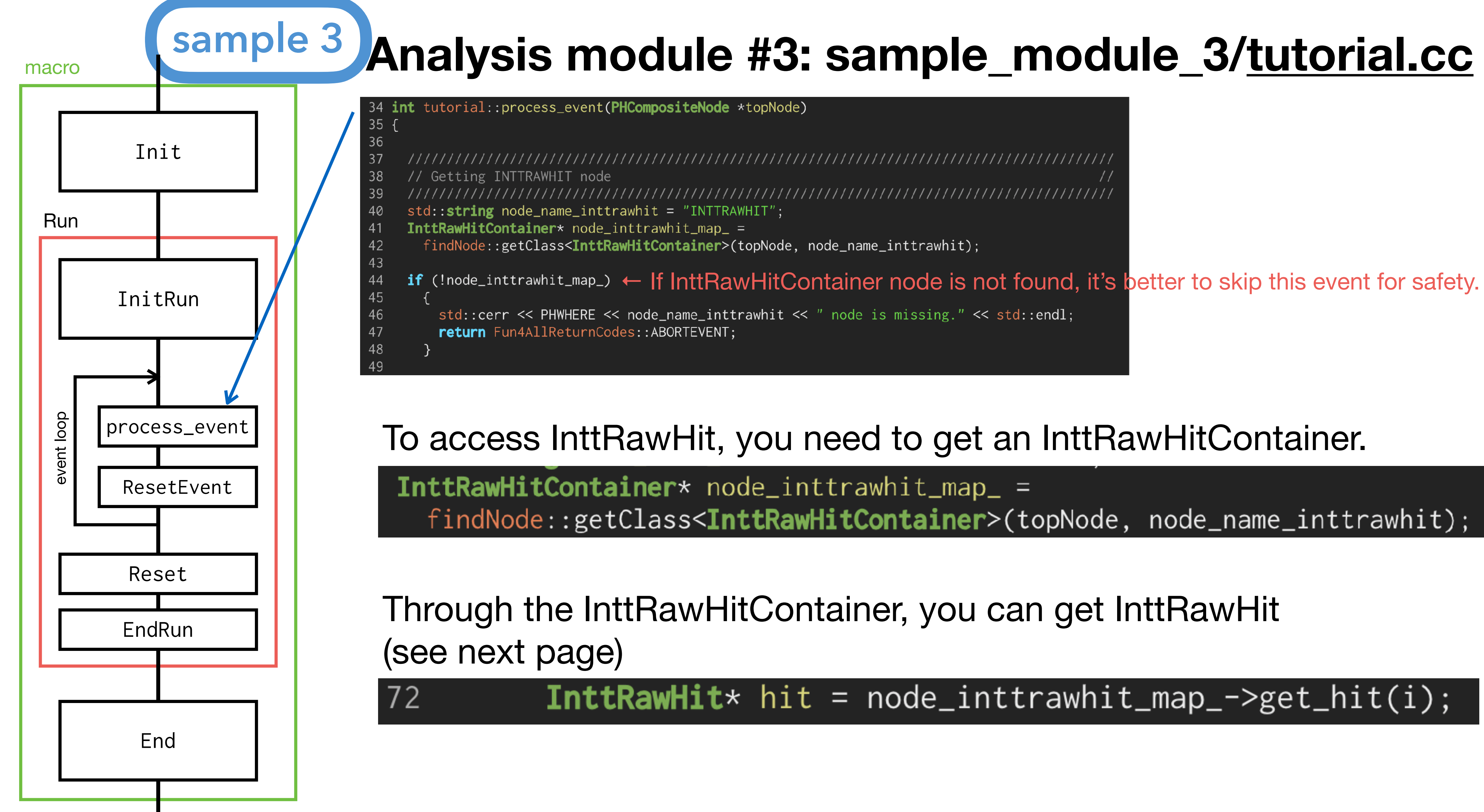

V

\_\_\_\_\_\_\_

std::cerr << PHWHERE << node\_name\_inttrawhit << " node is missing." << std::endl;</pre>

### To access InttRawHit, you need to get an InttRawHitContainer.

**InttRawHitContainer**\* node\_inttrawhit\_map\_ = findNode::getClass<InttRawHitContainer>(topNode, node\_name\_inttrawhit);

Through the InttRawHitContainer, you can get InttRawHit

### InttRawHit\* hit = node\_inttrawhit\_map\_->get\_hit(i);

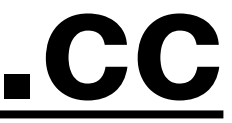

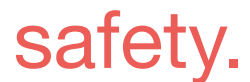

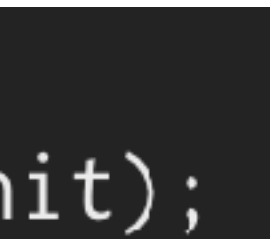

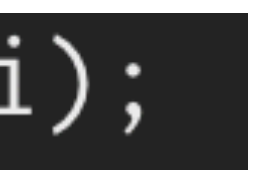

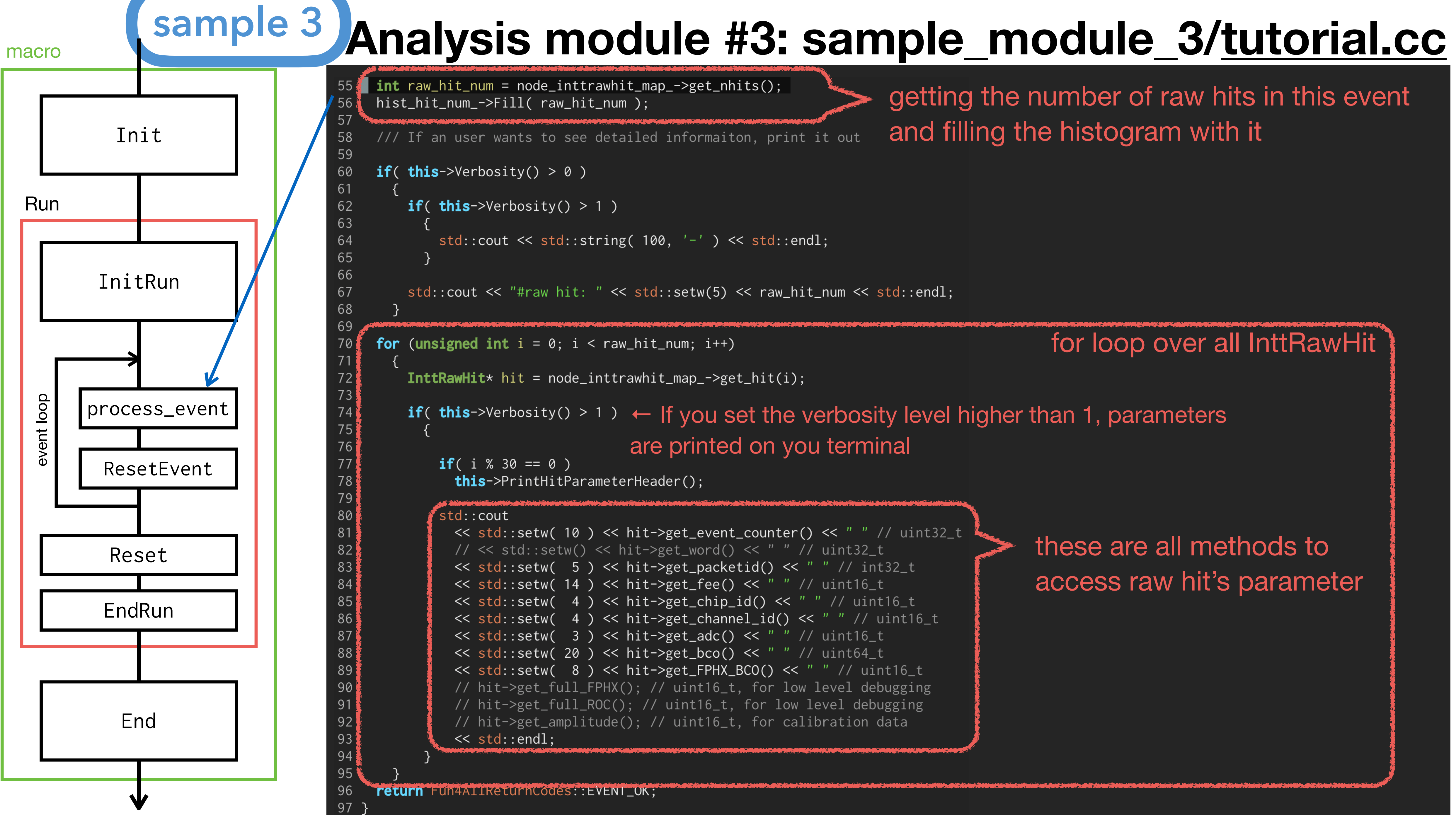

getting the number of raw hits in this event and filling the histogram with it

for loop over all InttRawHit

#### if (this->Verbosity() > 1 ) $\leftarrow$ If you set the verbosity level higher than 1, parameters are printed on you terminal

these are all methods to access raw hit's parameter

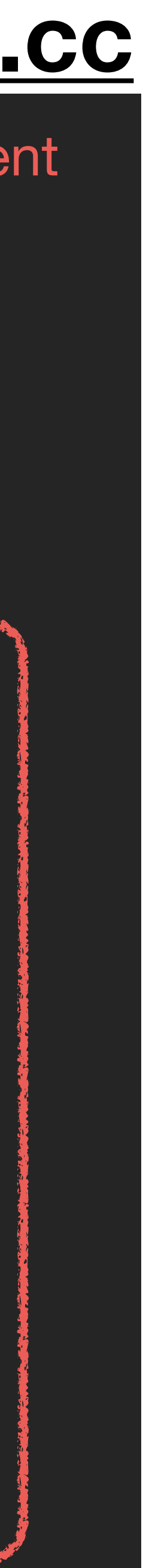

## Analysis module #3: sample\_module\_3/tutorial.cc

### Example1 (Verbosity Lv. 0)

sample 3

[nukazuka@sphnx06 02:00:38 work\_now] \$ time root -q -b 'Fun4All\_minimum\_3.C( 10 )

Processing Fun4All\_minimum\_3.C( 10 ) ...
Fun4AllServer::setRun(): run 51171 uses CDB TIMESTAMP 51171

#### Example2 (Verbosity Lv. 1)

[nukazuka@sphnx06\_02:00:26\_work\_now] \$ time root -q -b 'Fun4All\_minimum\_3.C( 10 )

Processing Fun4All\_minimum\_3.C( 10 ) ...
Fun4AllServer::setRun(): run 51171 uses CDB TIMESTAMP 51171

List of Nodes in Fun4AllServer: Node Tree under TopNode TOP TOP (PHCompositeNode)/ DST (PHCompositeNode)/ GL1 (PHCompositeNode)/ GL1RAWHIT (IO,Gl1Packetv2) INTT (PHCompositeNode)/ INTTRAWHIT (IO,InttRawHitContainerv2) Sync (IO,SyncObjectv1) EventHeader (IO,EventHeaderv1) RUN (PHCompositeNode)/ RunHeader (IO,RunHeaderv1) Flags (IO,FlagSavev1) PAR (PHCompositeNode)/

#raw hit: 1670
#raw hit: 1734
#raw hit: 1510
#raw hit: 1368
#raw hit: 1110
#raw hit: 1336
#raw hit: 3068
#raw hit: 1009
#raw hit: 1202
#raw hit: 1303

Li No T(

> #r E∖

#### Example3 (Verbosity Lv. 2)

nukazuka@sphnx06 01:11:57 work\_now] \$ time root -q -b 'Fun4All\_minimum\_3.C( 10 )

Processing Fun4All\_minimum\_3.C( 10 ) ...
Fun4AllServer::setRun(): run 51171 uses CDB TIMESTAMP 51171

| st of Nodes in Fun4AllServer:         |
|---------------------------------------|
| de Tree under TopNode TOP             |
| P (PHCompositeNode)/                  |
| DST (PHCompositeNode)/                |
| GL1 (PHCompositeNode)/                |
| GL1RAWHIT (IO,Gl1Packetv2)            |
| INTT (PHCompositeNode)/               |
| INTTRAWHIT (IO,InttRawHitContainerv2) |
| Sync (IO,SyncObjectv1)                |
| EventHeader (IO,EventHeaderv1)        |
| RUN (PHCompositeNode)/                |
| RunHeader (IO,RunHeaderv1)            |
| Flags (IO,FlagSavev1)                 |
| PAR (PHCompositeNode)/                |

| aw  | hit: | 1670  |      |        |    |      |      |     |              |          |  |
|-----|------|-------|------|--------|----|------|------|-----|--------------|----------|--|
| ent | cntr | PktID | Half | Ladder | ID | Chip | Chan | ADC | GTM BCO I    | FPHX BCO |  |
|     | 1    | 3001  |      |        | 0  | 8    | 111  | 6   | 527098524396 | 5        |  |
|     | 1    | 3001  |      |        | 0  | 1    | 71   | 6   | 527098524396 | 27       |  |
|     | 1    | 3001  |      |        | 0  | 1    | 72   | 7   | 527098524396 | 27       |  |
|     | 1    | 3001  |      |        | 0  | 1    | 80   | 5   | 527098524396 | 27       |  |
|     | 1    | 3001  |      |        | 0  | 9    | 70   | 7   | 527098524396 | 54       |  |
|     | 1    | 3001  |      |        | a  | 17   | 3    | 5   | 527098524396 | 109      |  |

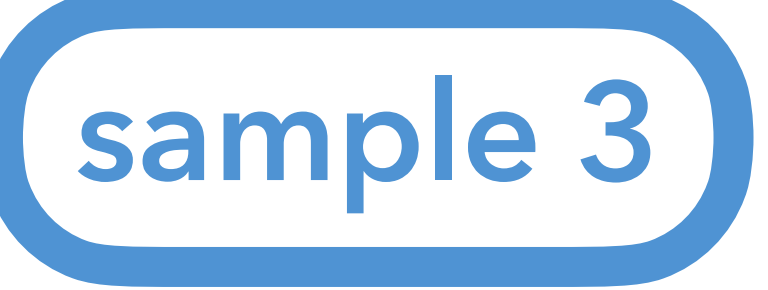

## **Analysis module #3: Hands on**

### Let's try

1. Compile and install sample\_module\_3

- 1.1. \$ mv sample\_module\_3
- 1.2. \$ mkdir build
- 1.3. \$ mkdir install
- 1.4. \$ cd build
- 1.5. \$ ../autogen.sh ---prefix=\$PWD/../install
- 1.6. \$ make install
- 2. Modify your environmental variable 2.1. ROOT\_INCLUDE\_PATH 2.2. LD LIBRARY PATH
- 3. Run Fun4All\_minimum\_3.C with verbosity level 0, 1, and 2
  - 3.1.Verbosity level 0: analysis\_module->Verbosity( 0 ); \$ root -q -b 'Fun4All\_minimum\_3.C(1000)'
  - 3.2. Verbosity level 1: analysis\_module->Verbosit ( 1 ); \$ root -q -b 'Fun4All\_minimum\_3.C(1000)'

3.3.Verbosity level 2: analysis\_module->Verbosity( 2 ); \$ root -q -b 'Fun4All\_minimum\_3.C(1000)'

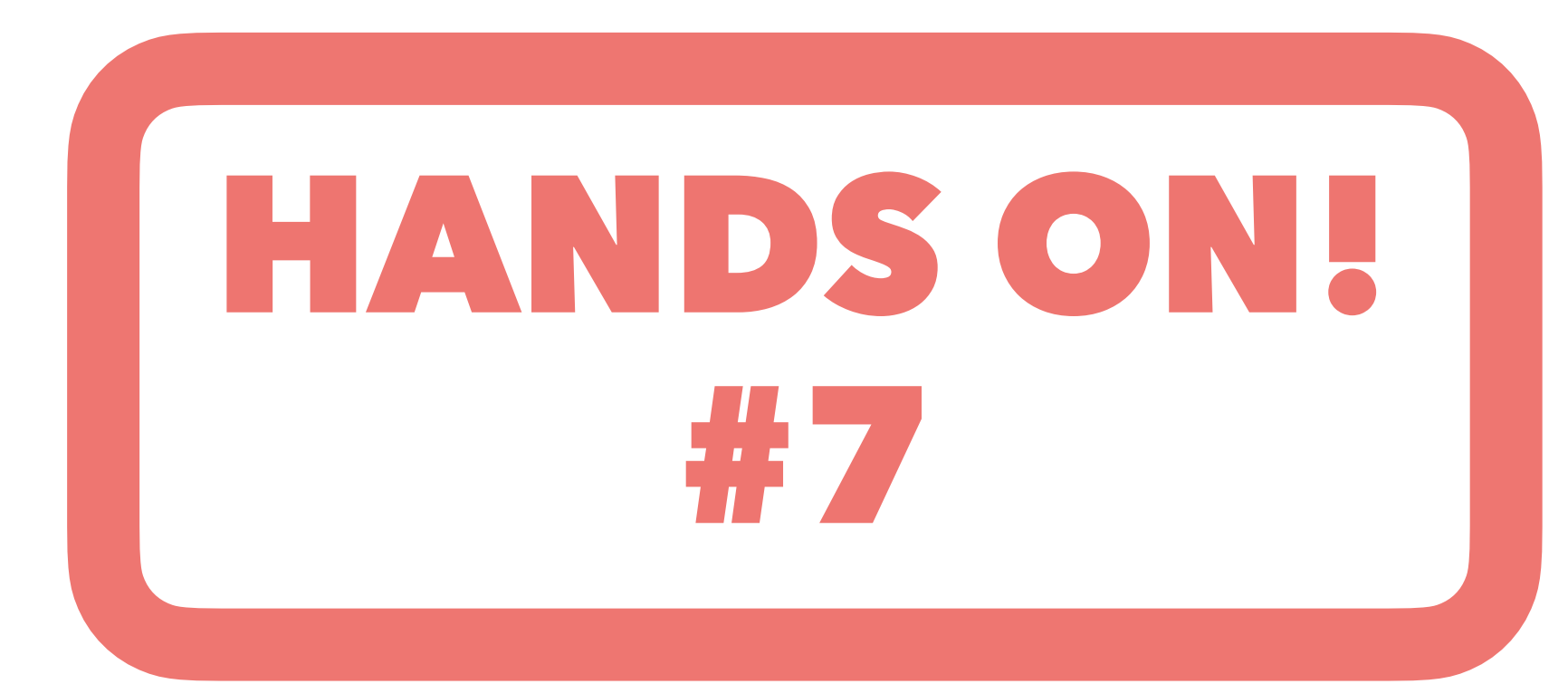

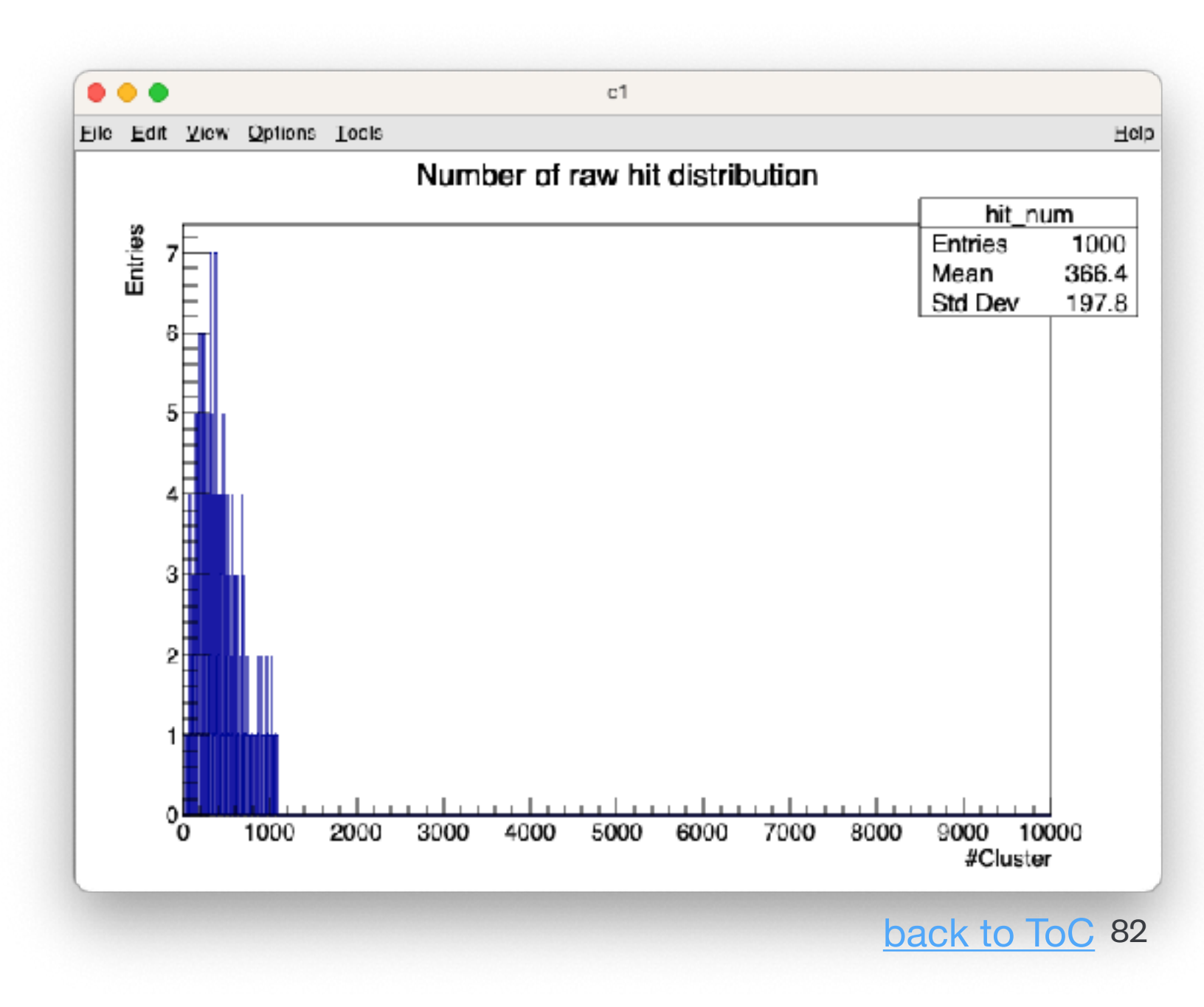

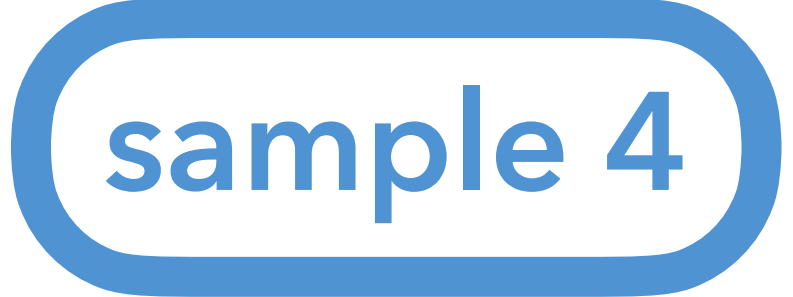

### Fun4All\_minimum\_4.C

```
Fun4All headers
2 #include <fun4all/Fun4AllServer.h>
 3 #include <fun4all/Fun4AllDstInputManager.h>
 4
 5 // Some general header macros
 6 #include <GlobalVariables.C>
 7 #include <G4Setup_sPHENIX.C>
 8 #include <G4_Input.C>
10 // Trkr headers
11 #include <Trkr_RecoInit.C>
12 #include <Trkr_Clustering.C>
13 #include <G4_ActsGeom.C>
14
15 // something else
16 #include <ffamodules/FlagHandler.h>
17 #include <ffamodules/HeadReco.h>
18 #include <ffamodules/SyncReco.h>
19 #include <ffamodules/CDBInterface.h>
20
21 #include <phool/PHRandomSeed.h>
22 #include <phool/recoConsts.h>
23
24 R__LOAD_LIBRARY(libfun4all.so)
25
26 #include <tutorial.h>
  R__LOAD_LIBRARY( libtutorial.so )
```

Only the first part for including headers are shown.

- Let's grab an official DST to analyze TrkrCluster. Use Fun4All\_minimum\_4.C and sample\_module\_4
- The main difference between this Fun4All macro to the previous is the use of Acts geometry. It's needed to get cluster position in the lab frame.

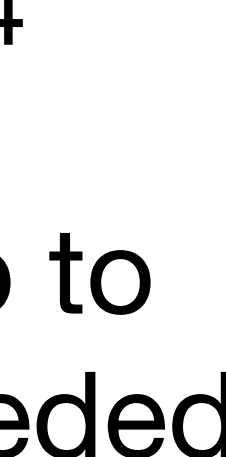

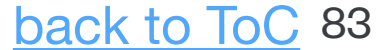

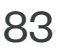

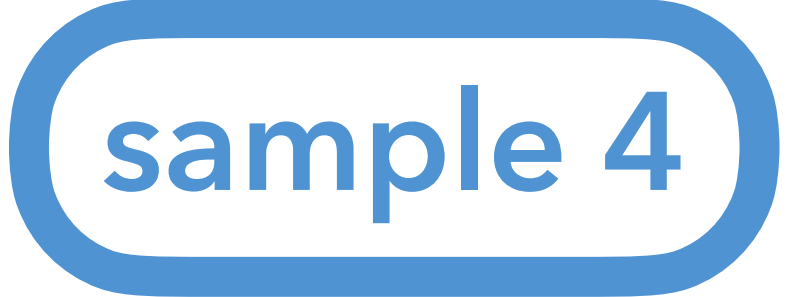

### Fun4All\_minimum\_4.C

```
Fun4All headers
2 #include <fun4all/Fun4AllServer.h>
 3 #include <fun4all/Fun4AllDstInputManager.h>
 4
  // Some general header macros
 6 #include <GlobalVariables.C>
 7 #include <G4Setup_sPHENIX.C>
 8 #include <G4_Input.C> --
  // Trkr headers
0
  #include <Trkr_RecoInit.C>
12 #include <Trkr_Clustering.C>-
13 #include <G4_ActsGeom.C>-
14
15 // something else
16 #include <ffamodules/FlagHandler.h>
17 #include <ffamodules/HeadReco.h>
18 #include <ffamodules/SyncReco.h>
19 #include <ffamodules/CDBInterface.h>
20
21 #include <phool/PHRandomSeed.h>
22 #include <phool/recoConsts.h>
23
24 R__LOAD_LIBRARY(libfun4all.so)
25
26 #include <tutorial.h>
  R__LOAD_LIBRARY( libtutorial.so )
```

Only the first part for including headers are shown.

Another point here is that you need to include some .C files which are not in coresoftware repository. They are in macros repository.

|                                          | macros / common / 🖓           |
|------------------------------------------|-------------------------------|
|                                          | sobornjd Merge pull request # |
|                                          |                               |
|                                          | Name                          |
|                                          | 🖿                             |
| nacros / detectors / sPHENIX / 🖓         | CDBUtils.C                    |
| A minimum da matematica (an include)     | Calo_Calib.C                  |
| pinkenburg do not use quotes for include | Calo_Fitting.C                |
| Name                                     | DisplayOn.C                   |
|                                          | Fun4All_CaloProduction.C      |
|                                          | G4_ActsGeom.C                 |
|                                          | G4_BeamLine.C                 |
| ☐ Fun4All_G4_sPHENIX.C                   | G4_BlackHole.C                |
| G4Setup_sPHENIX.C                        | G4_CEmc_Albedo.C              |
| init_gui_vis.mac                         | G4_CEmc_Spacal.C              |
| 🗅 vis.mac                                | G4_CaloTrigger.C              |
| ink                                      | G4_Centrality.C               |
| <u></u>                                  | B G4 DSTReaderC               |

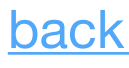

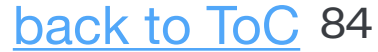

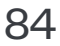

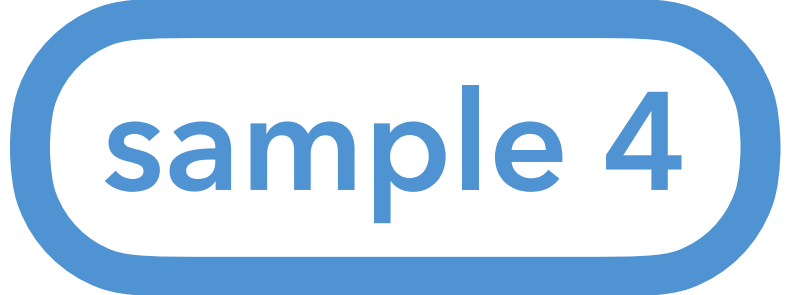

### Fun4All\_minimum\_4.C

```
Fun4All headers
2 #include <fun4all/Fun4AllServer.h>
 3 #include <fun4all/Fun4AllDstInputManager.h>
 4
 5 // Some general header macros
 6 #include <GlobalVariables.C>
 7 #include <G4Setup_sPHENIX.C>
 8 #include <G4_Input.C>
10 // Trkr headers
11 #include <Trkr_RecoInit.C>
12 #include <Trkr_Clustering.C>
13 #include <G4_ActsGeom.C>
14
15 // something else
16 #include <ffamodules/FlagHandler.h>
17 #include <ffamodules/HeadReco.h>
18 #include <ffamodules/SyncReco.h>
19 #include <ffamodules/CDBInterface.h>
20
21 #include <phool/PHRandomSeed.h>
22 #include <phool/recoConsts.h>
23
24 R__LOAD_LIBRARY(libfun4all.so)
25
26 #include <tutorial.h>
  R__LOAD_LIBRARY( libtutorial.so )
```

Another point here is that you need to include some .C files which are not in coresoftware repository. They are in macros repository. There are 2 solutions: 1. Copy all files from the repository to the directory

Only the first part for including headers are shown.

where this Fun4All macro is. I guess everyone in sPHENIX takes this way.

2. Setting the path to the directories in the repository to ROOT\_INCLUDE\_PATH. setup\_local.sh cannot do it. You need to do it by yourself.

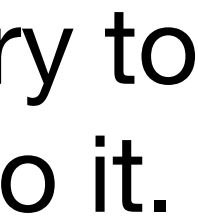

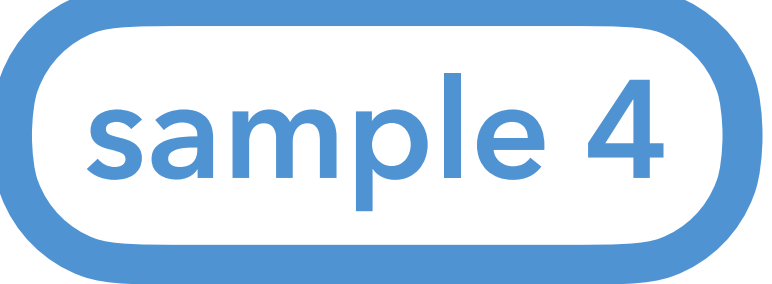

```
int Fun4All_minimum_4(
                      int nEvents = 10,
                      const string &data = "/sphenix/lustre01/sphnxpro/physics/slurp/t
    Fun4AllServer *se = Fun4AllServer::instance();
    //se->Verbosity(0);
    // Read DST
    Fun4AllInputManager *in = new Fun4AllDstInputManager("DSTin");
    in->fileopen( data );
    // in->AddListFile(inputfile); // to read a list of files, use it. A path to the text
    se->registerInputManager( in );
    // Flag Handler is always needed to read flags from input (if used)
    // and update our rc flags with them. At the end it saves all flags
    // again on the DST in the Flags node under the RUN node
    FlagHandler *flag = new FlagHandler();
    se->registerSubsystem(flag);
    Enable::CDB = true;
    // global tag
    recoConsts *rc = recoConsts::instance();
    rc->set_StringFlag("CDB_GLOBALTAG", CDB::global_tag);
    // 64 bit timestamp
    rc->set_uint64Flag("TIMESTAMP",CDB::timestamp);
    rc->set_IntFlag("RUNNUMBER", 0 );
    // Something depends on Acts should be below....
    // central tracking
    Enable::MVTX
                                             = true;
    Enable::TPC
                                             = true;
    Enable::MICROMEGAS
                                             = true;
    Enable::INTT
                                             = true;
    Enable::BLACKHOLE
                                             = true;
    G4MAGNET::magfield_rescale = 1.4;
    // Initialize the selected subsystems
    // G4Init();
70
    // GEANT4 Detector description
    // if (!Input::READHITS)
          G4Setup();
    TrackingInit(); // necessary for ActsGeometry
```

Fun4All\_minimum\_4.C

This part is needed to get the cluster position in the lab frame. These are preparation for Acts geometry, which is mainly used for track reconstruction.

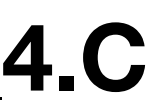

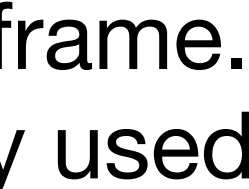

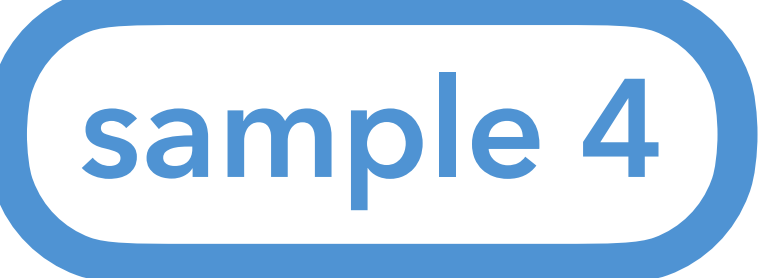

#### **Sample4: Analyzing TrkrCluster** Fun4All\_minimum\_4.C

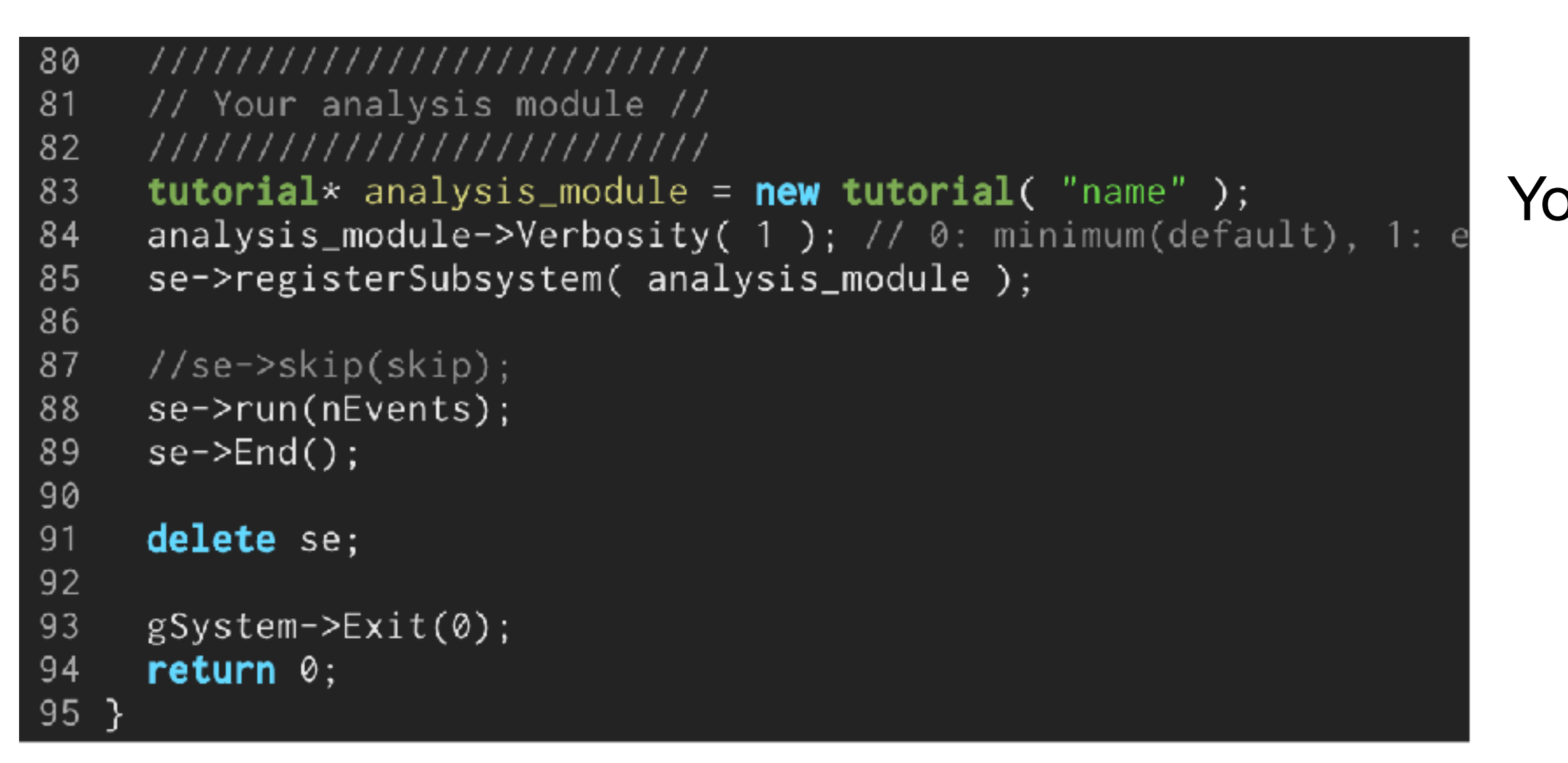

Your analysis module is generated and assigned here

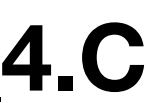

## Sample4: Analyzing TrkrCluster: sample\_module\_4/tutorial.h

| 1        | <pre>// Tell emacs that this is a C++ source</pre>                                                                 | <b>–</b> –      |
|----------|----------------------------------------------------------------------------------------------------|-----------------|
| 2        | // -*- C++ -*                                                                                                    | I he firs       |
| 3        | <pre>#ifndef TUTORIAL_H</pre>                                                                                      |                 |
| 4        | #define TUTORIAL_H                                                                                                 | Include         |
| 5        |                                                                                                    |                 |
| 6        | // Fun4All libraries                                                                                               |                 |
| 7        | <pre>#include <fun4all subsysreco.h=""></fun4all></pre>                                                            |                 |
| 8        | <pre>#include <fun4all fun4allreturncodes.h=""></fun4all></pre>                                                    |                 |
| 9        |                                                                                                    |                 |
| 10       | <pre>//#include <ffaobjects flagsavevl.h=""> #implude <ffaobjects flagsavevl.h=""></ffaobjects></ffaobjects></pre> |                 |
| 1        | #include <ffaobjects eventheadervi.n=""></ffaobjects>                                                              |                 |
| 12       | tinaluda (nhaal/DUCampagitaNada h>                                                                                 |                 |
| 13       | #include <prool phcompositenode.n=""> #include <prool phcompositenode.n=""></prool></prool>                        |                 |
| 14       | <pre>#Include <phool #include="" <="" <phool="" gettlass.n="" pre=""></phool></pre>                                |                 |
| 10       | #Include <pre>&gt;pnool/recoconsts.n/</pre>                                                                        |                 |
| 17       | $\#$ include <trackbase actsgeometry="" b=""> <math>\leftarrow</math> for Acts a</trackbase>                       | omotry (libtrad |
| 17<br>18 | #include <trackbase h="" trkrdefs=""></trackbase>                                                                  |                 |
| 19       | <pre>#include <trackbase h="" trkrclusterv4=""></trackbase></pre>                                                  | ← for TrkrClue  |
| 20       | <pre>#include <trackbase h="" trkrclustercontainerv4=""></trackbase></pre>                                         | ← for TrkrClu   |
| 21       |                                                                                                    |                 |
| 22       | // std libraries                                                                                                   |                 |
| 23       | <pre>#include <string></string></pre>                                                                              |                 |
| 24       | <pre>#include <iostream></iostream></pre>                                                                          |                 |
| 25       | <pre>#include <iomanip></iomanip></pre>                                                                            |                 |
| 26       | <pre>#include <vector></vector></pre>                                                                              |                 |
| 27       |                                                                                                    |                 |
| 28       | // ROOT libraries                                                                                                  |                 |
| 29       | <pre>#include "TFile.h"</pre>                                                                                      |                 |
| 30       | <pre>#include "TTree.h"</pre>                                                                                      |                 |
| 31       |                                                                                                    |                 |
| 32       | class PHCompositeNode;                                                                                             |                 |

sample 4

st part of tutorial.h. Lots of header files are ed than before.

ck.so is needed)

ister ister

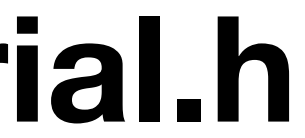

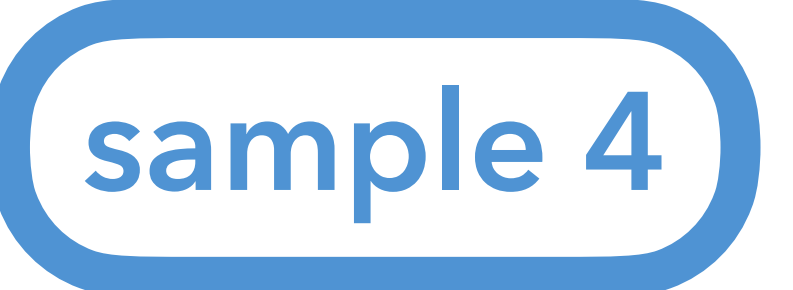

### Sample4: Analyzing TrkrCluster: sample\_module\_4/tutorial.h

```
class tutorial : public SubsysReco
35
36
    public:
37
     tutorial(const std::string &name = "tutorial");
38
39
     ~tutorial() override;
40
41
42
     int Init(PHCompositeNode *topNode) override;
43
     int InitRun(PHCompositeNode *topNode) override;
44
45
46
     int process_event(PHCompositeNode *topNode) override;
47
     /// Clean up internals after each event.
48
     int ResetEvent(PHCompositeNode *topNode) override;
49
50
51
     /// Called at the end of each run.
52
     int EndRun(const int runnumber) override;
53
     /// Called at the end of all processing.
54
     int End(PHCompositeNode *topNode) override;
55
56
57
     /// Reset
     int Reset(PHCompositeNode * /*topNode*/) override;
58
59
     void Print(const std::string &what = "ALL") const override;
60
61
62
     //! You can set the name of the output file, otherwise it's tutorial_sample4.root
     void SetOutputPath( std::string path ){ output_path_ = path; };
63
```

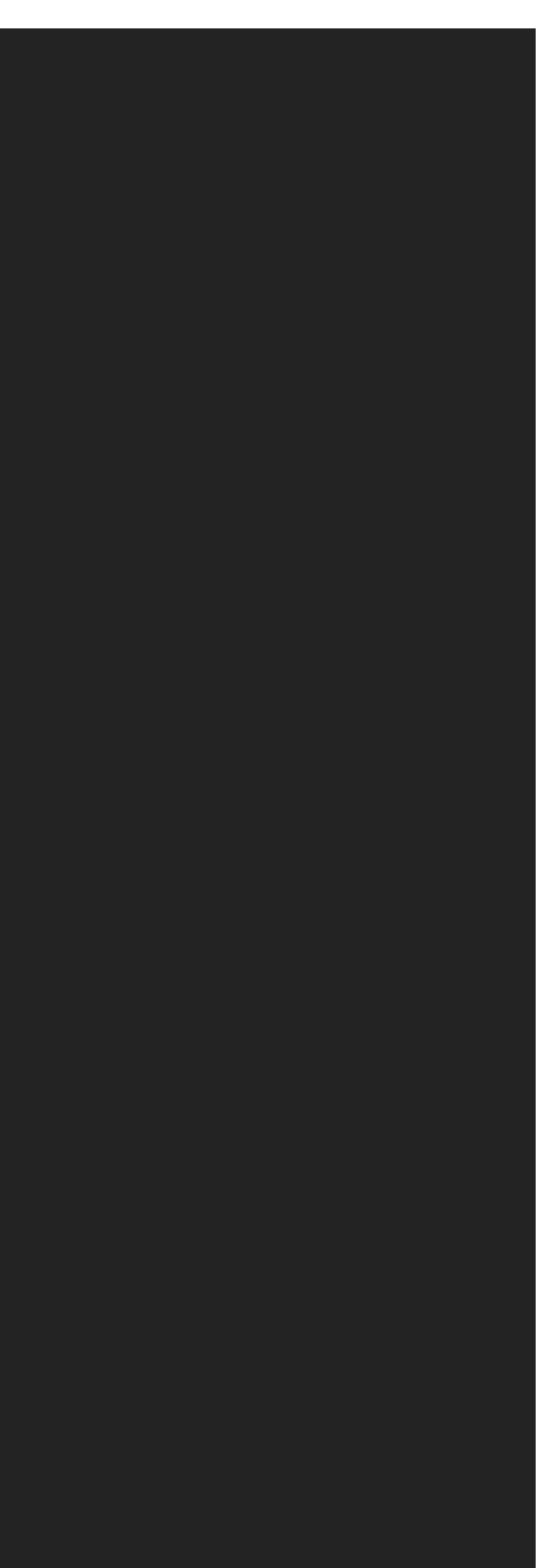

Public members in tutorial class. Functions are same as sample #3.

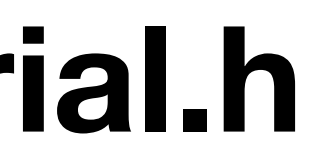

## Sample4: Analyzing TrkrCluster: sample\_module\_4/tutorial.h

Private members in tutorial class. Many variables and 2 TTrees are added for output.

sample 4

```
private:
 79
     //! A function for the analysis of INTT clusters
80
81
82
     //! Reset function for cluster parameters
83
     int ResetClusterLoop(); \leftarrow Initialize/Reset variables of cluster-base TTree.
84
85
     std::string output_path_ = "tutorial_sample4.root";
86
     TFile* output_; //! I/O of output ROOT file
87
88
89
90
     //variables for tree_event_
91
                                           //! run number
     int run_num_ = 0;
92
     int event_id_ = 0;
                                          //! event number in this run
93
     int cluster_num_ = 0; //! the number of clusters on INTT
94
     int cluster_num_layer_[4] = { 0 }; //! the number of clusters on each INTT layer (0-3)
95
96
     // variables for tree_cluster_
97
     float position_[3];
98
     int layer_ = 0;
99
     float adc_ = 0;
100
     float size_phi_ = 0;
101
     float phi_ = 0;
102
103
    float theta_ = 0;
104
     float eta_ = 0;
105
106 };
107
108 #endif // TUTORIAL_H
```

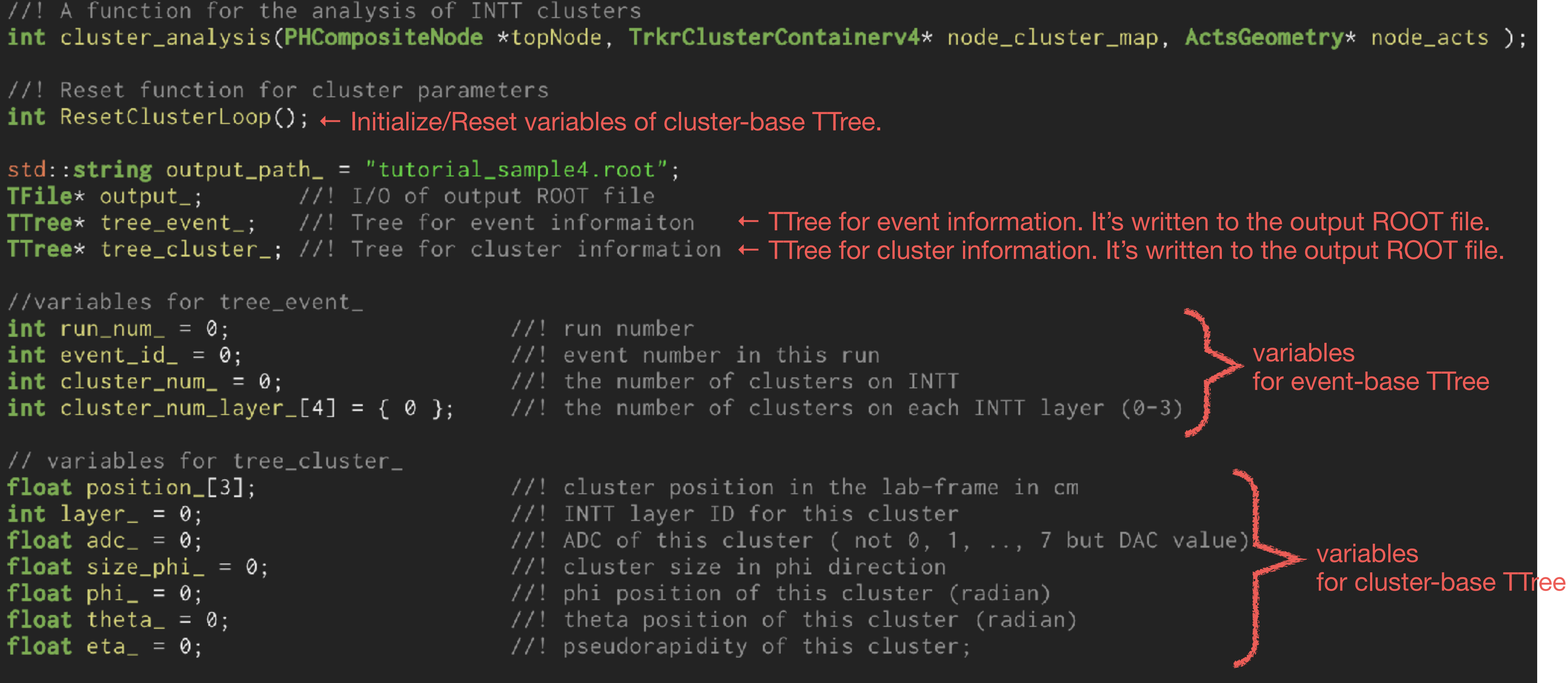

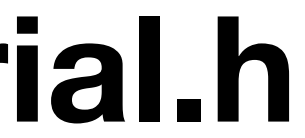

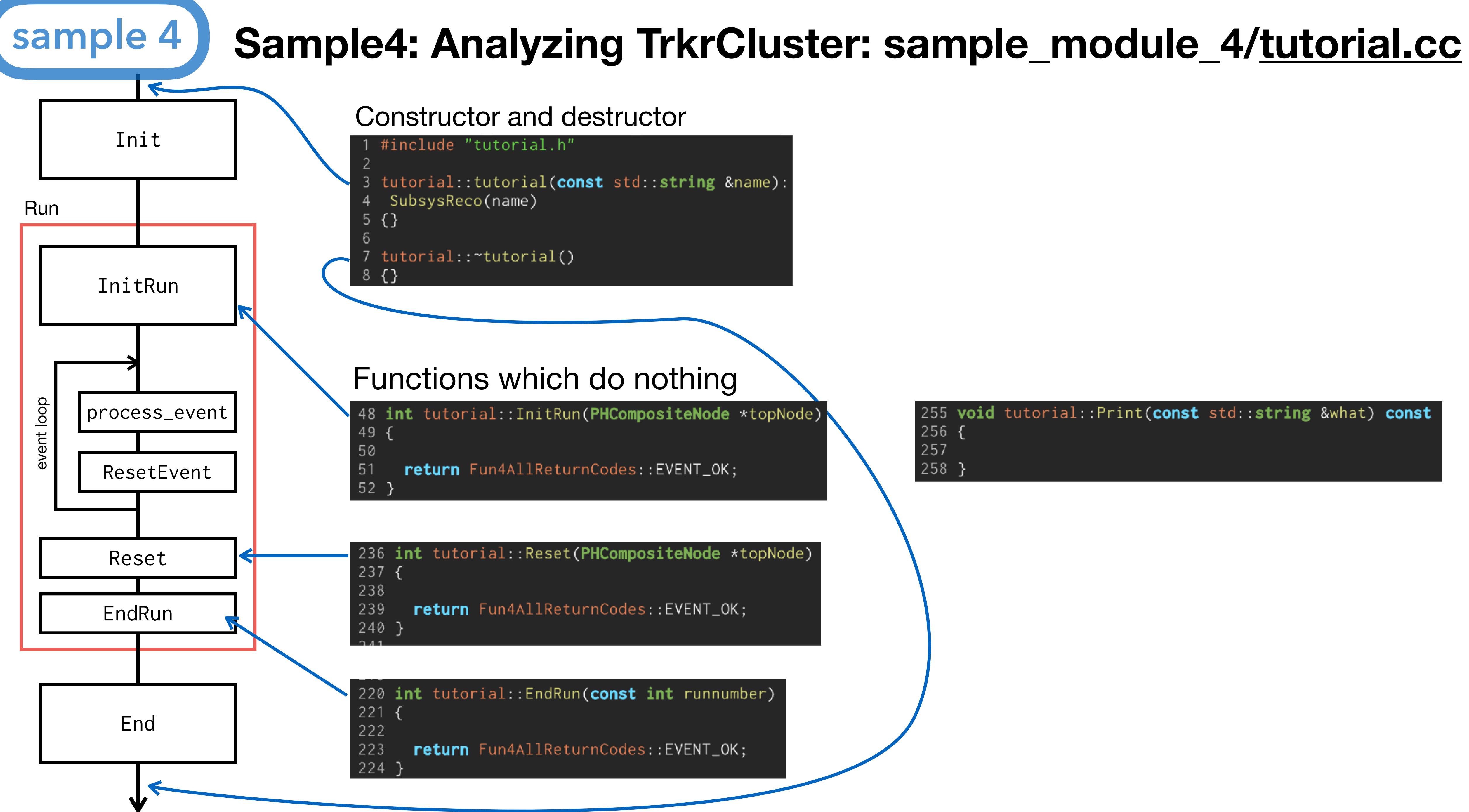

### Sample4: Analyzing TrkrCluster: sample\_module\_4/tutorial.cc

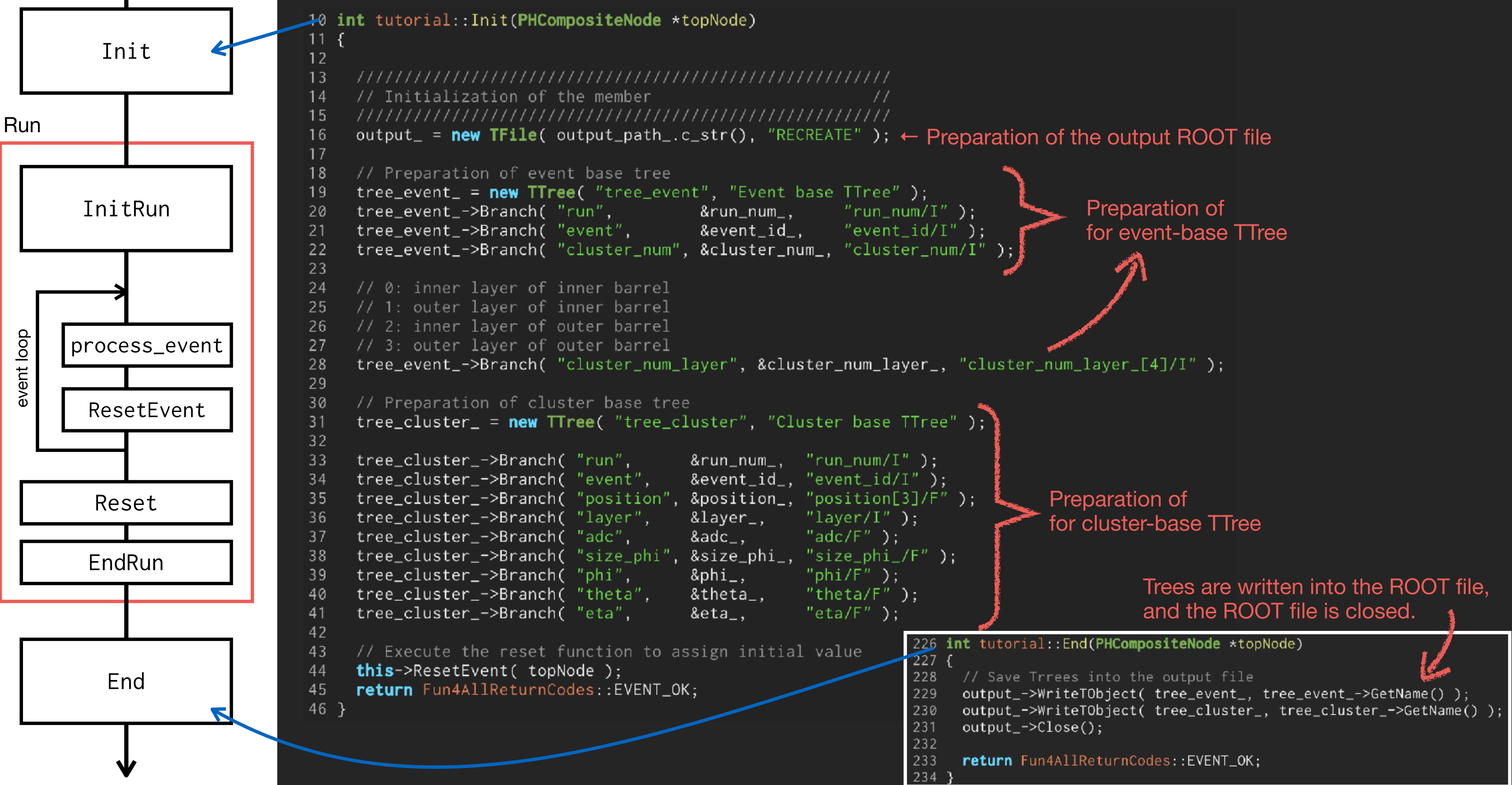

sample 4

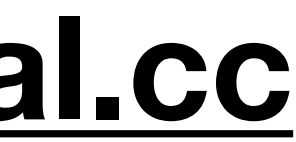

## Sample4: Analyzing TrkrCluster: sample\_module\_4/tutorial.cc

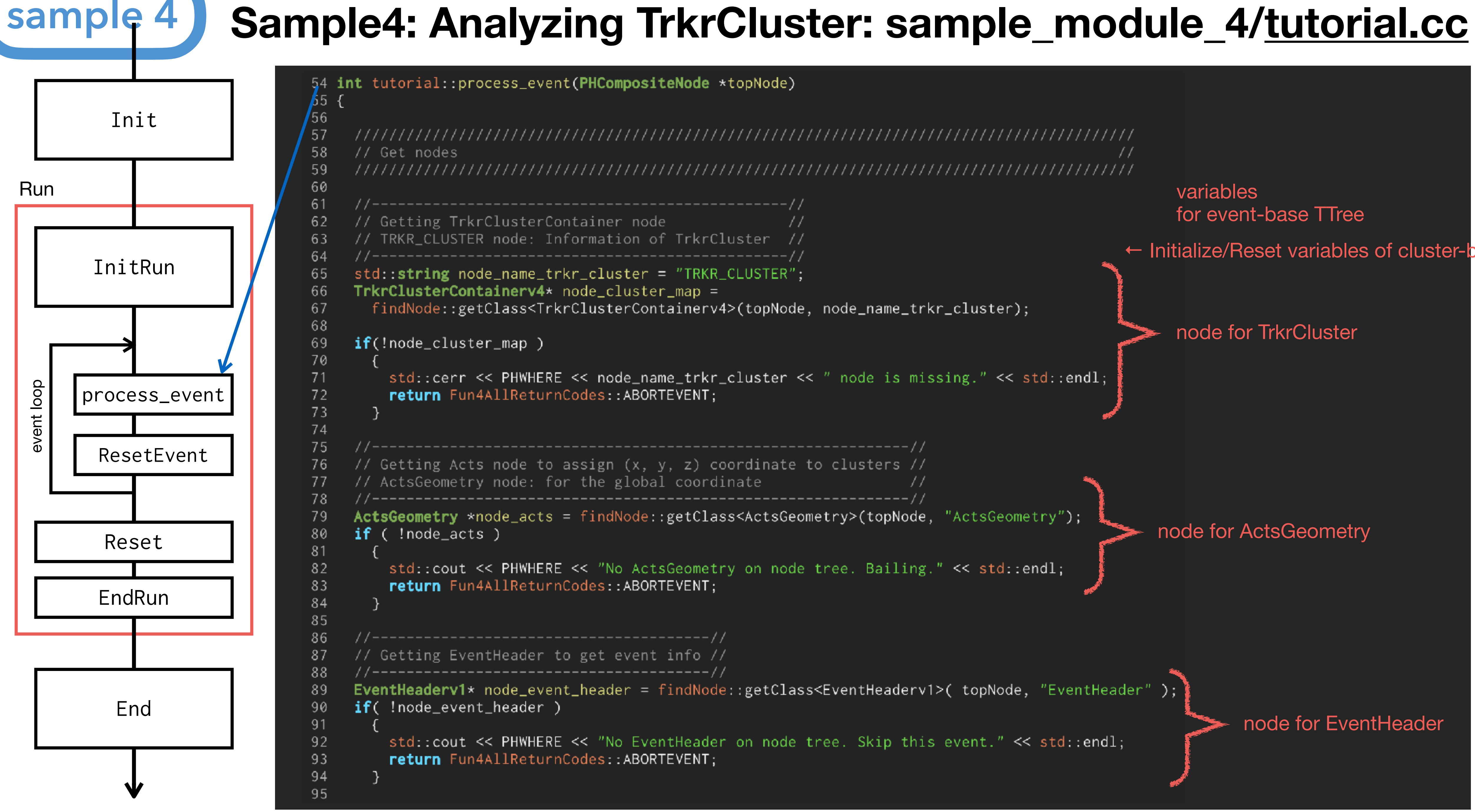

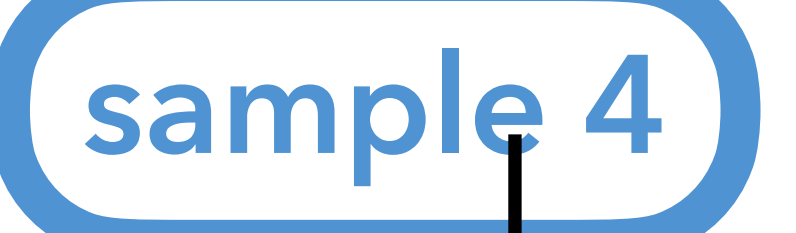

V

### Sample4: Analyzing TrkrCluster: sample\_module\_4/tutorial.cc

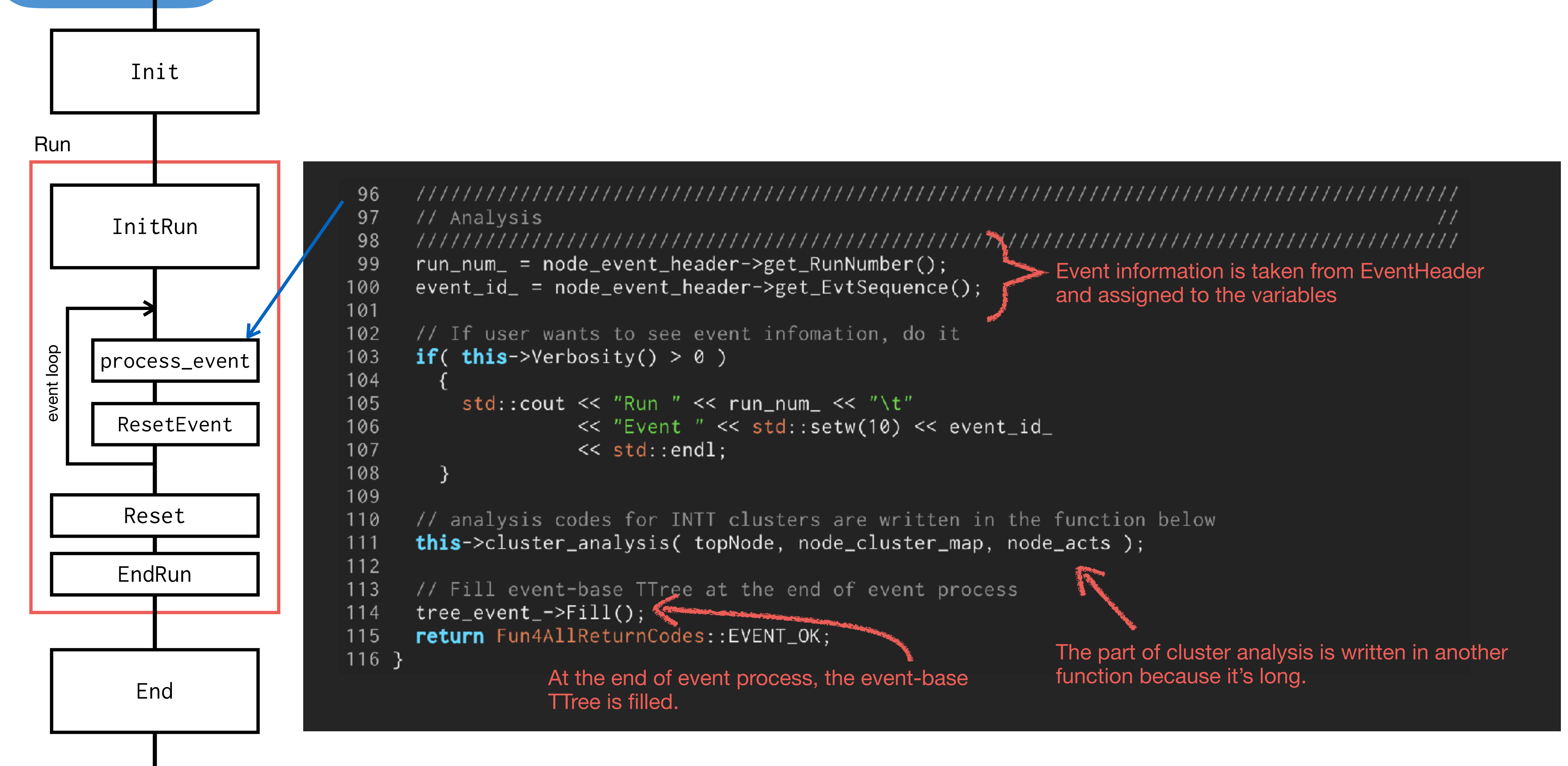

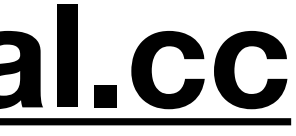

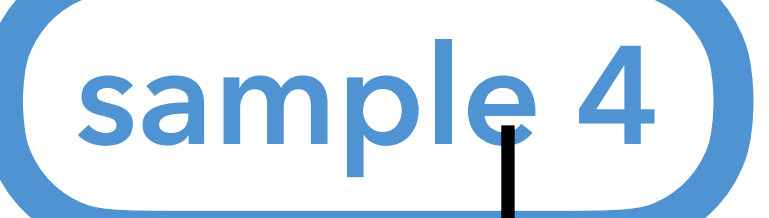

## Sample4: Analyzing TrkrCluster: sample\_module\_4/tutorial.cc

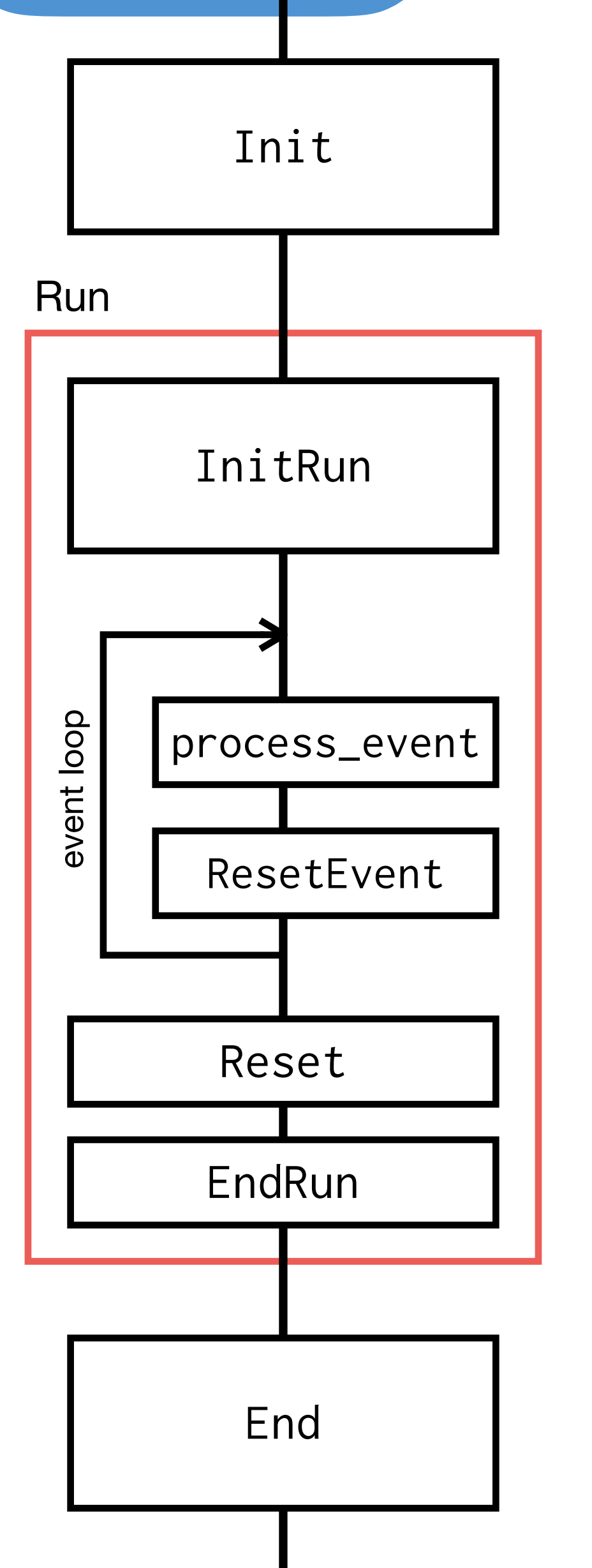

V

#### process\_event

- // analysis codes for INTT clusters are written in the function below this->cluster\_analysis( topNode, node\_cluster\_map, node\_acts ); 111 112
- // Fill event-base TTree at the end of event process\_ 113
- tree\_event\_->Fill();
- return Fun4AllReturnCodes::EVENT\_OK;
- 116 3

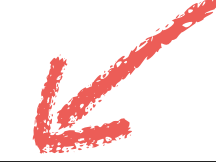

| int tutorial::cluster_analysis(PHCo                     |
|---------------------------------------------------------|
| {                                                       |
|                                                         |
|                                                         |
| // loop over all INTT layers (0: )                      |
| <pre>for (unsigned int inttlayer = 0;</pre>             |
| {                                                       |
|                                                         |
| // get clusters only on the I                           |
| <pre>for (const auto &amp;hitsetkey :</pre>             |
| {                                                       |
|                                                         |
| // #cluster counters                                    |
| <pre>cluster_num_++; // all of</pre>                    |
| <pre>cluster_num_layer_[ inttl</pre>                    |
|                                                         |
| <pre>// type: std::pair<consti< pre=""></consti<></pre> |
| <pre>// here, MMap_::const_ite</pre>                    |
| <b>auto</b> range = node_cluster                        |
|                                                         |
| <pre>// loop over iterators of</pre>                    |
| <pre>for (auto clusIter = range</pre>                   |
| {                                                       |
|                                                         |
| const auto cluskey =                                    |
| const auto cluster =                                    |
|                                                         |

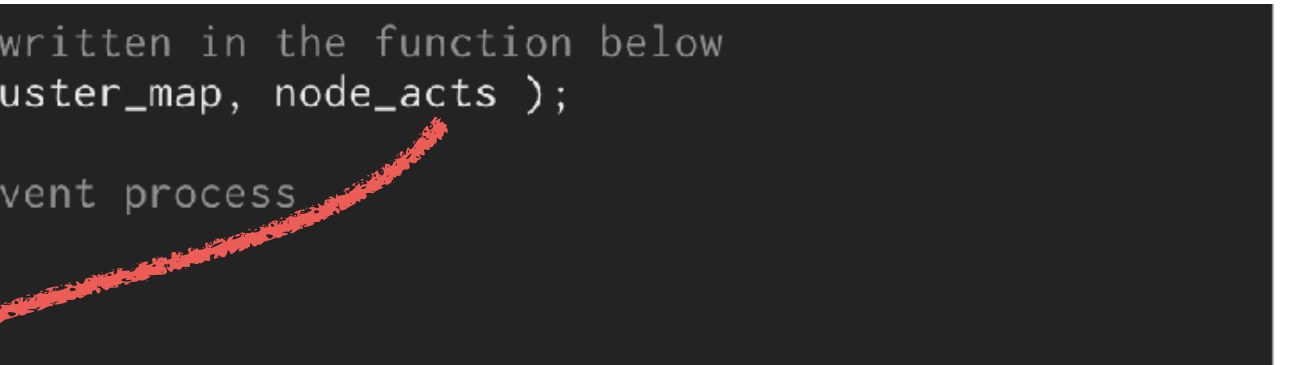

**mpositeNode** \*topNode, T**rkrClusterContainerv4**\* node\_cluster\_map, **ActsGeometry**\* node\_acts ]

```
inner of inner barrel, 1: outer of inner, 2: inner of outer, 3: outer of outer)
inttlayer < 4; inttlayer++) ← For loop over 4 INTT layers
```

```
NTT layer, and loop over them
node_cluster_map->getHitSetKeys(TrkrDefs::TrkrId::inttId, inttlayer + 3) )
                                        For loop over clusters on this INTT layer
            Counting #cluster
them
ayer ]++;
terator, ConstIterator> ConstRange
rator ConstIterator;
_map->getClusters(hitsetkey); TrkrClusterContainer
                              → pair or cluster key & TrkrCluster
this cluster
e.first; clusIter != range.second; ++clusIter)
```

```
clusIter->first; Cluster key
clusIter->second; TrkrCluster
```

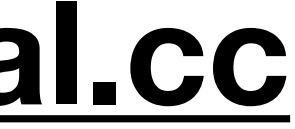

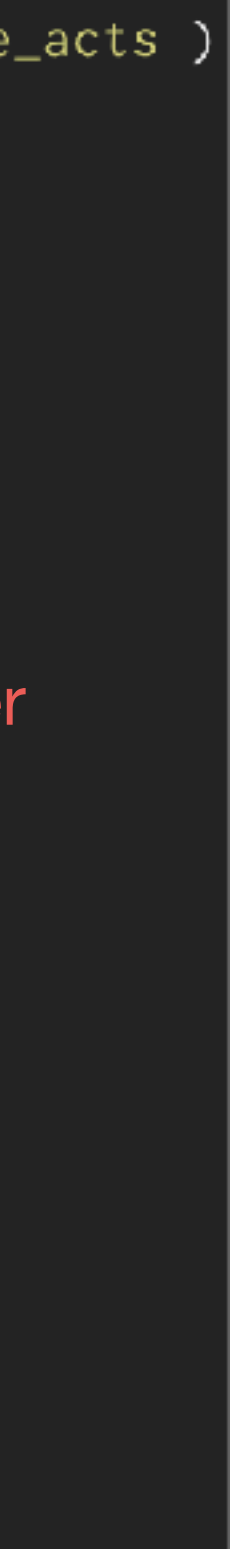

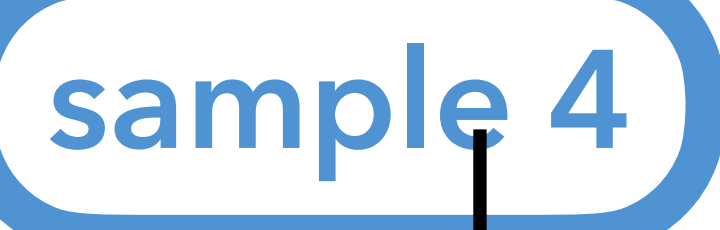

### Sample4: Analyzing TrkrCluster: sample\_module\_4/tutorial.cc

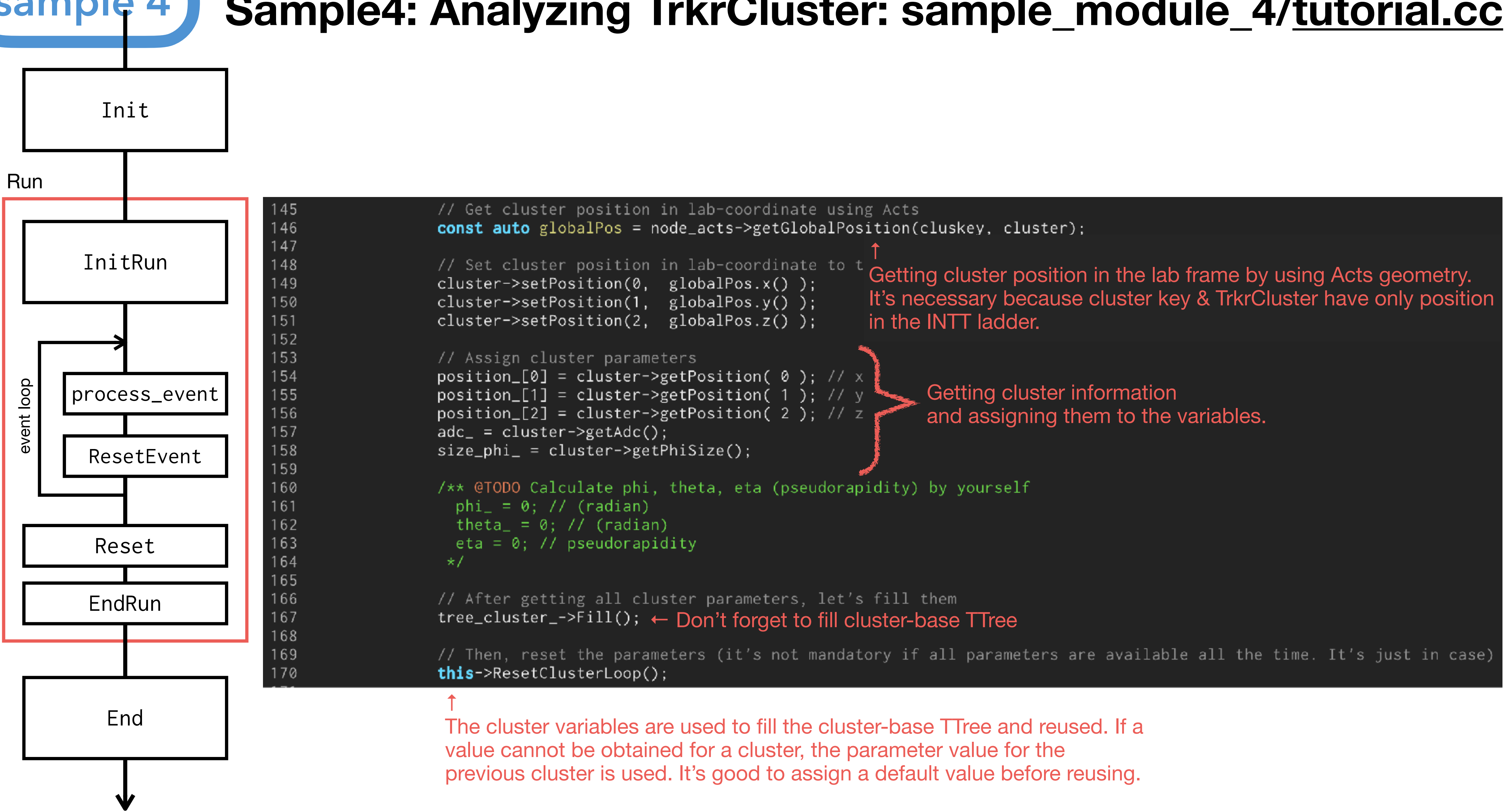

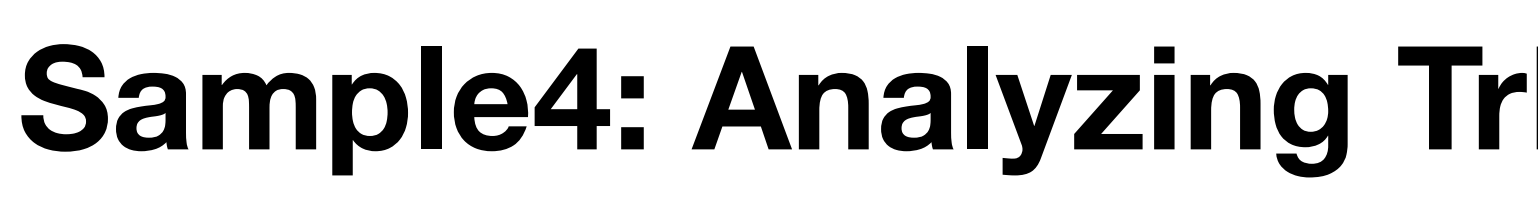

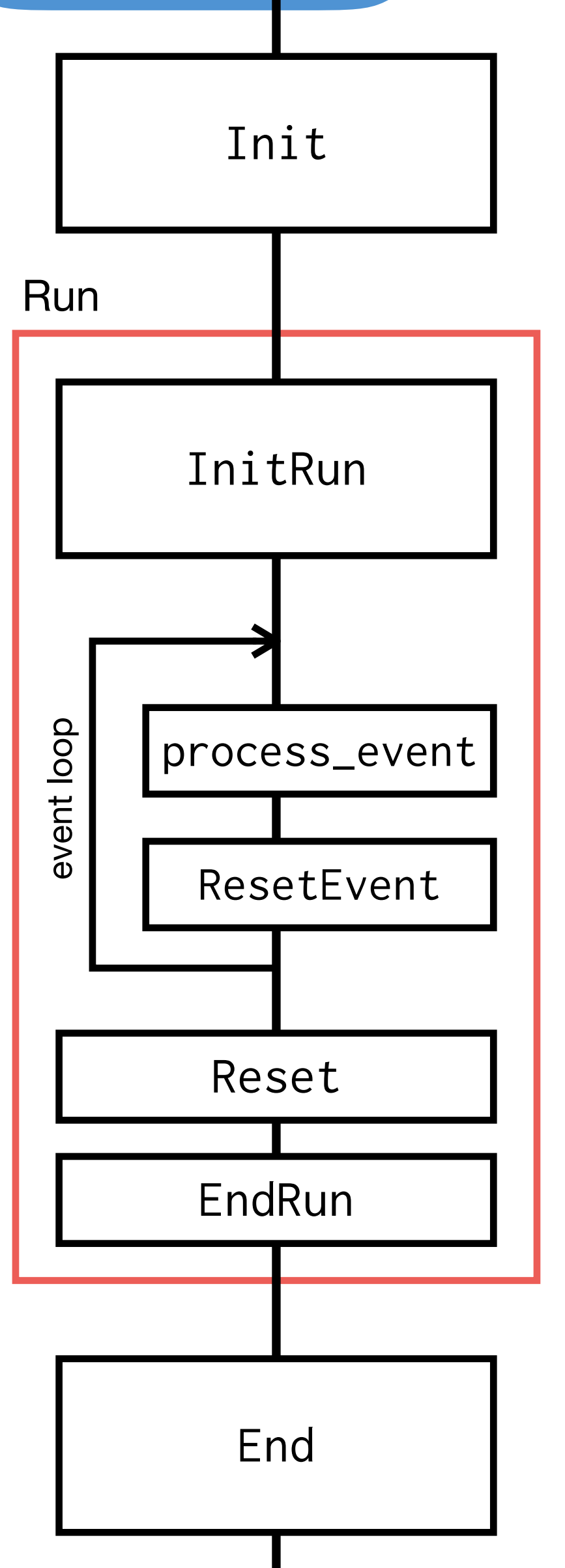

V

sample 4

### Rest part of tutorial::cluster\_analysis

| 69<br> 70  | <pre>// Then, reset the parameter this-&gt;ResetClusterLoop();</pre>                     |
|------------|------------------------------------------------------------------------------------------|
| / <br> 72  | // If user wants to see clu                                                              |
| 73         | if(this->Verbosity() > 1)                                                                |
| 74         |                                                                                          |
| 75         | <pre>// All Get functions of</pre>                                                       |
| 76         | <pre>std::cout</pre>                                                                     |
| 77         | << std::setw(6) << st                                                                    |
| 78         | << std::setw(6) << std                                                                   |
| 79         | <pre> &lt;&lt; std::setw(6) &lt;&lt; st </pre>                                           |
| 80         | <pre></pre>                                                                              |
| 81         | // << std::setw(5) <<                                                                    |
| 82         |                                                                                          |
| 83         | //<< std::setw(5) << :                                                                   |
| 184<br>195 | < std::setw(3) << std                                                                    |
| 100        | <pre>//~ statisetw(2) &lt;&lt; :     c&lt; stdt.setw(2) &lt;&lt; : </pre>                |
| 187        | // cluster->getPosition                                                                  |
| 88         | // cluster->getLocalX()                                                                  |
| 89         | <pre>// cluster-&gt;getLocalY()</pre>                                                    |
| 90         | // cluster->getSubSurfK                                                                  |
| 91         | // cluster->getOverlap()                                                                 |
| 92         | <pre>// cluster-&gt;getEdge() ;</pre>                                                    |
| 93         |                                                                                          |
| 94         | <pre>} // End of if( this-&gt;Verl</pre>                                                 |
| 95         | <pre>} // End of for (auto clusIter )</pre>                                              |
| 96         | <pre>} // End of for (const auto &amp;hits) } // End of for (const auto &amp;hits)</pre> |
| 97         | } // End of for (unsigned int inttlay)                                                   |
| 198        | if(this) > Varbasity() > 0.)                                                             |
| 000        | f ( this->verbosity() > 0 )                                                              |
| 200        | std::cout << "Cluster num: " << etd                                                      |
| 202        | }                                                                                        |
| 203        |                                                                                          |
| 204        | <pre>return Fun4AllReturnCodes::EVENT_OK;</pre>                                          |
| 205        | }                                                                                        |
|            |                                                                                          |

### Sample4: Analyzing TrkrCluster: sample\_module\_4/tutorial.cc

```
rs (it's not mandatory if all parameters are available all the time. It's just in case)
                                        All get functions of TrkrCluster are written here
ster information, do it
TrkrCluster are here though some are commented out
d::setprecision(3) << cluster->getPosition(0) << " " // ; // float
::setprecision(3) << cluster->getPosition(1) << " " // ; // float
::setprecision(3) << cluster->getPosition(2) << " " // ; // float
l::setprecision(5) << cluster->getAdc() << " " // ; // unsigned int</pre>
std::setprecision(5) << cluster->getMaxAdc() << " " // ; // unsigned int</pre>
std::setprecision(5) << cluster->getSize() << " " // ; // char, phi size * z size is returned
::setprecision(3) << cluster->getPhiSize() << " " // ; // float
std::setprecision(2) << cluster->getZSize() << " " // ; // float</pre>
0); // float , argument can be 0 or 1, not so useful
 // float
 // float
y() ; // TrkrDefs::subsurfkey
 : // char
  char
```

posity() > 1) = range.first; clusIter != range.second; ++clusIter) etkey : node\_cluster\_map->getHitSetKeys(TrkrDefs::TrkrId::inttId, inttlayer + 3) ) - = 0; inttlayer < 4; inttlayer++)</pre>

```
:setw(5) << cluster_num_ << std::endl;
```

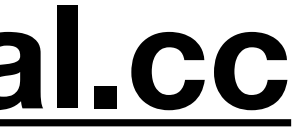

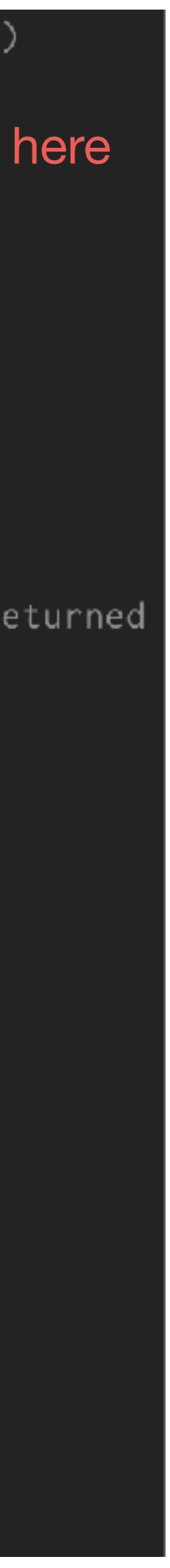

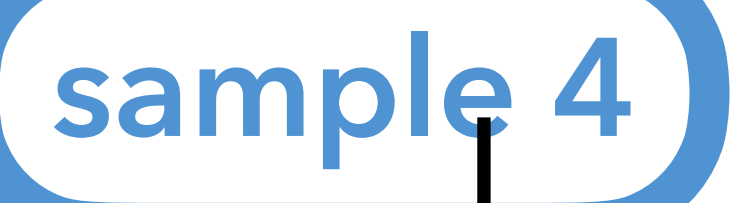

## Sample4: Analyzing TrkrCluster: sample\_module\_4/tutorial.cc

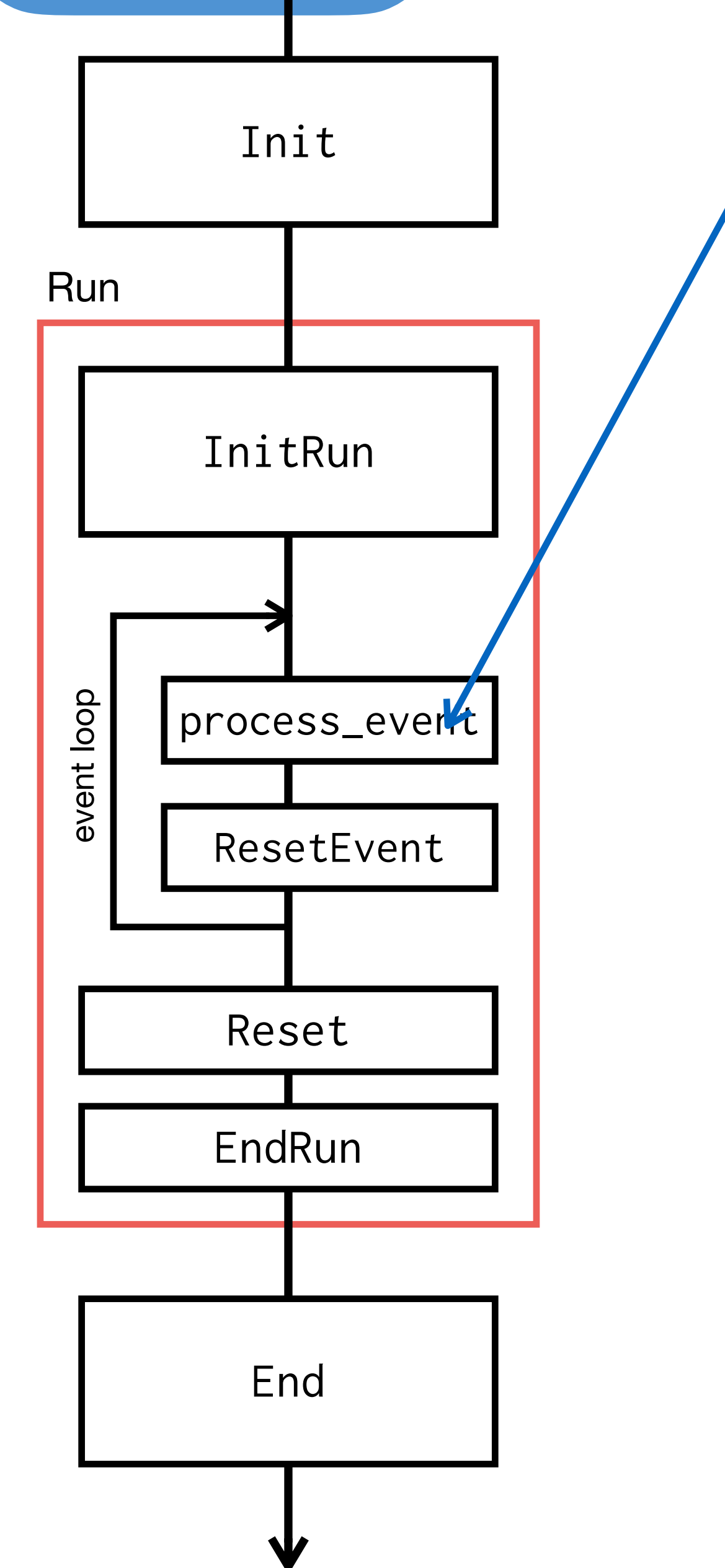

### ResetClusterLoop function to be executed at the end of cluster loop

| 242 | <pre>int tutorial::ResetClus</pre> |
|-----|------------------------------------|
| 243 | {                                  |
| 244 | <pre>// Parameters to be r</pre>   |
| 245 |                                    |
| 246 | <pre>// init/reset variab]</pre>   |
| 247 | <pre>position_[0] = positi</pre>   |
| 248 | = $phi_{-}$ = $theta_{-}$ = $e$    |
| 249 | = -9999.9;                         |
| 250 | <pre>adc_ = size_phi_ = 0;</pre>   |
| 251 |                                    |
| 252 | return Fun4AllReturn(              |
| 253 | }                                  |

### ResetEvent function to be executed at the end of event

| 207 | int | <pre>tutorial::ResetEve</pre>      |
|-----|-----|------------------------------------|
| 208 | {   |                                    |
| 209 |     |                                    |
| 210 | tł  | n <mark>is</mark> ->ResetClusterLo |
| 211 |     |                                    |
| 212 | ะเ  | un_num_ = event_id_                |
| 213 |     | = cluster_num_                     |
| 214 |     | <pre>= cluster_num_laye</pre>      |
| 215 |     | <pre>= cluster_num_laye</pre>      |
| 216 |     | = Ø;                               |
| 217 | re  | <b>eturn</b> Fun4AllReturn         |
| 218 | }   |                                    |

```
sterLoop()
resetted in the cluster loop are resettted
es
ion_[1] = position_[2]
eta_
Codes::EVENT_OK;
```

```
ent(PHCompositeNode *topNode)
oop(); // Resetting cluster parameters
  [ 0 ] = cluster_num_layer_[ 1 ]
er_[ 2 ] = cluster_num_layer_[ 3 ]
Codes::EVENT_OK;
```

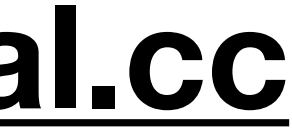

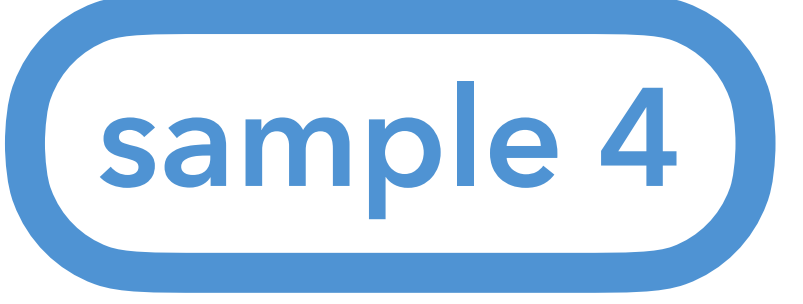

## Analysis module #4: Hands on

Let's try

1. Compile and install sample\_module\_4

- 1.1. \$ mv sample\_module\_4
- 1.2. \$ mkdir build
- 1.3. \$ mkdir install
- 1.4. \$ cd build
- 1.5. \$ ../autogen.sh ---prefix=\$PWD/../install
- 1.6. \$ make install
- 2. Modify your environmental variable 2.1. ROOT\_INCLUDE\_PATH 2.2. LD\_LIBRARY\_PATH
- 3. Run Fun4All\_minimum\_4.C
  - 3.1.\$ root -q -b 'Fun4All\_minimum\_4.C( 1000 Note: The official DST contains only 100 events. To analyze more events in a single process, you need to make a list of DSTs to be analyzed and use Fun4AllInputManager::AddListFile

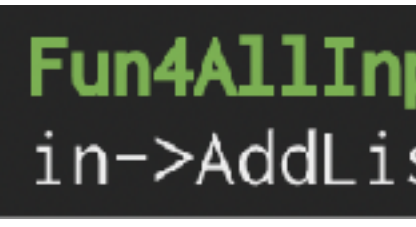

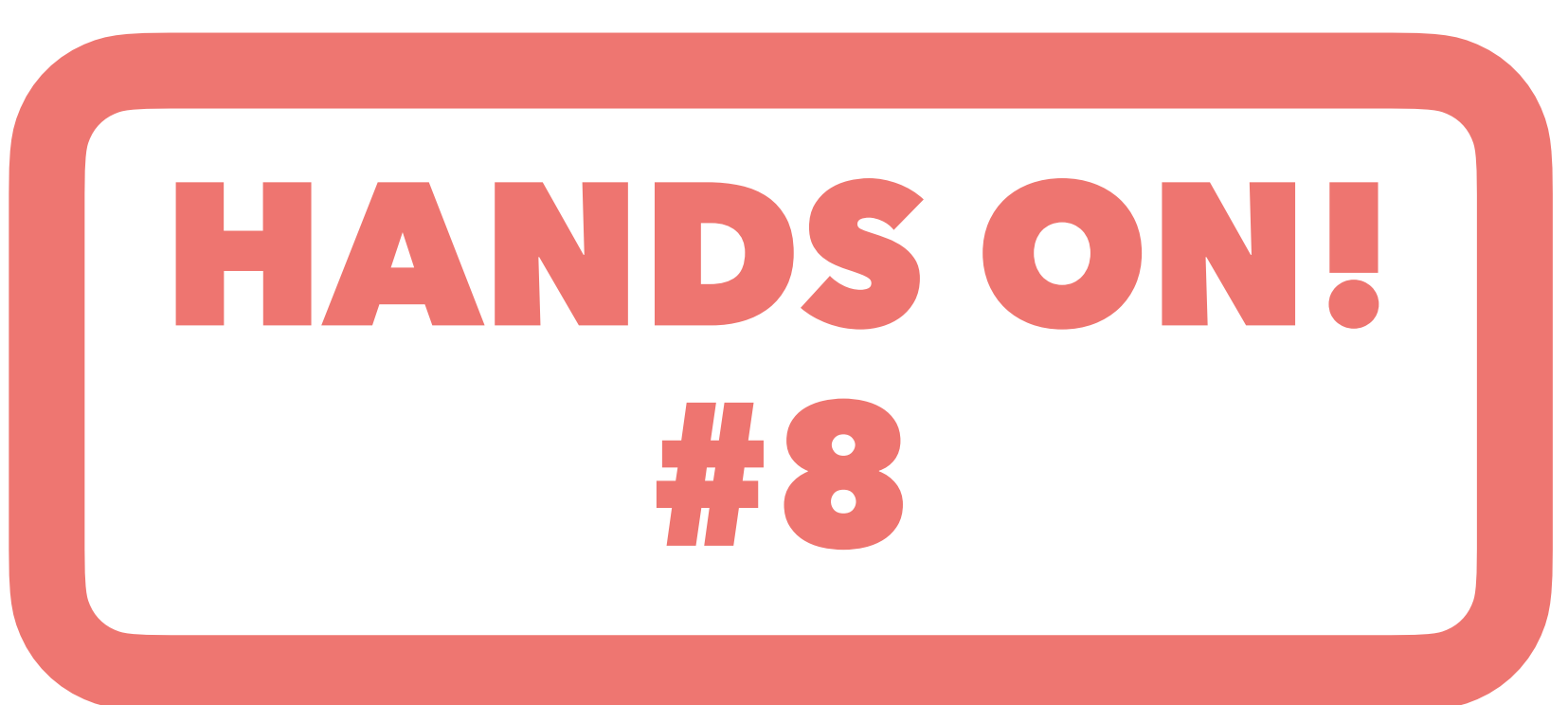

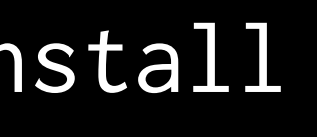

#### After step 2.2, execute

\$ export ROOT\_INCLUDE\_PATH=/sphenix/tg/tg01/commissioning/INTT/repositories/ macros/common:\${ROOT\_INCLUDE\_PATH}

Note: setup\_local.sh always overwrite configurations.

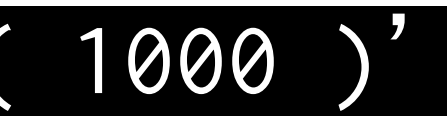

Fun4AllInputManager \*in = new Fun4AllDstInputManager("DST"); in->AddListFile( list );

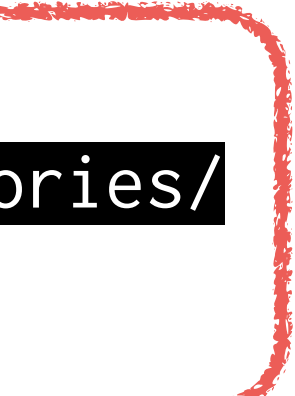

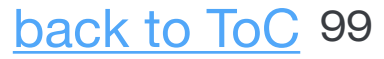

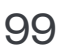

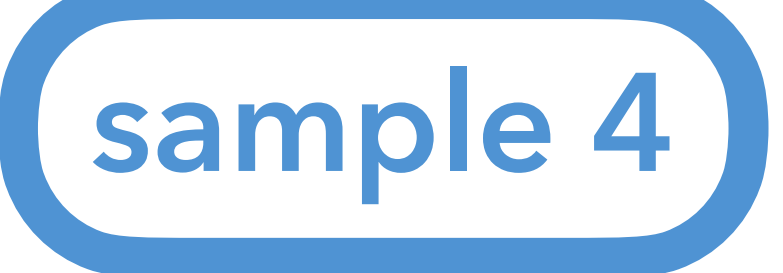

# Analysis module #4: Hands on

### Let's try 4. Check the output ROOT file

| [nukazuka@sphnx@                                          | 06 13:5 | 54:57 wo           | ork_now] \$ | root tu | utorial. | _sample4.ro | ot       | *          |
|-----------------------------------------------------------|---------|--------------------|-------------|---------|----------|-------------|----------|------------|
| root [0]                                                  |         |                    |             |         |          |             |          |            |
| <pre>Attaching file tutorial_sample4.root as _file0</pre> |         |                    |             |         |          |             |          |            |
| (TFile *) 0x1b39cc0                                       |         |                    |             |         |          |             |          |            |
| root [1] .ls                                              |         |                    |             |         |          |             |          | *          |
| TFile**                                                   | tutor   | ial_samp           | ole4.root   |         |          |             |          | *          |
| TFile*                                                    | tutor   | ial_samp           | ole4.root   |         |          |             |          | *          |
| KEY: TTree                                                | tree_e  | event;1            | Event b     | ase TTr | ree      |             |          | *          |
| KEY: TTree                                                | tree_0  | cluster;           | 1 Cluster   | base 1  | Tree     |             |          | *          |
| root [2] tree_ev                                          | vent->  | <pre>Print()</pre> |             |         |          |             |          | * *        |
| ****                                                      | ******  | *******            | *******     | ******  | ******   | *******     | *******  | *****      |
| *Tree :tree_e                                             | event:  | Event b            | base TTree  |         |          |             |          | * *<br>Tvp |
| *Entries :                                                | 100 :   | Total =            | =           | 5918    | bytes    | File Size   | =        | 1736 *     |
| * :                                                       | :       | Tree co            | ompression  | factor  | = 1.0    | <b>00</b>   |          | * (10      |
| ****                                                      | ******  | *******            | *******     | ******  | ******   | *******     | ******** | *****      |
| *Br 0:run                                                 | :       | run_num            | n/I         |         |          |             |          | *          |
| *Entries :                                                | 100 :   | Total              | Size=       | 1057    | bytes    | One basket  | in memor | y *        |
| *Baskets :                                                | 0 :     | Basket             | Size=       | 32000   | bytes    | Compressio  | n= 1.00  | *          |
| *                                                         |         |                    |             |         |          |             |          | *          |
| *Br 1 :event                                              | :       | event_i            | id/I        |         |          |             |          | *          |
| *Entries :                                                | 100 :   | Total              | Size=       | 1066    | bytes    | One basket  | in memor | y *        |
| *Baskets :                                                | 0 :     | Basket             | Size=       | 32000   | bytes    | Compressio  | n= 1.00  | *          |
| *                                                         |         |                    |             |         |          |             |          | *          |
| *Br 2 :cluste                                             | er_num  | : clust            | ter_num/I   |         |          |             |          | *          |
| *Entries :                                                | 100 :   | Total              | Size=       | 1093    | bytes    | One basket  | in memor | y *        |
| *Baskets :                                                | 0 :     | Basket             | Size=       | 32000   | bytes    | Compressio  | n= 1.00  | *          |
| *                                                         |         |                    |             |         |          |             |          | *          |
| *Br 3 :cluste                                             | er_num  | _layer :           | cluster_n   | um_laye | er_[4]/: | I           |          | *          |
| *Entries :                                                | 100 :   | Total              | Size=       | 2338    | bytes    | One basket  | in memor | у *        |
| *Baskets :                                                | 0 :     | Basket             | Size=       | 32000   | bytes    | Compressio  | n= 1.00  | *          |
| *                                                         |         |                    |             |         |          |             |          | · · · · *  |

| tree_event->Scan() |  |
|--------------------|--|
|--------------------|--|

root [3]

\*\*\*\*\*\*

Row

|          |    | ********  | *** | **********              | ***                                                                                                    | ********* |   | ********** |               | *********   |
|----------|----|-----------|-----|-------------------------|----------------------------------------------------------------------------------------------------|-----------|---|------------|---------------|-------------|
|          | +  | Instance  | +   |                         | +                                                                                                    | event eve | + | cluster n  | +             | cluster n + |
| ويلوط    |    | THS cance |     | 1011.1011.1<br>******** | nie in de la companya de la companya de la companya de la companya de la companya de la companya de la companya | evenc.eve |   | eruster_n  | n.<br>Hereita |             |
| a        | *  | a         | *   | 51100                   | *                                                                                                    | 2         | * | 143        | *             | 33 *        |
| ă        | *  | 1         | *   | 51100                   | *                                                                                                    | 2         | * | 143        | *             | 32 *        |
| ã        | *  | 2         | *   | 51100                   | *                                                                                                    | 2         | * | 143        | *             | 38 *        |
| ä        | *  | 3         | *   | 51100                   | *                                                                                                    | 2         | * | 143        | *             | 40 *        |
| 1        | *  | ă         | *   | 51100                   | *                                                                                                    | 3         | * | 157        | *             | 34 *        |
| i.       | *  | ĩ         | *   | 51100                   | *                                                                                                    | 3         | * | 157        | *             | 39 *        |
| i.       | *  | 2         | *   | 51100                   | *                                                                                                    | 3         | * | 157        | *             | 43 ±        |
| i        | *  | - 3       | ×   | 51100                   | *                                                                                                    | 3         | * | 157        | *             | 41 *        |
| 2        | *  | ø         | ж   | 51100                   | *                                                                                                    | 4         | * | 158        | *             | 38 *        |
| 2        | *  | 1         | *   | 51100                   | *                                                                                                    | 4         | * | 158        | *             | 37 *        |
| 2        | *  | 2         | *   | 51100                   | *                                                                                                    | 4         | * | 158        | *             | 41 *        |
| 2        | *  | 3         | *   | 51100                   | *                                                                                                    | 4         | * | 158        | *             | 42 *        |
| 3        | *  | 0         | *   | 51100                   | *                                                                                                    | 5         | * | 126        | *             | 36 ×        |
| 3        | *  | 1         | *   | 51100                   | *                                                                                                    | 5         | * | 126        | *             | 26 *        |
| 3        | *  | 2         | *   | 51100                   | *                                                                                                    | 5         | * | 126        | *             | 33 *        |
| 3        | *  | 3         | ×   | 51100                   | *                                                                                                    | 5         | * | 126        | *             | 31 *        |
| 4        | *  | 0         | ×   | 51100                   | *                                                                                                    | 6         | * | 148        | *             | 39 *        |
| 4        | *  | 1         | *   | 51100                   | *                                                                                                    | 6         | * | 148        | *             | 29 *        |
| 4        | *  | 2         | *   | 51100                   | *                                                                                                    | 6         | * | 148        | *             | 41 *        |
| 4        | *  | 3         | *   | 51100                   | *                                                                                                    | 6         | * | 148        | *             | 39 ×        |
| 5        | *  | 0         | *   | 51100                   | *                                                                                                    | 7         | * | 132        | *             | 36 ×        |
| 5        | *  | 1         | *   | 51100                   | *                                                                                                    | 7         | * | 132        | *             | 30 ×        |
| 5        | *  | 2         | *   | 51100                   | *                                                                                                    | 7         | * | 132        | *             | 34 *        |
| 5        | *  | 3         | *   | 51100                   | *                                                                                                    | 7         | * | 132        | *             | 32 *        |
| 6        | *  | 0         | *   | 51100                   | *                                                                                                    | 8         | * | 93         | *             | 21 *        |
| <b>,</b> | to | continue  | 0   | r q to quit             | : :                                                                                                    | ==> q     |   |            |               |             |
|          |    |           |     |                         |                                                                                                    |           |   |            |               |             |

| ** | ******* | ******* | ******* | ****** | ***** | ****** | ****** |
|----|---------|---------|---------|--------|-------|--------|--------|
|    |         |         |         |        |       |        |        |

g) 25

| root [4]          | tree_cluster                            | ->Print()                  |                    |                     |
|-------------------|-----------------------------------------|----------------------------|--------------------|---------------------|
| *******           | ***********                             | ****************           | ************       | ****                |
| ×iree<br>∢Entriae | :tree_cluste                            | r: Cluster base            | 1027017 butos      | Eila Ciza =         |
| *Entries          | : 23399 :                               | Total =                    | n factor - 2       | FILE SIZE = 20      |
|                   | مله مله مله مله مله مله مله مله مله مله | Tree compressio            |                    | ) . 40              |
| 4Dr 0             |                                         | cus sum/T                  | *******            |                     |
| *Dr @             | : 1011 :                                | Total Size=                | 94421 butas        | Fila Siza =         |
| *Baskets          | · 20000 ·                               | Basket Size=               | 32000 hutes        | Compression= 118 07 |
| *                 |                                         | Daskee 0120-               | 52000 0,000        | Compression- 110.07 |
| *Br 1             | :event :                                | event_id/I                 |                    |                     |
| *Entries          | : 23399 :                               | Total Size=                | 94434 bytes        | File Size =         |
| *Baskets          | : 2:                                    | Basket Size=               | 32008 bytes        | Compression= 76.09  |
| *                 |                                         |                            |                    |                     |
| *Br 2             | :position :                             | position[3]/F              |                    |                     |
| *Entries          | : 23399 :                               | Total Size=                | 282169 bytes       | File Size = 18      |
| *Baskets          | : 8:                                    | Basket Size=               | 32008 bytes        | Compression= 1.36   |
| *                 |                                         |                            |                    |                     |
| *Br 3             | :layer :                                | layer/I                    |                    |                     |
| *Entries          | : 23399 :                               | Total Size=                | 94425 bytes        | File Size =         |
| *Baskets          | : 2:                                    | Basket Size=               | 32008 bytes        | Compression= 126.97 |
| *                 |                                         |                            |                    |                     |
| *Br 4             | :adc :                                  | adc/F                      |                    |                     |
| *Entries          | : 23399 :                               | Total Size=                | 94409 bytes        | ; File Size = 2     |
| *Baskets          | : 2:                                    | Basket Size=               | 32008 bytes        | Compression= 3.15   |
| *                 |                                         |                            |                    |                     |
| ∧Br 5             | :size_phi :                             | size_phi_/F                |                    |                     |
| *Entries          | : 23399 :                               | Total Size=                | 94452 bytes        | ; File Size = 1     |
| *Baskets          | : 2:                                    | Basket Size=               | 32000 bytes        | Compression= 5.99   |
| *                 |                                         |                            |                    |                     |
| *Br 6             | :phi :                                  | phi/F                      |                    |                     |
| *Entries          | : 23399 :                               | Total Size=                | 94409 bytes        | File Size =         |
| ^Baskets          | : 2:                                    | Basket Size=               | 32008 bytes        | Compression= 117.21 |
| *                 |                                         |                            |                    | •••••               |
| *Br 7             | :theta :                                | theta/F                    | 0.1.0E 1           | <b>513</b> 61       |
| *Entries          | : 23399 :                               | Total Size=                | 94425 bytes        | File Size =         |
| *Baskets          | : 2:                                    | Basket Size=               | 32000 bytes        | Compression= 116.35 |
| A                 |                                         |                            |                    |                     |
| *Br 8             | :eta :                                  | eta/F<br>Tetal <u>Cisa</u> | DAADD but          | Tile Cine -         |
| IAEDTC16S         | · / < < \\ \                            | IOTAL NIZEE                | <u>44404 DVTPS</u> | F118 5178 E         |

| root | [5] tree_cl | uster->Sca | an ()                                                                                                    | S : 23599 : 1064   | 11 5176=      | 34403     | nvies Flie    |                |
|------|-------------|------------|----------------------------------------------------------------------------------------------------|--------------------|---------------|-----------|---------------|----------------|
| *    | Row + Ins   | tance + c  | $\mathbf{x} = \mathbf{x} + \mathbf{x} + $ | ent eve * nosition | $\sim * lave$ | n lav ÷ s | wie ade * siz | onhi y nh      |
| **** | **********  | *******    | ****                                                                                                    | *********          | . ~ 10yc      |           | **********    | ************** |
| *    | й ±         | 0 ±        | 51100 ±                                                                                                    | 2 + 7 498321       | 5 ±           | й ±       | 105 ±         | 2 * =990       |
| *    | а.÷         | 1 *        | 51100 *                                                                                                    | 2 * -1 45199       | 1 *           | 0 *       | 105 *         | 2 * =990       |
| *    | й ж         | 2 *        | 51100 *                                                                                                    | 2 * -1.37245       | 50 x          | 0 ×       | 105 *         | 2 * -990       |
| *    | 1 *         | 0 *        | 51100 *                                                                                                    | $2 \times 7.19724$ | 56 <b>*</b>   | 0 *       | 90 *          | 1 * -999       |
| *    | 1 *         | 1 *        | 51100 *                                                                                                    | 2 * 2.00423        | 3 *           | 0 *       | 98 *          | 1 * -999       |
| 火    | 1 *         | 2 *        | 51180 *                                                                                                    | 2 * -9.3724        | 50 *          | ő.*       | 90 *          | 1 * -999       |
|      |             |            | 51100 *                                                                                                    | 2 * 7.105520       | 02 *          | 0 *       | 45 *          | 1 * -999       |
| *    | 2 *         | 1 *        | 51100 *                                                                                                    | 2 * 2.343033       | 73 *          | 0 *       | 45 *          | 1 * -999       |
| *    | 2 *         | 2 *        | 51100 *                                                                                                    | 2 * -2.9724        | 50 ×          | 0 *       | 45 ×          | 1 * -999       |
| *    | 3 *         | 0 *        | 51100 *                                                                                                    | 2 * 5.933732       | 25 *          | 0 *       | 90 ×          | 1 * -999       |
| *    | 3 *         | 1 *        | 51100 *                                                                                                    | 2 * 4.377153       | 4 *           | 0*        | 90 ×          | 1 × -999       |
| sk.  | 3 * 1       | 2 *        | 51100 *                                                                                                    | 2 * -4.57245       | 50 ×          | 0 *       | 90 ×          | 1 * -999       |
| w.   | 4           | 0 ×        | 51100 ×                                                                                                    | 2 * 5.539333       | 3 *           | 0 *       | 69 *          | 2 * -999       |
| *    | 4 *         | 1 *        | 51100 *                                                                                                    | 2 * 4.77146        | 0 *           | 0 *       | 60 *          | 2 * -999       |
| *    | 4 *         | 2 *        | 51100 ×                                                                                                    | 2 * -1.37249       | 50 *          | 0 *       | 60 *          | 2 * -999       |
| sk   | 5 ×         | 0 *        | 51100 ×                                                                                                    | 2 * -2.46758       | 30 *          | 0*        | 75 ×          | 2 * -999       |
| *    | 5 ×         | 1 *        | 51100 ×                                                                                                    | 2 * 6.663908       | 34 *          | 0 *       | 75 ×          | 2 * -999       |
| *    | 5 ×         | 2 *        | 51100 ×                                                                                                    | 2 * -9.37245       | 50 *          | 0 *       | 75 ×          | 2 * -999       |
| *    | 6 ×         | 0 *        | 51100 *                                                                                                    | 2 * -1.35492       | 25 *          | 0 *       | 570 ×         | 4 * -999       |
| *    | 6 ×         | 1 *        | 51100 ×                                                                                                    | 2 * 6.971546       | )4 *          | 0 *       | 570 ×         | 4 × -999       |
| *    | 6*          | 2 *        | 51100 *                                                                                                    | 2 * -7.7724        | 50 *          | 0 *       | 570 *         | 4 * -999       |
| *    | 7*          | 0*         | <b>51</b> 100 *                                                                                                    | 2 * -1.70459       | 9 *           | 0*        | 60 *          | 1 * -999       |
| *    | 7 *         | 1 *        | 51100 *                                                                                                    | 2 * 6.874880       | i@ *          | 0 *       | 60 *          | 1 * -999       |
|      |             |            | 51100 *                                                                                                    | 2 * -6.1724        | 50 *          | 0 *       | 60 *          | 1 * -999       |
| *    | 8 *         | 0 ×        | 51100 *                                                                                                    | 2 * -2,29090       | )9 *          | 0*        | 480 *         | 3 * -999       |

Type <CR> to continue or q to quit ==> .q

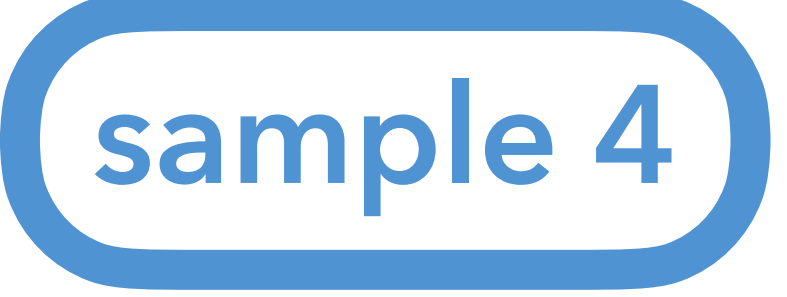

-10

-10

## Analysis module #4: Hands on

### Let's try 5. Draw some histograms

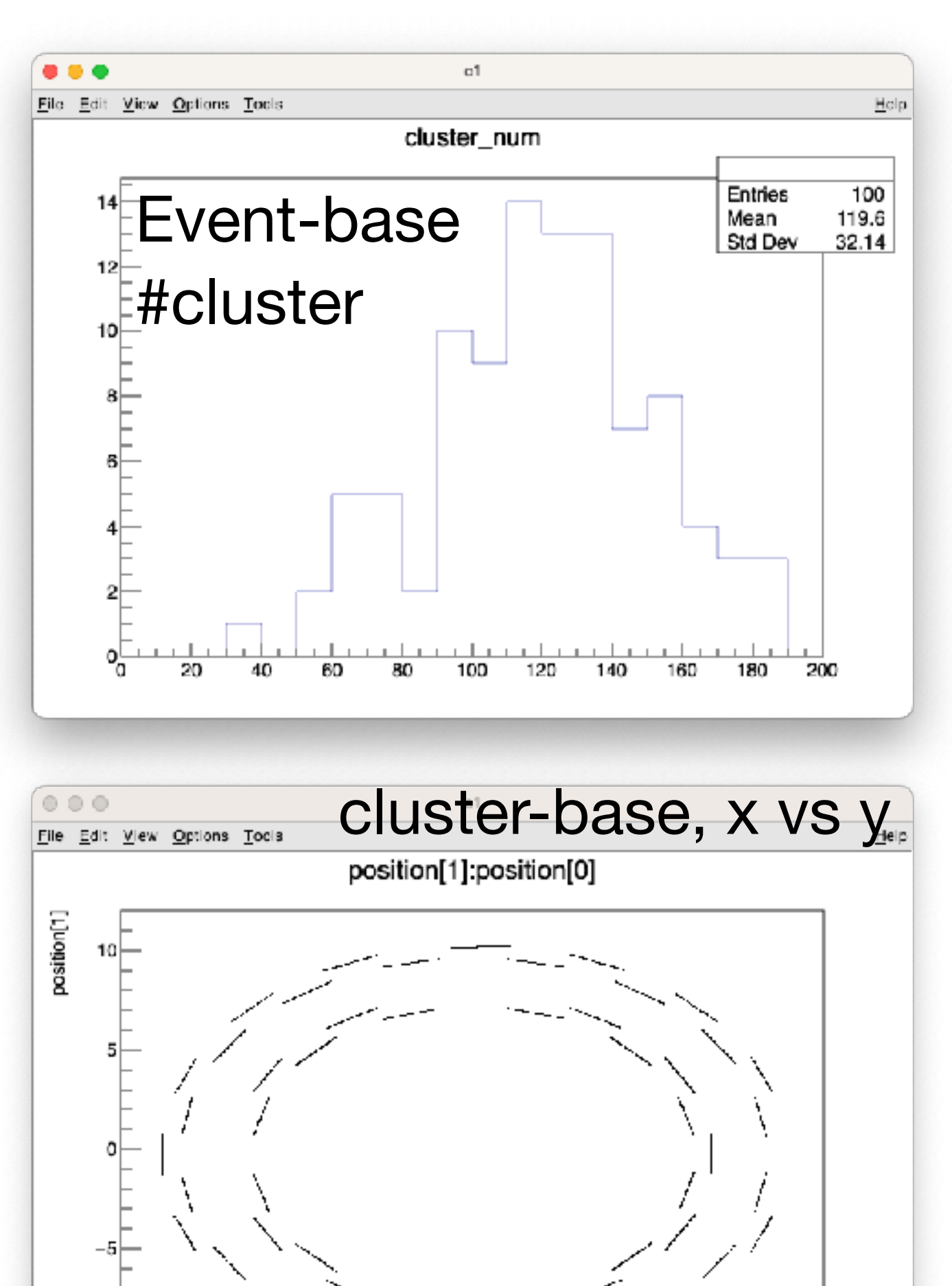

10

position[0]

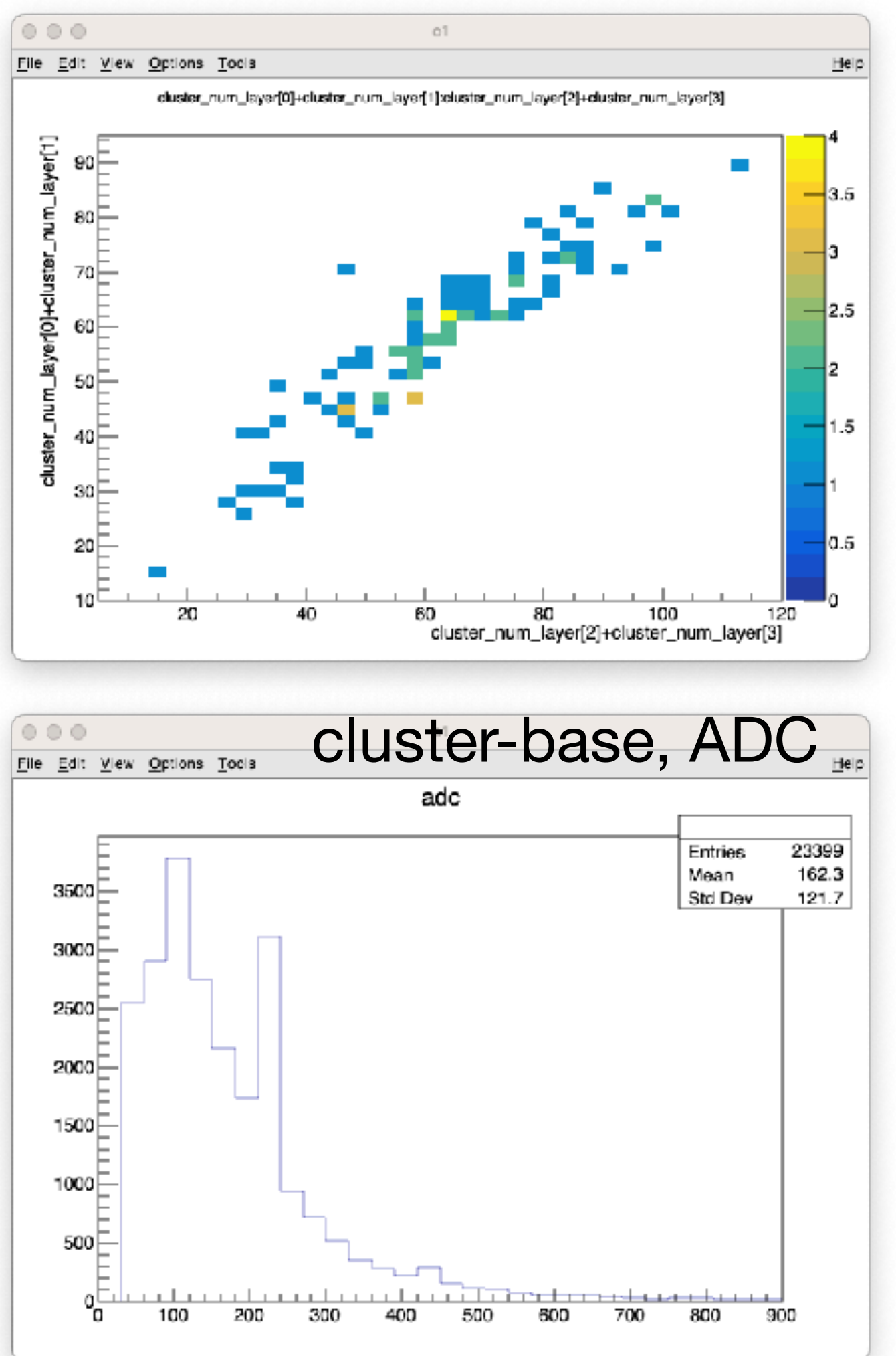

### Event-base, #cluster on outer barrel vs inner barrel

# HANDS ON! #8

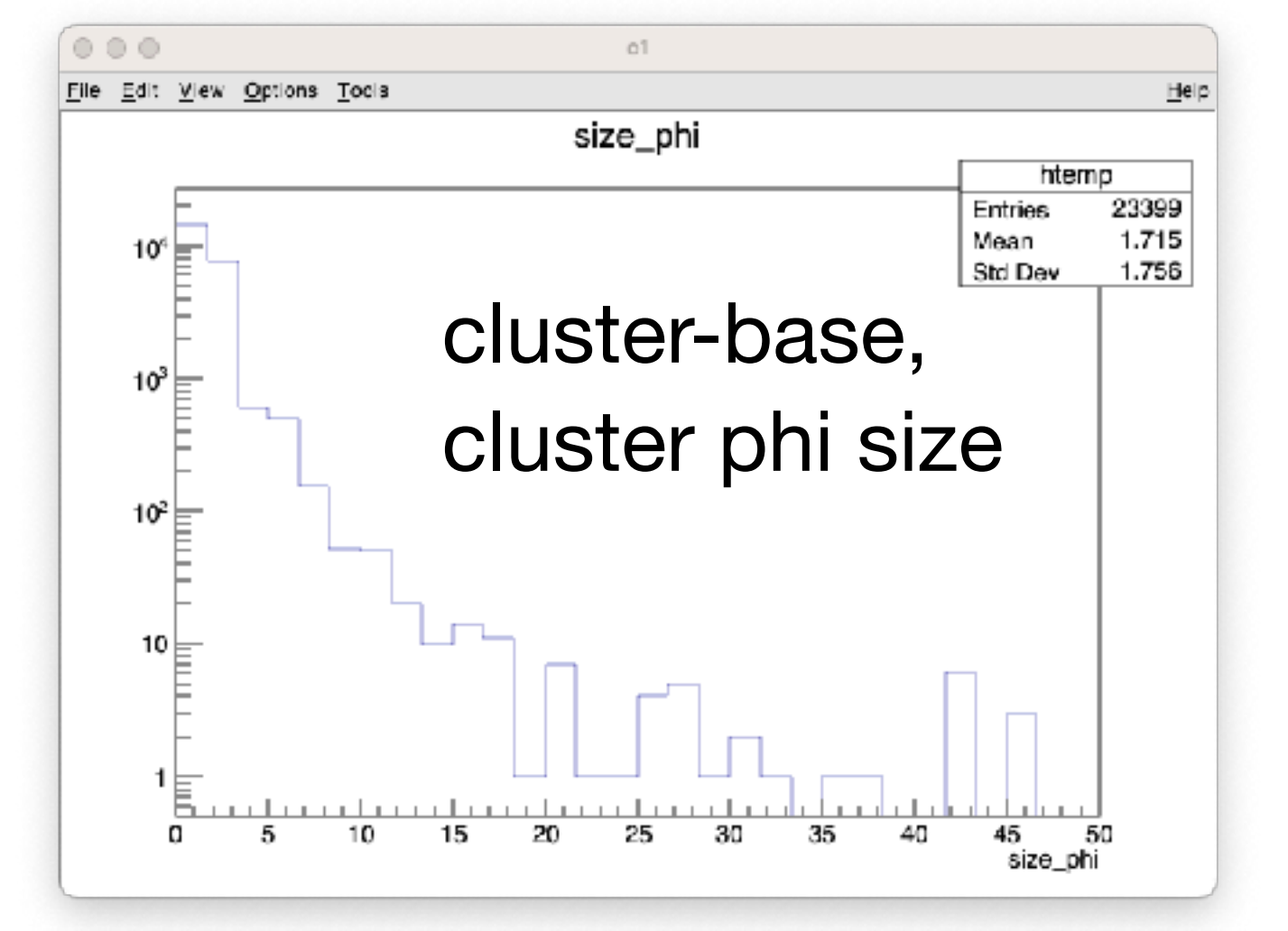

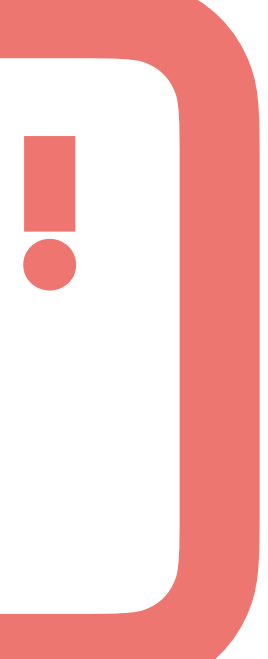

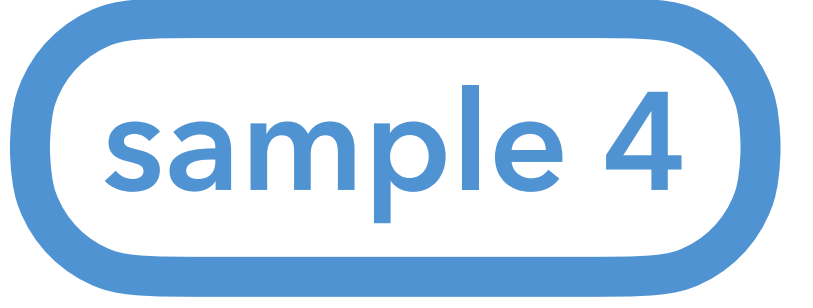

## **Analysis module #4: Hands on**

Let's try

### 5. Draw some histograms (hint)

- 5.1. NoMachine user: just run root command
- 5.2. VS code user: look ROOT file in VS code
- 5.3. terminal user: send ROOT file with scp command

Example: \$ scp sphnx03:/sphenix/u/nukazuka/work\_now/tutorial\_sample4.root .

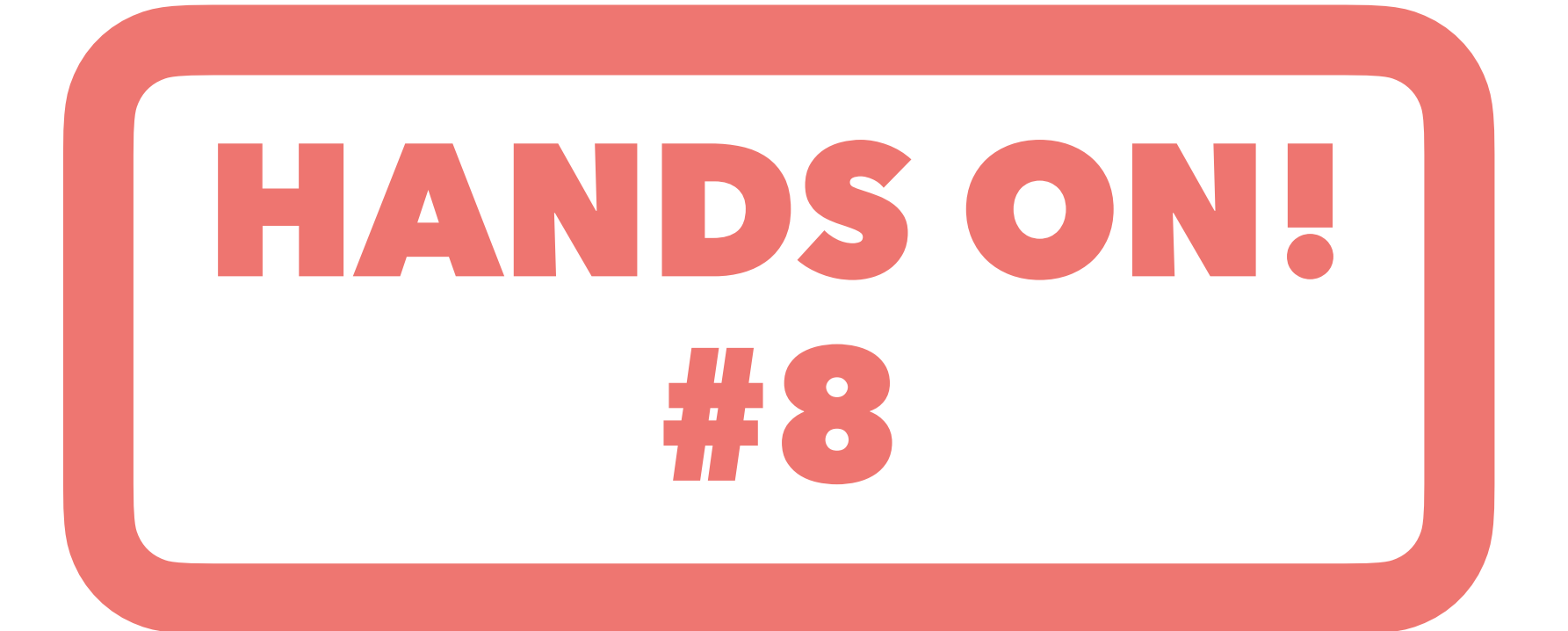

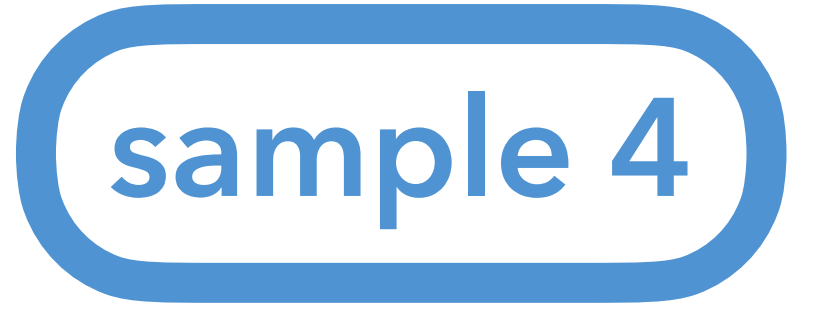

# **Analysis module #4: Homework**

- Learn class inheritance in C++. ullet
- Learn polymorphism. ullet
- Learn the environment variable LD\_LIBRARY\_PATH ullet
- ulletsimplest case.

| 153   | <pre>// Assign cluster par</pre>    |
|-------|-------------------------------------|
| 154   | <pre>position_[0] = cluste</pre>    |
| 155   | $position_[1] = cluste$             |
| 156   | $position_[2] = cluste$             |
| 157   | <pre>adc_ = cluster-&gt;getAc</pre> |
| 158   | size_phi_ = cluster->               |
| 159   |                                     |
| 160   | /** @TODO Calculate p               |
| 161   | phi_ = 0; // (radia                 |
| 162   | theta_ = 0; // (rac                 |
| 163   | eta = 0; // pseudor                 |
| 164   | */                                  |
| 4.0 - |                                     |

Complete cluster φ, θ, η calculation. If some more information is needed for the calculation, just assume the

```
rameters
er->getPosition( 0 ); // x
er->getPosition( 1 ); // y
er->getPosition( 2 ); // z
lc();
>getPhiSize();
ohi, theta, eta (pseudorapidity) by yourself
an)
lian)
rapidity
```

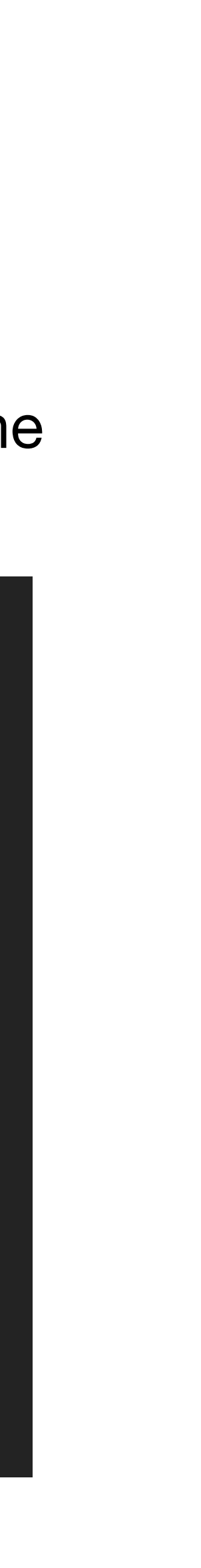